Cliente: Serviço de Apoio Mic. e Peq. Empresas - SEBRAE

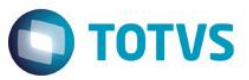

### Índice

| 1. 0     | bjetivo da Customização                                        | 2   |
|----------|----------------------------------------------------------------|-----|
| 2. Pe    | ermissão de acesso aos menus do sistema Gestão de Pefis Sebrae | 2   |
| 3. Ca    | adastro de Perfil SEBRAE                                       | 3   |
| 3.1.     | Pesquisar                                                      | 4   |
| 3.2.     | Cadastrar Perfil Sebrae                                        | 5   |
| 3.2.1.   | Cadastrar Perfil Sebrae – Área Dados do Perfil                 | 5   |
| 3.2.2.   | Cadastrar Perfil Sebrae – Área Departamentos                   | 6   |
| 3.2.2.1. | Departamentos – Exclusão                                       | 9   |
| 3.2.3.   | Cadastrar Perfil Sebrae – Área Perfis RM                       | .11 |
| 3.2.3.1. | Perfis RM – Exclusão                                           | .14 |
| 3.2.4.   | Cadastrar Perfil Sebrae – Área Tipos de Movimento              | 16  |
| 3.2.4.1. | Tipo de Movimento – Alteração                                  | 19  |
| 3.2.4.2. | Tipo de Movimento – Exclusão                                   | 20  |
| 3.2.5.   | Cadastrar Perfil Sebrae – Área Perfis Incompatíveis            | 22  |
| 3.2.5.1. | Perfis Incompatíveis – Exclusão                                | 26  |
| 3.3.     | Alterar Perfil Sebrae                                          | 27  |
| 3.4.     | Excluir Perfil Sebrae                                          | 28  |
| 3.5.     | Ativar/Inativar Perfil Sebrae                                  | 29  |
| 4. As    | ssociação de Perfil SEBRAE ao(s) usuário(s)                    | 32  |
| 4.1.     | Associação por Perfil                                          | 33  |
| 4.1.1.   | Associação por Perfil- Pesquisa                                | 34  |
| 4.1.2.   | Associação por Perfil– Cadastro                                | 35  |
| 4.1.3.   | Associação por Perfil– Exclusão                                | 41  |
| 4.2.     | Associação por Usuário                                         | 43  |
| 4.2.1.   | Associação por Usuário – Pesquisa                              | 44  |
| 4.2.2.   | Associação por Usuário – Cadastro                              | 45  |
| 4.2.3.   | Associação por Usuário – Exclusão                              | 51  |
| 5. Ca    | adastro de Substituição Temporária                             | 53  |
| 5.1.     | Pesquisar                                                      | 54  |
| 5.2.     | Cadastrar Substituição Temporária                              | 55  |
| 5.3.     | Alterar Substituição Temporária                                | 61  |
| 5.4.     | Excluir Substituição Temporária                                | 62  |
| 6. Jo    | ob – Substituição Temporária                                   | 63  |
| 7. Lo    | og de Auditoria                                                | .68 |

### Cliente: Serviço de Apoio Mic. e Peq. Empresas - SEBRAE

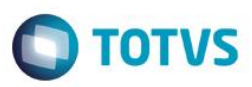

### 1. Objetivo da Customização

O objetivo dessa customização é possibilitar a gestão dos perfis dos sistemas TOTVS de uma forma centralizada e que possua regras definidas, para assim impedir que usuários tenham acesso a recursos não disponíveis para seus departamentos ou funções e também inibir que usuários não autorizados realizem a associação de perfis sem a devida validação de regras.

### 2. Permissão de acesso aos menus do sistema Gestão de Pefis Sebrae

As permissões de acesso aos menus do site Gestão de Perfis são concedidas através de perfis associados ao(s) usuários do site. Essa gestão de acesso deve ser realizada através do sistema **TOTVS** menu **Serviços Globais** | **Segurança** | **Perfis** no contexto "Gestão de Conteúdos".

O usuário responsável por esta gestão deverá avaliar a necessidade da criação de um novo perfil contemplando os menus do Gestão de Perfis Sebrae ou se os menus serão associados a um perfil já existente.

Através do menu **Serviços Globais | Segurança | Perfis** o usuário responsável deverá selecionar o contexto "Gestão de Conteúdos".

| 0   | - 🚳       | 🕞 🗆 + 🗈 💐 😥                    | <b>D</b>            |                         |                | Sistema                   |
|-----|-----------|--------------------------------|---------------------|-------------------------|----------------|---------------------------|
|     | ∎⊽        | Administração Seguranç         | a Serviços I        | Metadados (Beta) Cu     | Istomização    | Gestão Ambiente           |
|     |           |                                | S B Cone            | xões a banco de dados e | xternos        |                           |
| U.  | Permi:    | ssões de Acesso                | Gerei Gerei         | nciamento de Alias      | 10°4           | Gerenciamento de .config  |
| J   | ዾ Códig   | os de Acesso Usuários          | Perfis              | adoras da Segurança     | സം             | oci chidamento de reornig |
|     |           | Acesso                         |                     | Cr                      | nevões         |                           |
|     | 61 03     | 0.0507 X                       |                     |                         | лехосо         |                           |
| P   | erni - 03 | .9.0507 🗙                      | -                   | Calacía da Castantes (  | Carlina da Car | u data                    |
| SIS | tema: (   | sestao de Conteudos 👻          | _                   | Seleção do Contexto: C  | destao de Con  | teudos                    |
|     | er 🕽      | X 🛃 🏝 🔺 💌 🛎                    | A 10/23 🔛           | 🔶 👻 🎒 🕛 Anexe           | os 🔻 物 Pr      | rocessos 🔻 🔆 [Filtra      |
| L   | ayout:    | Padrão - 📑 📑                   |                     |                         |                |                           |
|     | -         |                                |                     |                         |                |                           |
| An  | raste aq  | ui o cabeçalho de uma coluna p | ara agrupar         |                         |                |                           |
|     | [x]       | Cód. Perfil                    | Identificação       | Identificador do perfil | Integrado      |                           |
|     |           | AdmClassificado                | Administrador d     | AdmClassificado         | ٥              |                           |
|     |           | AdmEnquetes                    | Administrador d     | AdmEnquetes             | 0              |                           |
|     |           | AdmGeral                       | Administrador G     | AdmGeral                | 0              |                           |
|     |           | AdmPermissoes                  | Administrador d     | AdmPermissoes           | 0              |                           |
|     |           | AdmVagas                       | Administrador d     | AdmVagas                | 0              |                           |
|     |           | COMUM                          | COMUM               | COMUM_W                 | 0              |                           |
|     |           | CriadorConteudo                | Criador de Pasta    | CriadorConteudo         | 0              |                           |
|     |           | CriadorNoticias                | Criador de Noticias | CriadorNoticias         | 0              |                           |
|     |           | GestorGeral                    | Gestor geral        | GestorGeral_W           | 0              |                           |
| ×.  |           | PortaConsFav                   | Execução Orçam      | PortaConsFav            | ٥              |                           |
|     |           | PortalDiretores                | Portal Diretores    | PortalDiretores         |                |                           |
|     |           | PortalExecOrcam                | Execução Orçam      | PortalExecOrcam         |                |                           |
|     |           | PortalFuncionar                | Portal - Funcion    | PortalFuncionar_W       | 0              |                           |
|     |           | PortalGerentes                 | Portal Gerentes     | PortalGerentes          | 0              |                           |
|     |           | PortalPresi                    | SGO Presidência     | PortalPresi             |                |                           |
|     |           | PortalSuporte                  | Suporte HelpDesk    | PortalSuporte           |                |                           |
|     |           | PublicadorCont                 | Publicador de Pa    | PublicadorCont          | 0              |                           |
|     |           | PublicadorNotic                | Publicador de No    | PublicadorNotic         |                |                           |
|     |           | RelGestDiretor                 | Relatórios Gestã    | RelGestDiretor          |                |                           |
|     |           | RelGestPonto                   | Relatório Gestão    | RelGestPonto_W          | 0              |                           |

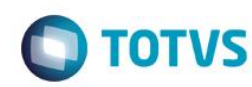

### Cliente: Serviço de Apoio Mic. e Peq. Empresas - SEBRAE

Serão exibidos todos os perfis existentes para o contexto Gestão de Conteúdos, contexto utilizado pelo "SGO Lite – Gestão de Perfil Sebrae". Neste momento o usuário responsável deverá analisar a necessidade da criação de um novo perfil onde deverá associá-lo aos usuários do "SGO Lite – Gestão de Perfil Sebrae". Neste manual iremos considerar o perfil "PortalGerentes" para a associação de acesso aos menus do "Gestão de Perfil Sebrae".

Quando o usuário editar ou clicar duas vezes sobre o perfil o sistema abrirá a tela de edição deste perfil permitindo gerenciar o acesso ao(s) menu(s) do "SGO Lite – Gestão de Perfil Sebrae" através da aba "Acesso a Menus".

O usuário deverá selecionar o(s) menu(s) do grupo "[Gestão de Perfil SEBRAE]" e gerenciar o acesso através dos botões "Permitir Acesso" e "Proibir Acesso".

| Perfil: PortalGerentes - Portal Gerentes - 03.9.0507                                                                                                    | ▣              | 23 |
|----------------------------------------------------------------------------------------------------|----------------|----|
| 🗋 🗙 😰 🛣 💌 🗵 🎢 20/29 🛛 🖳 Anexos 🔻 🏇 Processos 💌                                                                                                    |                |    |
| Identificação Acesso a Campos Acesso a Menus Acesso à Relatórios/Planilhas                                                                                                    |                |    |
|                                                                                                    |                |    |
| Gestão de Conteúdos         Image: Display the state of the state of the stat | ~              |    |
| <u>Q</u> K <u>C</u> ancelar                                                                                                    | <u>S</u> alvar |    |

### 3. Cadastro de Perfil SEBRAE

Permite o cadastro, consulta e edição dos perfis Sebrae pelo "SGO Lite - Gestão de Garantias".

O acesso aos Perfis Sebrae é realizado através do menu: Cadastro  $\rightarrow$  Cadastro Perfil Sebrae.

Este docu

ento é de propriedade da TOTVS. Todos os direitos reser

6

### FS007726- SGO Lite - Gestão de Perfil

### Cliente: Serviço de Apoio Mic. e Peq. Empresas - SEBRAE

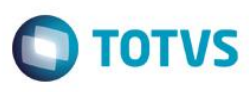

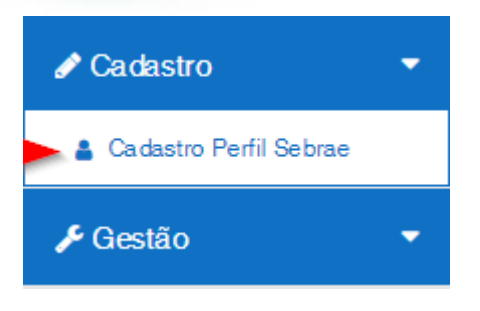

A tela de filtro dos perfis Sebrae será exibida conforme imagem abaixo:

| Catabatrar Perfil Sebrae          Id       Nome       Airo       Inativo         Id       Perfil       Mino       Inativo       Inativo         Id       Perfil       Mome       Inativo       Inativo         Id       Perfil       Mome       Inativo       Inativo         Id       Restau Estopue - Equipe Financeira (Anatista)       Perfil de accesso aos menus do módulo TOTVS Gestão de Estoque - Equipe Financeira (Anatista)       Sim       Inativo         In       Gestão Estoque - Equipe Financeira (Anatista)       Perfil de accesso aos menus do módulo TOTVS Gestão de Estoque - Equipe Financeira (Anatista)       Sim       Inativo         In       Gestão Estoque - Equipe Financeira (Anatista)       Perfil de accesso aos menus do módulo TOTVS Gestão de Estoque - Equipe Financeira (Matista)       Sim       Inativo         In       Gestão Estoque - Equipe Financeira (Anatista)       Perfil de accesso aos menus do módulo TOTVS Gestão de Estoque - Equipe Financeira (Matista)       Sim       Inativo         In       Gestão Estoque - Equipe Financeira (Restatice)       Perfil de accesso aos menus do módulo TOTVS Gestão de Estoque - Equipe Financeira (Sim       Inativo         In       Gestão Estoque - Equipe Financeira (Contratos)       Perfil de accesso aos menus do módulo TOTVS Gestão de Estoque - Equipe Financeira (Sim       Inativo         In       Gestão Estoque - Equipe Financeira (Pelatórico) <th>_</th> <th></th> <th></th> <th>Walter Scott Dob</th> <th>obin</th>                                                                                                    | _                                              |                                                                                                    |                                                                                                    | Walter Scott Dob                                          | obin             |
|----------------------------------------------------------------------------------------------------|------------------------------------------------|----------------------------------------------------------------------------------------------------|----------------------------------------------------------------------------------------------------|-----------------------------------------------------------|------------------|
| Perfii Sebrae         Id. Perfii       Ativo       Inativo         Q. Pesquisar       Perfii Sebrae         Perfii       I       Descrição       II       Ativo       Inativo         Perfii       II       Descrição       II       Ativo       II       Ativo       III       Ativo <t< th=""><th></th><th></th><th></th><th>+ Cadastrar Perfil</th><th>Se</th></t<>                                                                                                    |                                                |                                                                                                    |                                                                                                    | + Cadastrar Perfil                                        | Se               |
| Identil       Nome       Identil       Nome       Institution         Image: Image:                            | Pesquisa P                                     | erfil Sebrae                                                                                                    |                                                                                                    |                                                           |                  |
| Aperaçuisar         Aperaçuisar         Aperatin Ir       Nome       Ir       Descrição       Ir       Ativo       Ir         International International Internationa International International International Internationa Internati                                                                                                 | ld. Perfil                                     | Nome                                                                                                    | Ativo 🔲 Inativo                                                                                                    |                                                           |                  |
| Merifi Sebra       Mome       If       Descrição       If       Ativo       If         1       Gestão Estoque - Equipe Financeira (Analista)       Perfil de accesso aos menus do módulo TOTVS Gestão de Estoque - Equipe Financeira (Analistas)       Sim       Image: Comparison of the accesso aos menus do módulo TOTVS Gestão de Estoque - Equipe Financeira (Analistas)       Sim       Image: Comparison of the accesso aos menus do módulo TOTVS Gestão de Estoque - Equipe Financeira (Gerentes)       Sim       Image: Comparison of the accesso aos menus do módulo TOTVS Gestão de Estoque - Equipe Financeira (Gerentes)       Sim       Image: Comparison of the accesso aos menus do módulo TOTVS Gestão de Estoque - Equipe Financeira (Gerentes)       Sim       Image: Comparison of the accesso aos menus do módulo TOTVS Gestão de Estoque - Equipe Financeira       Sim       Image: Comparison of the accesso aos menus do módulo TOTVS Gestão de Estoque - Equipe Financeira       Sim       Image: Comparison of the accesso aos menus do módulo TOTVS Gestão de Estoque - Equipe Financeira       Sim       Image: Comparison of the accesso aos menus do módulo TOTVS Gestão de Estoque - Equipe Financeira       Sim       Image: Comparison of the accesso aos menus do módulo TOTVS Gestão de Estoque - Equipe Financeira       Sim       Image: Comparison of the accesso aos menus do módulo TOTVS Gestão de Estoque - Equipe Financeira       Sim       Image: Comparison of the accesso aos menus do Portal SQP destinados a funcionários do Sebrae       Sim       Image: Comparison of the accesso aos menus do Portal SQP destinados aos Gerentes, Chefes e Assessore do Sebrae       Sim       Image: Comparis                                                                                                    | Q Pesqu                                        | Jisar                                                                                                    |                                                                                                    |                                                           |                  |
| Meridi       It       Nome       It       Descrição       It       Ativo       It         1       Gestão Estoque - Equipe Financeira (Analista)       Perfil de acesso aos menus do módulo TOTVS Gestão de Estoque - Equipe Financeira (Analista)       Sim       Image: Comparison de acesso aos menus do módulo TOTVS Gestão de Estoque - Equipe Financeira (Genentes)       Sim       Image: Comparison de acesso aos menus do módulo TOTVS Gestão de Estoque - Equipe Financeira (Genentes)       Sim       Image: Comparison de acesso aos menus do módulo TOTVS Gestão de Estoque - Equipe Financeira       Sim       Image: Comparison de acesso aos menus do módulo TOTVS Gestão de Estoque - Equipe Financeira       Sim       Image: Comparison de acesso aos menus do módulo TOTVS Gestão de Estoque - Equipe Financeira       Sim       Image: Comparison de acesso aos menus do módulo TOTVS Gestão de Estoque - Equipe Financeira       Sim       Image: Comparison de acesso aos menus do módulo TOTVS Gestão de Estoque - Equipe Financeira       Sim       Image: Comparison de acesso aos menus do módulo TOTVS Gestão de Estoque - Equipe Financeira       Sim       Image: Comparison de acesso aos menus do módulo TOTVS Gestão de Estoque - Equipe Financeira       Sim       Image: Comparison de acesso aos menus do módulo TOTVS Gestão de Estoque - Equipe Financeira       Sim       Image: Comparison de acesso aos menus do Portal SQP destinados aos responsáveis pelo cadastoro e genenciamento módulo SQP - Sistema de acesso aos menus do Portal SQP destinados aos Genentes, Chefee Aseessore       Sim       Image: Comparison de acesso aos menus do Portal SQP destinados aos Genentes, Chefee Aseestore <td< td=""><td>erfis Sebra</td><td>ae</td><td></td><td></td><td></td></td<>                                                                                                    | erfis Sebra                                    | ae                                                                                                    |                                                                                                    |                                                           |                  |
| 1       Gestão Estoque - Equipe Financeira (Analista)       Perfil de acesso aos menus do módulo TOTVS Gestão de Estoque - Equipe Financeira (Analistas)       Sim       ©         2       Gestão Estoque - Equipe Financeira (Gerentes)       Perfil de acesso aos menus do módulo TOTVS Gestão de Estoque - Equipe Financeira (Gerentes)       Sim       ©         3       Gestão Estoque - Equipe Financeira (Relatórios)       Perfil de acesso aos relatórios do módulo TOTVS Gestão de Estoque - Equipe Financeira       Sim       ©         4       Gestão Estoque - Equipe Financeira (Contratos)       Perfil de acesso inclusão e alteração aos contratos do módulo TOTVS Gestão de Estoque - Equipe Financeira       Sim       ©         5       SGP - Gerenciamento       Perfil de acesso aos menus do Portal SGP destinados a funcionários do Sebrae       Sim       ©         7       SGP - Portal SGO Lite (Gerente, Chefe e Assessor)       Perfil de acesso aos menus do Portal SGP destinados aos Gerentes, Chefes e Assessores do Sebrae       Sim       ©         Nostrando de 1 até 7 de 7 registros       Perfil de acesso aos menus do Portal SGP destinados aos Gerentes, Chefes e Assessores do Sebrae       Sim       ©                                                                                                    |                                                |                                                                                                    |                                                                                                    |                                                           |                  |
| 2       Gestão Estoque - Equipe Financeira (Gerentes)       Perfil de acesso aos menus do módulo TOTVS Gestão de Estoque - Equipe Financeira (Gerentes)       Sim       E         3       Gestão Estoque - Equipe Financeira (Relatórios)       Perfil de acesso aos relatórios do módulo TOTVS Gestão de Estoque - Equipe Financeira       Sim       E         4       Gestão Estoque - Equipe Financeira (Contratos)       Perfil de acesso, inclusão e alteração aos contratos do módulo TOTVS Gestão de Estoque - Equipe Financeira       Sim       E         5       SGP - Gerenciamento       Perfil de acesso aos menus do Portal SGP destinados ao Estoque - Equipe Financeira       Sim       E         6       SGP - Portal SGO Lite (Funcionários)       Perfil de acesso aos menus do Portal SGP destinados ao Gerentes, Chefes e Assessore do Sebrae       Sim       E         7       SGP - Portal SGO Lite (Gerente, Chefe e Assessor)       Perfil de acesso aos menus do Portal SGP destinados aos Gerentes, Chefes e Assessores do Sebrae       Sim       E         Nostrando de 1até 7 de 7 registros       Sim       E       E       E       E                                                                                                    | ld.<br>Perfil ↓†                               | Nome                                                                                                    | † Descrição ↓†                                                                                                    | Ativo ↓î                                                  |                  |
| 3       Gestão Estoque - Equipe Financeira (Relatórios)       Perfil de acesso aos relatórios do módulo TOTVS Gestão de Estoque - Equipe Financeira       Sim       Image: Contratos         4       Gestão Estoque - Equipe Financeira (Contratos)       Perfil de acesso, inclusão e alteração aos contratos do módulo TOTVS Gestão de Estoque - Equipe Financeira       Sim       Image: Contratos         5       SGP - Gerenciamento       Perfil de acesso aos reponsáveis pelo cadastro e gerenciamento módulo SGP - Sistema Gestão de Pessoas       Sim       Image: Contratos         6       SGP - Portal SGO Lite (Funcionários)       Perfil de acesso aos menus do Portal SGP destinados a funcionários do Sebrae       Sim       Image: Contratos         7       SGP - Portal SGO Lite (Gerente, Chefe e Assessor)       Perfil de acesso aos menus do Portal SGP destinados aos Gerentes, Chefes e Assessores do Sebrae       Sim       Image: Contratos de Taté 7 de 7 registros                                                                                                    | ld.<br>Perfil ↓†<br>1                          | Nome 41<br>Gestão Estoque - Equipe Financeira (Analista)                                                                                                    | Descrição         11           Perfil de acesso aos menus do módulo TOTVS Gestão de Estoque - Equipe Financeira (Analistas)                                                                                                    | Ativo 11                                                  | ŧ                |
| 4       Gestão Estoque - Equipe Financeira (Contratos)       Perfil de acesso, inclusão e alteração aos contratos do módulo TOTVS Gestão de Estoque - Equipe Financeira       Sim       Sim         5       SGP - Gerenciamento       Perfil de acesso, inclusão e alteração aos contratos do módulo TOTVS Gestão de Estoque - Equipe Financeira       Sim       Sim         6       SGP - Portal SGO Lite (Funcionários)       Perfil de acesso aos menus do Portal SGP destinados a funcionários do Sebrae       Sim       Sim         7       SGP - Portal SGO Lite (Gerente, Chefe e Assessor)       Perfil de acesso aos menus do Portal SGP destinados aos Gerentes, Chefes e Assessores do Sebrae       Sim       Sim         Nostrando de 1 até 7 de 7 registros       Sim       Sim       Sim       Sim                                                                                                    | Id.<br>Perfil Iî<br>1                          | Nome II<br>Gestão Estoque - Equipe Financeira (Analista)<br>Gestão Estoque - Equipe Financeira (Gerentes)                                                                                                    | Descrição       I1         Perfil de acesso aos menus do módulo TOTVS Gestão de Estoque - Equipe Financeira (Analistas)         Perfil de acesso aos menus do módulo TOTVS Gestão de Estoque - Equipe Financeira (Gerentes)                                                                                                    | Ativo 11<br>Sim<br>Sim                                    | 1<br>1<br>1<br>1 |
| 5       SGP - Gerenciamento       Perfil destinados aos responsáveis pelo cadastro e gerenciamento módulo SGP - Sistema Gestão de Pessoas       Sim       Image: Comparison of Comparison of Comparison o | Id.<br>Perfil 1<br>1<br>2<br>3                 | Nome II<br>Gestão Estoque - Equipe Financeira (Analista)<br>Gestão Estoque - Equipe Financeira (Gerentes)<br>Gestão Estoque - Equipe Financeira (Relatórios)                                                                                                    | Descrição         I1           Perfil de acesso aos menus do módulo TOTVS Gestão de Estoque - Equipe Financeira (Analistas)         Perfil de acesso aos menus do módulo TOTVS Gestão de Estoque - Equipe Financeira (Gerentes)           Perfil de acesso aos relatórios do módulo TOTVS Gestão de Estoque - Equipe Financeira         Perfil de acesso aos relatórios do módulo TOTVS Gestão de Estoque - Equipe Financeira                                                                                                    | Ativo J1<br>Sim<br>Sim<br>Sim                             |                  |
| 6       SGP - Portal SGO Lite (Funcionários)       Perfil de acesso aos menus do Portal SGP destinados a funcionários do Sebrae       Sim         7       SGP - Portal SGO Lite (Gerente, Chefe e Assessor)       Perfil de acesso aos menus do Portal SGP destinados aos Gerentes, Chefes e Assessores do Sebrae       Sim         Nostrando de 1 até 7 de 7 registros       Perfil de acesso aos menus do Portal SGP destinados aos Gerentes, Chefes e Assessores do Sebrae       Sim                                                                                                    | ld.<br>Perfil l↑<br>1<br>2<br>3<br>4           | Nome II<br>Gestão Estoque - Equipe Financeira (Analista)<br>Gestão Estoque - Equipe Financeira (Gerentes)<br>Gestão Estoque - Equipe Financeira (Relatórios)<br>Gestão Estoque - Equipe Financeira (Contratos)                                                                                                    | Descrição       11         Perfil de acesso aos menus do módulo TOTVS Gestão de Estoque - Equipe Financeira (Analistas)         Perfil de acesso aos menus do módulo TOTVS Gestão de Estoque - Equipe Financeira (Gerentes)         Perfil de acesso aos relatórios do módulo TOTVS Gestão de Estoque - Equipe Financeira         Perfil de acesso aos relatórios do módulo TOTVS Gestão de Estoque - Equipe Financeira         Perfil de acesso aos contratos do módulo TOTVS Gestão de Estoque - Equipe Financeira                                                                                                    | Ativo I1<br>Sim<br>Sim<br>Sim<br>Sim                      |                  |
| 7 SGP - Portal SGO Lite (Gerente, Chefe e Assessor) Perfil de acesso aos menus do Portal SGP destinados aos Gerentes, Chefes e Assessores do Sebrae Sim 😑<br>Iostrando de 1 até 7 de 7 registros                                                                                                    | Id.<br>Perfil 1<br>1<br>2<br>3<br>4<br>5       | Nome     If       Gestão Estoque - Equipe Financeira (Analista)     If       Gestão Estoque - Equipe Financeira (Gerentes)     If       Gestão Estoque - Equipe Financeira (Relatórios)     If       Gestão Estoque - Equipe Financeira (Contratos)     If       SGP - Gerenciamento     If                                                                                                    | Descrição       I1         Perfil de acesso aos menus do módulo TOTVS Gestão de Estoque - Equipe Financeira (Analistas)       Perfil de acesso aos menus do módulo TOTVS Gestão de Estoque - Equipe Financeira (Gerentes)         Perfil de acesso aos relatórios do módulo TOTVS Gestão de Estoque - Equipe Financeira       Perfil de acesso aos relatórios do módulo TOTVS Gestão de Estoque - Equipe Financeira         Perfil de acesso, inclusão e alteração aos contratos do módulo TOTVS Gestão de Estoque - Equipe Financeira       Perfil de acesso, inclusão e alteração aos contratos do módulo TOTVS Gestão de Estoque - Equipe Financeira         Perfil destinados aos responsáveis pelo cadastro e gerenciamento módulo SGP - Sistema Gestão de Pessoas                                                                                                    | Ativo 11<br>Sim<br>Sim<br>Sim<br>Sim<br>Sim               |                  |
| lostrando de 1 até 7 de 7 registros                                                                                                    | ld.<br>Perfil ↓↑<br>1<br>2<br>3<br>4<br>5<br>6 | Nome     If       Gestão Esto que - Equipe Financeira (Analista)     If       Gestão Esto que - Equipe Financeira (Gerentes)     If       Gestão Esto que - Equipe Financeira (Relatórios)     If       Gestão Esto que - Equipe Financeira (Contratos)     If       SGP - Gerenciamento     If       SGP - Portal SGO Lite (Funcionários)     If                                                                                                    | Descrição       I1         Perfil de acesso aos menus do módulo TOTVS Gestão de Estoque - Equipe Financeira (Analistas)       Perfil de acesso aos menus do módulo TOTVS Gestão de Estoque - Equipe Financeira (Gerentes)         Perfil de acesso aos relatórios do módulo TOTVS Gestão de Estoque - Equipe Financeira       Perfil de acesso, inclusão e alteração aos contratos do módulo TOTVS Gestão de Estoque - Equipe Financeira         Perfil de acesso, inclusão e alteração aos contratos do módulo TOTVS Gestão de Estoque - Equipe Financeira       Perfil de acesso, inclusão e alteração aos contratos do módulo TOTVS Gestão de Estoque - Equipe Financeira         Perfil de acesso, inclusão e alteração aos contratos do módulo TOTVS Gestão de Estoque - Equipe Financeira       Perfil de acesso, inclusão e alteração aos contratos do módulo TOTVS Gestão de Estoque - Equipe Financeira         Perfil de acesso, inclusão e alteração aos contratos do módulo TOTVS Gestão de Estoque - Equipe Financeira       Perfil de acesso, aos menus do Portal SGP destinados a funcionários do Sebrae | Ativo 11<br>Sim<br>Sim<br>Sim<br>Sim<br>Sim<br>Sim        |                  |
|                                                                                                    | Id.<br>Perfil I1<br>2<br>3<br>4<br>5<br>6<br>7 | Nome     If       Gestão Estoque - Equipe Financeira (Analista)     If       Gestão Estoque - Equipe Financeira (Gerentes)     If       Gestão Estoque - Equipe Financeira (Relatórios)     If       Gestão Estoque - Equipe Financeira (Relatórios)     If       Gestão Estoque - Equipe Financeira (Relatórios)     If       Gestão Estoque - Equipe Financeira (Relatórios)     If       SGP - Gerenciamento     If       SGP - Portal SGO Lite (Funcionários)     If       SGP - Portal SGO Lite (Gerente, Chefe e Assessor)     If | Descrição       II         Perfil de acesso aos menus do módulo TOTVS Gestão de Estoque - Equipe Financeira (Analistas)       Perfil de acesso aos menus do módulo TOTVS Gestão de Estoque - Equipe Financeira (Gerentes)         Perfil de acesso aos relatórios do módulo TOTVS Gestão de Estoque - Equipe Financeira       Perfil de acesso aos relatórios do módulo TOTVS Gestão de Estoque - Equipe Financeira         Perfil de acesso aos relatórios do módulo TOTVS Gestão de Estoque - Equipe Financeira       Perfil de acesso, inclusão e alteração aos contratos do módulo TOTVS Gestão de Estoque - Equipe Financeira         Perfil de acesso aos menus do Portal SGP destinados a funcionários do Sebrae       Perfil de acesso aos menus do Portal SGP destinados aos Gerentes, Chefes e Assessores do Sebrae                                                                                                    | Ativo 11<br>Sim<br>Sim<br>Sim<br>Sim<br>Sim<br>Sim<br>Sim |                  |

### 3.1. Pesquisar

Para realizar uma pesquisa o usuário deverá informar o filtro através dos campos disponíveis e posteriormente clicar em pesquisar.

Por padrão todos os perfis Sebrae ativos existentes serão exibidas ao abrir a tela "Cadastro Perfil Sebrae" ou caso seja realizado uma pesquisa sem que tenha sido informado valores para o filtro.

Id. Perfil: Se for informado na pesquisa o sistema exibirá o perfil Sebrae que possuir o Id. Igual ao valor informado.

6

### FS007726– SGO Lite – Gestão de Perfil

### Cliente: Serviço de Apoio Mic. e Peq. Empresas - SEBRAE

**Nome:** Se for informado na pesquisa o sistema exibirá o perfil Sebrae que possuir o nome ou parte dele igual ao valor informado.

Ativo/Inativo: Permite pesquisar os perfis Sebrae ativos/inativos, somente os ativos ou somente inativos. Por padrão o Ativo virá selecionado.

|                                                                        |                                                                                                    |                                                                                                    | Bern Vindo<br>Walter Scot                   | tt Dobbin J                                                                                              |
|------------------------------------------------------------------------|----------------------------------------------------------------------------------------------------|----------------------------------------------------------------------------------------------------|---------------------------------------------|----------------------------------------------------------------------------------------------------|
|                                                                        |                                                                                                    |                                                                                                    | + Cadastrar                                 | Perfil Seb                                                                                               |
| Pesquisa P                                                             | erfil Sebrae                                                                                                    |                                                                                                    |                                             |                                                                                                    |
| Id. Perfil                                                             | Nome                                                                                                    |                                                                                                    |                                             |                                                                                                    |
|                                                                        | Equipe Financeira                                                                                                    | Ativo Inativo                                                                                                    |                                             |                                                                                                    |
| Q Pesqu                                                                | Fina<br>Fina                                                                                                    | anceira' em seu nome.                                                                                                    |                                             |                                                                                                    |
| Perfis Sebra<br>Id.<br>Perfil                                          | 20 Nome                                                                                                    |                                                                                                    | Lî Ativo                                    | 11                                                                                                    |
| Perfis Sebra<br>Id.<br>Perfil It                                       | AB<br>Nome<br>Gestão Estoque - Equipe Financeira (Analista)                                                                                                    | Descrição     Perfil de acesso aos menus do módulo TOTVS Gestão de Esto que - Equipe Financeira (Analistas)                                                                                                    | 11 Ativo<br>Sim                             | ţţ                                                                                                    |
| Perfis Sebra<br>Id.<br>Perfil 1<br>1                                   | AB<br>Nome<br>Gestão Estoque - Equipe Financeira (Analista)<br>Gestão Estoque - Equipe Financeira (Gerentes)                                                                                                    | Descrição     Perfil de acesso aos menus do módulo TOTVS Gestão de Estoque - Equipe Financeira (Analistas)     Perfil de acesso aos menus do módulo TOTVS Gestão de Estoque - Equipe Financeira (Gerentes)                                                                                                    | lt Ativo<br>Sim<br>Sim                      | ↓†<br>©                                                                                                  |
| Perfis Sebra<br>Id.<br>Perfil 11<br>2<br>3                             | AB<br>Nome<br>Gestão Estoque - Equipe Financeira (Analista)<br>Gestão Estoque - Equipe Financeira (Gerentes)<br>Gestão Estoque - Equipe Financeira (Relatórios)                                                                             | Descrição     Perfil de acesso aos menus do módulo TOTVS Gestão de Estoque - Equipe Financeira (Analistas)     Perfil de acesso aos menus do módulo TOTVS Gestão de Estoque - Equipe Financeira (Gerentes)     Perfil de acesso aos relatórios do módulo TOTVS Gestão de Estoque - Equipe Financeira                                                                                                    | It Ativo<br>Sim<br>Sim<br>Sim               | 11<br>12<br>12<br>12<br>12<br>12<br>12<br>12<br>12<br>12<br>12<br>12<br>12<br>1                          |
| Perfis Sebra<br>Id.<br>Perfil 1<br>1<br>2<br>3<br>4                    | AC<br>Nome<br>Gestão Estoque - Equipe Financeira (Analista)<br>Gestão Estoque - Equipe Financeira (Gerentes)<br>Gestão Estoque - Equipe Financeira (Relatórios)<br>Gestão Estoque - Equipe Financeira (Contratos)                           | Descrição     Perfil de acesso aos menus do módulo TOTVS Gestão de Estoque - Equipe Financeira (Analistas)     Perfil de acesso aos menus do módulo TOTVS Gestão de Estoque - Equipe Financeira (Gerentes)     Perfil de acesso aos relatórios do módulo TOTVS Gestão de Estoque - Equipe Financeira     Perfil de acesso,inclusão e alteração aos contratos do módulo TOTVS Gestão de Estoque - Equipe Financeira | It Ativo<br>Sim<br>Sim<br>Sim<br>nceira Sim | 11<br>12<br>13<br>13<br>13<br>14<br>14<br>14<br>14<br>14<br>14<br>14<br>14<br>14<br>14<br>14<br>14<br>14 |
| Perfis Sebra<br>Id.<br>Perfil It<br>1<br>2<br>3<br>4<br>Kostrando de 1 | AB<br>Nome<br>Gestão Estoque - Equipe Financeira (Analista)<br>Gestão Estoque - Equipe Financeira (Gerentes)<br>Gestão Estoque - Equipe Financeira (Relatórios)<br>Gestão Estoque - Equipe Financeira (Contratos)<br>1 até 4 de 4 registros | Descrição     Perfil de acesso aos menus do módulo TOTVS Gestão de Estoque - Equipe Financeira (Analistas)     Perfil de acesso aos menus do módulo TOTVS Gestão de Estoque - Equipe Financeira (Gerentes)     Perfil de acesso aos relatórios do módulo TOTVS Gestão de Estoque - Equipe Financeira     Perfil de acesso,inclusão e alteração aos contratos do módulo TOTVS Gestão de Estoque - Equipe Financeira | Li Ativo<br>Sim<br>Sim<br>Sim<br>nceira Sim | 11<br>11<br>11<br>11                                                                                     |

### 3.2. Cadastrar Perfil Sebrae

Para cadastrar um novo perfil Sebrae deve-se clicar sobre o botão "Cadastrar Perfil Sebrae" disponível no menu superior direito.

| SEBRAE                 |                 | <b>Bern Vindo,</b><br>Walter Scott Dobbin Junior <del>→</del> |
|------------------------|-----------------|---------------------------------------------------------------|
|                        | -               | + Cadastrar Perfil Sebrae                                     |
| Pesquisa Perfil Sebrae |                 |                                                               |
| Id. Perfil Nome        | Ativo 📄 Instivo |                                                               |

### 3.2.1. Cadastrar Perfil Sebrae – Área Dados do Perfil

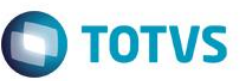

### Cliente: Serviço de Apoio Mic. e Peq. Empresas - SEBRAE

| ome                                                        |                                                  |  |
|------------------------------------------------------------|--------------------------------------------------|--|
| Gestão Estoque - Equipe Financeira (Contratos)             | Ativo                                            |  |
|                                                            |                                                  |  |
| escrição                                                   |                                                  |  |
| Perfil de acesso,inclusão e alteração aos contratos do móc | lulo TOTVS Gestão de Estoque - Equipe Financeira |  |

**Nome:** Informar o nome que se deseja dar ao perfil Sebrae. Permite a digitação de até 50 caracteres. Campo de preenchimento obrigatório.

**Ativo:** Por padrão este campo virá selecionado automaticamente, indicando que o perfil está ativo na base do SEBRAE, caso seja desmarcado o perfil Sebrae será considerado inativo.

Obs.: Somente perfis Ativos poderão ser vinculados ao(s) usuários SEBRAE. Este campo poderá ser alterado a qualquer momento pelo usuário responsável.

**Descrição:** Informar a descrição (a que se destina) do perfil. Permite a digitação de até 5000 caracteres. Campo de preenchimento obrigatório.

### 3.2.2. Cadastrar Perfil Sebrae – Área Departamentos

Deverá ser realizada a associação dos departamentos ao perfil SEBRAE. Um perfil SEBRAE poderá ter N departamentos associados a ele. Os departamentos são obtidos com base na tabela de departamentos do sistema RM (GDEPTO).

Associar um departamento ao perfil SEBRAE significa que o mesmo poderá ser vinculado aos usuários pertencentes ao(s) departamento(s) associado(s) ao perfil Sebrae, ou seja o usuário pertencente a um determinado departamento só poderá ser vinculado aos perfis SEBRAE que possuam o determinado departamento vinculado.

Para realizar a vinculação de departamento(s) ao perfil SEBRAE deve-se clicar no botão "Vincular Departamento". A tela para a seleção dos departamentos será exibida.

| Depa | artamentos            | ^ |
|------|-----------------------|---|
| 0    | Vincular Departamento |   |
|      |                       |   |

### Ο ΤΟΤΥς

### Cliente: Serviço de Apoio Mic. e Peq. Empresas - SEBRAE

| Dados do Perfil      |        |                                 |                               | Pesquisar   |     |  |
|----------------------|--------|---------------------------------|-------------------------------|-------------|-----|--|
| ld. Perfil           |        | Cód. Departamento               | 11 Nome                       | tt.         |     |  |
| 4                    |        | 01                              | NA - SEBRAE / NA              |             |     |  |
| Descrição            |        | 01.01                           | CDN - Conselho Deliberativ    | o Nacional  | 1.8 |  |
| Perfil de acesso,in  |        | 01.01.01                        | Gabinete do CDN               |             |     |  |
|                      |        | 01.02                           | PRESIDÊNCIA                   |             | 1.8 |  |
|                      |        | 01.02.02                        | Gabinete da Presidência       |             |     |  |
| Departamentos        |        | 01.02.03                        | UED - Unid. Planej. Estrat. I | Diretrizes  |     |  |
|                      |        | 01.02.04                        | Secretaria Geral              |             |     |  |
| Marchan              |        | 01.02.05                        | UMC - Unidade Marketing C     | Comunicação |     |  |
| Vincular Dep         |        | 01.02.06                        | Unidade de Assessoria Jurí    | dica        |     |  |
|                      |        | 01.02.07                        | Unidade de Assessoria Inte    | rnacional   |     |  |
| Perfis RM            |        | 01.02.08                        | Unidade Assessoria Instituc   | ional       |     |  |
| Tipos de Movimento   |        | 01.02.09                        | Unidade de Auditoria Intern   | a           |     |  |
| Perfis Incompatíveis |        | 0 1.02.10                       | AAL - Ass. Assuntos Legisla   | ativos      |     |  |
|                      | Mostra | ndo de 1 até 52 de 52 registros |                               |             |     |  |

• Campo Pesquisar: Permite pesquisar pelo Código ou Nome do Departamento, facilitando a localização de um determinado departamento.

Para adicionar o(s) departamentos(s) selecione os registros desejados e clique no botão "Adicionar".

### Cliente: Serviço de Apoio Mic. e Peq. Empresas - SEBRAE

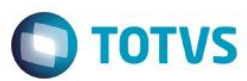

### Seleção de Departamentos RM

|          | Cód Departamento                | 1 Nome                         | It                    |
|----------|---------------------------------|--------------------------------|-----------------------|
| _        | Cou. Depanamento                | +  Nome                        | +1                    |
|          | 01.04                           | DAF- DIRETORIA ADMINIST.       | . FINANÇAS            |
|          | 01.04.01                        | Gabinete da Diretoria de Admi  | inistração e Finanças |
|          | 01.04.02                        | Unidade de Gestão de Pessoa    | as                    |
|          | 01.04.03                        | UNIDADE DE ACESSO A SEI        | RVIÇOS FINANCEIROS    |
|          | 01.04.04                        | UPP - Unid. Políticas Públicas | 5                     |
|          | 01.04.05                        | UAF - Unid. Administração e F  | Finanças              |
|          | 01.04.05.02                     | Finanças                       |                       |
|          | 01.04.06                        | Unidade de Tecnologia da Info  | ormação e Comunicação |
|          | 01.04.07                        | Unidade de Gestão Orçam. e     | Contab.               |
|          | 01.04.08                        | Unidade de Capacitação Emp     | vresarial             |
|          | 01.04.09                        | Unid. de Acesso à Inov. e Tec  | nol.                  |
|          | 0 1.04.10                       | Universidade Corporativa SEE   | 3RAE                  |
| <b>√</b> | 01.04.11                        | UNIDADE DE GESTAO FINAI        | NCEIRA                |
| ostrar   | ndo de 1 até 52 de 52 registros |                                |                       |
|          |                                 |                                |                       |

Após adicionar o(s) departamentos selecionados, eles serão inseridos na grade de Departamentos vinculados ao Perfil Sebrae.

Para concluir a vinculação e salvar as alterações realizadas é necessário clicar no botão "Salvar" existente no canto superior da tela.

6

0

### Cliente: Serviço de Apoio Mic. e Peq. Empresas - SEBRAE

| Departamentos                              |                                                              |   | ^ |
|--------------------------------------------|--------------------------------------------------------------|---|---|
| Vincular Departamento                      |                                                              |   |   |
| Foram realizadas alterações no vínculo dos | ; departamentos. Não esqueça de <b>salvar</b> as alterações. |   | × |
| Cód. Departamento                          | Nome                                                         |   |   |
| 01.04.11                                   | UNIDADE DE GESTAO FINANCEIRA                                 | Û |   |

|                                                                                        |                                                |       | Bern Vindo,<br>Walter Scott Dobb |
|----------------------------------------------------------------------------------------|------------------------------------------------|-------|----------------------------------|
|                                                                                        |                                                |       | Filtro X Cancelar V S            |
| Dados do Perfil                                                                        |                                                |       |                                  |
| ld. Perfil                                                                             | Nome                                           |       |                                  |
| 4                                                                                      | Gestão Estoque - Equipe Financeira (Contratos) | Ativo |                                  |
| Descrição                                                                              |                                                |       |                                  |
|                                                                                        |                                                |       |                                  |
| Departamentos                                                                          | Nome                                           |       |                                  |
| Cód. Departamento 01.04.11                                                             | Nome<br>UNIDADE DE GESTAO FINANCEIRA           |       | ê                                |
| Cód. Departamento<br>Cód. Departamento<br>01.04.11<br>Perfis RM                        | Nome<br>UNIDADE DE GESTAO FINANCEIRA           |       | ê                                |
| Cód. Departamentos<br>Cód. Departamento<br>01.04.11<br>Perfis RM<br>Tipos de Movimento | Nome<br>UNIDADE DE GESTAO FINANCEIRA           |       | ê                                |

### 3.2.2.1. Departamentos – Exclusão

O sistema permite a exclusão de departamento(s) vinculado(s) ao perfil SEBRAE.

Para excluir o usuário deverá clicar no ícone <sup>10</sup> do registro que se deseja excluir e posteriormente clicar no botão "Salvar" existente no canto superior da tela.

| D  | epartamentos      |                              | ^          |
|----|-------------------|------------------------------|------------|
| \$ |                   |                              |            |
|    | Cód. Departamento | Nome                         |            |
|    | 01.04.11          | UNIDADE DE GESTAO FINANCEIRA | <b>—</b> 🗎 |

0

6

### Cliente: Serviço de Apoio Mic. e Peq. Empresas - SEBRAE

| SE <u>BR</u> AE                                                                                            | <b>Bem Vindo,</b><br>Walter Scott Dobbin Junior <del>→</del> |
|----------------------------------------------------------------------------------------------------|--------------------------------------------------------------|
| (sestao ristionie - Forune Financeira (Contratos)                                                          | Filtro X Cancelar Salvar                                     |
| Descrição                                                                                                  | <u>t</u>                                                     |
| Perfil de acesso, inclusão e alteração aos contratos do módulo TOTVS Gestão de Estoque - Equipe Financeira |                                                              |
|                                                                                                    |                                                              |
| Departamentos                                                                                              | ^                                                            |
|                                                                                                    |                                                              |
| Vincular Departamento                                                                                      |                                                              |
| Foram realizadas alterações no vínculo dos departamentos. Não esqueça de <b>salvar</b> as alterações.      |                                                              |
|                                                                                                    |                                                              |

Importante: Ao excluir um departamento o sistema irá verificar se o perfil SEBRAE encontra-se em uso por algum usuário e realizará os ajustes no perfil do usuário para refletir as novas configurações do perfil SEBRAE, caso necessário.

### Exemplo:

O usuário "João" pertence ao departamento UGP e está associado à um perfil SEBRAE 0001, caso seja excluído o departamento "UGP" da associação do perfil SEBRAE 0001, o perfil SEBRAE 0001 será desassociado do usuário.

Nestes casos será realizado os seguintes procedimentos no RM:

### Perfil RM

O sistema identificará os usuários vinculados ao perfil SEBRAE 0001 pertencentes ao departamento "UGP" e removerá no sistema RM os perfis RM que se encontram associados ao perfil SEBRAE 0001, porém essa remoção só ocorrerá se esse perfil RM não estiver associado a outro perfil SEBRAE que o usuário utilize.

Importante: Perfis RM associados diretamente pelo sistema RM e que não estejam vinculados a nenhum perfil SEBRAE utilizados pelo usuário serão removidos, uma vez que o controle desses perfis seguirá as regras do sistema de SGO - Gestão de Perfil.

### Exemplo:

Usuário "João" pertencente ao departamento "UGP" possui os perfis SEBRAE "0001" e "0002"; Perfil SEBRAE 0001 está associado aos perfis RM "acesso1" e "acesso2"; Perfil SEBRAE 0002 está associado aos perfis RM "acesso2" e "acesso3";

**TOTVS** 

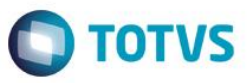

Ao remover o departamento "UGP" do perfil SEBRAE 0001 o sistema irá remover apenas o perfil RM "acesso1" do usuário. O perfil "acesso2" não será removido do usuário, pois este está associado ao perfil SEBRAE 0002 que o usuário ainda tem acesso.

### Tipo de Movimento RM

O sistema identificará os usuários vinculados ao perfil SEBRAE 0001 pertencentes ao departamento "UGP" e removerá do sistema RM os tipos de movimentos que se encontram associados ao perfil SEBRAE 0001, porém essa remoção só ocorrerá se esse tipo de movimento não estiver associado a outro perfil SEBRAE que o usuário utilize. Se o Tipo de Movimento se encontra associado a outro Perfil SEBRAE a que o usuário tenha acesso, o sistema irá realizar os ajustes necessários para refletir a atual configuração.

Importante: Tipos de Movimentos associados diretamente pelo sistema RM e que não estejam vinculados a nenhum perfil SEBRAE utilizados pelo usuário serão removidos, uma vez que o controle desses tipos de movimentos seguirá as regras do sistema de SGO - Gestão de Perfil.

**Observação**: Para Tipos de Movimento associados a dois PERFIS SEBRAE e com configurações diferentes, prevalecerá a configuração que garanta acesso a algum recurso. Assim se no perfil SEBRAE 0001 o tipo de movimento 1.1.04 permite inclusão e no perfil SEBRAE 0002 o tipo de movimento 1.1.04 não permite inclusão, no cadastro do usuário, na opção de tipos de movimento, o movimento 1.1.04 permitirá inclusão.

### Exemplo:

Usuário "João" pertencente ao departamento "UGP" possui os perfis SEBRAE "0001" e "0002".

O Perfil SEBRAE 0001 está parametrizado para usar o tipo de movimento 1.1.04 com permissão de consulta; O Perfil SEBRAE 0002 está parametrizado para usar o tipo de movimento 1.1.04 sem permissão de consulta;

Ao remover o departamento "UGP" do perfil SEBRAE 0001 o tipo de movimento 1.1.04 não será removido do usuário RM, pois este está associado ao perfil SEBRAE 0002 que o usuário ainda tem acesso, dessa forma o sistema irá refazer as permissões do movimento 1.1.04 levando em consideração as configurações definidas para o tipo de movimento definidas no perfil SEBRAE 0002, sendo assim o usuário João ainda terá acesso ao tipo de movimento 1.1.04 porém agora sem permissão de consulta para este tipo de movimento.

### 3.2.3. Cadastrar Perfil Sebrae – Área Perfis RM

Deverá ser realizada a vinculação dos perfis RM ao perfil SEBRAE. Um perfil SEBRAE poderá ter N perfis RM associados a ele.

Associar um perfil RM ao perfil SEBRAE significa que este perfil RM será associado aos usuários que estiverem vinculados ao perfil SEBRAE.

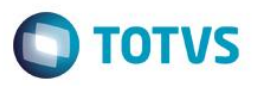

Importante: Ao salvar a vinculação dos perfis RM em um perfil SEBRAE, o sistema identificará os usuários que utilizam esse perfil SEBRAE e atribuirá a eles os perfis RM que foram vinculados. Essa atribuição se dará no sistema RM a qual o perfil RM pertence. Caso seja um perfil RM de um novo sistema RM que o usuário ainda não tenha acesso, esse acesso ao sistema RM será atribuído automaticamente.

Para realizar a vinculação de perfis RM ao perfil SEBRAE deve clicar no botão "Vincular Perfil RM".

A tela para a seleção dos perfis RM será exibida.

O usuário poderá selecionar o Sistema RM que se deseja incluir os perfis RM através campo "Sistema RM". Ao informar o sistema RM a tela de seleção dos perfis RM exibirá somente os perfis RM pertencentes a este sistema. Esta seleção não é obrigatória e está disponível como um filtro para o usuário.

Caso não seja informado o sistema RM a tela de seleção exibirá todos os perfis RM agrupados por Sistema, permitindo também realizar a filtragem nesta tela.

| RM                                                   |                                                                 | ^                                                                                   |
|------------------------------------------------------|-----------------------------------------------------------------|-------------------------------------------------------------------------------------|
|                                                      |                                                                 |                                                                                     |
| Sistema RM                                           |                                                                 |                                                                                     |
| Digite 3 caracteres para corneçar a pesquisar (%%%). | Q Vincular Perfil RM                                            |                                                                                     |
|                                                      |                                                                 |                                                                                     |
|                                                      |                                                                 |                                                                                     |
|                                                      | Sistema RM Digite 3 caracteres para correçar a pesquisar (%%%). | Sistema RM Digite 3 caracteres para começar a pesquisar (%%%). Q Vincular Perfil RM |

| Dados do Perfil       |                                         |                   | Pesquisar                              |    |  |
|-----------------------|-----------------------------------------|-------------------|----------------------------------------|----|--|
| ld. Perfil            | Sistema RM                              | ↓↑ Cód. Perfil RM | 1 Nome Perfil RM                       | 11 |  |
| 4                     | Folha de Pagamento                      | Portal Diretor    | Portal Diretores                       | •  |  |
| Descrição             | 🔲 Folha de Pagamento                    | PortalFuncionár   | Portal - Funcionário Labore            |    |  |
| Perfil de acesso, inc | Eolha de Pagamento                      | PortalRestrito    | Portal - Ger/Dir/UAF - Labore          |    |  |
|                       | Folha de Pagamento                      | Relatório         | Visualizar cubos                       |    |  |
|                       | Folha de Pagamento                      | TesteUGP_Ferias   | Teste Solicitação Férias no Portal UGP |    |  |
| Departamentos         | Gestão Bibliotecária                    | Acesso            | Controle de usuários/perfis            |    |  |
| Perfis RM             | Gestão Bibliotecária                    | Comum             | Acesso aos menus "livres"              |    |  |
| 0                     | Gestão Bibliotecária                    | DBA               | Administrador do banco de dados        |    |  |
| Sistema RM            | Gestão Bibliotecária                    | Geral             | Menus específicos do RM Biblios        |    |  |
| Digite 3 car          | Gestão Bibliotecária                    | ParmGlb           | Parâmetros globais                     |    |  |
|                       | Gestão Contábil                         | Adm               | Administrador do Sistema               |    |  |
|                       | Gestão Contábil                         | Consulta          | Consulta                               |    |  |
| Tipos de Movimento    | Gestão Contábil                         | Contabil          | Contabilidade                          |    |  |
| Perfis Incompatíveis  | Mostrando de 1 até 320 de 320 registros | <b>•</b> • •      | · · ·                                  | •  |  |
|                       |                                         |                   |                                        |    |  |

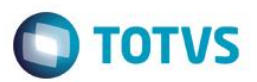

• Campo Pesquisar: Permite pesquisar pelo nome do sistema RM, código do Perfil RM ou nome do Perfil RM, facilitando a localização de um determinado perfil.

Para adicionar os perfis RM selecione os registros desejados e clique no botão "Adicionar".

### 🗹 - Seleção de Perfis RM

|        |                                                  |           |                |     | Pesquisa                          | Gestao de estoque | 9 |
|--------|--------------------------------------------------|-----------|----------------|-----|-----------------------------------|-------------------|---|
|        | Sistema RM                                       | lî C      | ód. Perfil RM  | .↓† | Nome Perfil RM                    | 1                 | 1 |
|        | Gestão de Estoque, Compras e Faturamento         | Co        | onsulta        |     | Consultas e Cadastros Viagem e    | Requis.           |   |
| 1      | Gestão de Estoque, Compras e Faturamento         | Co        | onsultaContrat |     | Consulta Contratos                |                   |   |
|        | Gestão de Estoque, Compras e Faturamento         | Co        | onsultaPgto    |     | Consulta e Pgto                   |                   |   |
|        | Gestão de Estoque, Compras e Faturamento         | Co        | ontabilOpera   |     | Contabilidade Operacional         |                   |   |
|        | Gestão de Estoque, Compras e Faturamento         | Co        | ontratoCadast  |     | Cadastro de Contratos             |                   |   |
|        | Gestão de Estoque, Compras e Faturamento         | Co        | ontratoCompl   |     | Contrato Completo                 |                   |   |
|        | Gestão de Estoque, Compras e Faturamento         | Co        | ontratoOperaci |     | Contratos_Operacionais            |                   |   |
|        | Gestão de Estoque, Compras e Faturamento         | Co        | onViagem       |     | Conferênica Viagens - Integraçã   | D                 |   |
|        | Gestão de Estoque, Compras e Faturamento         | Co        | onVPetrobras   |     | Acesso Cubo Convênio Petrobra     | S                 |   |
|        | Gestão de Estoque, Compras e Faturamento         | Co        | orrigirMov     |     | Corrigir Movimentos (Utilitários) |                   |   |
|        | Gestão de Estoque, Compras e Faturamento         | C         | UBO.NET        |     | Cubo.NET Nucleus                  |                   |   |
|        | Gestão de Estoque, Compras e Faturamento         | C         | uboAdm         |     | Cubo Adm                          |                   |   |
|        | Gestão de Estoque, Compras e Faturamento         | C         | ubos           |     | Acesso a Cubos(Restrito)          |                   |   |
| Mostra | ando de 1 até 68 de 68 registros (Filtrados de 3 | 320 regis | stros)         |     |                                   |                   |   |

Após adicionar os perfis RM selecionados, eles serão inseridos na grade de Perfis RM vinculados ao Perfil SEBRAE. Para concluir a vinculação e salvar as alterações realizadas é necessário clicar no botão "Salvar" existente no canto superior da tela.

### Cliente: Serviço de Apoio Mic. e Peq. Empresas - SEBRAE

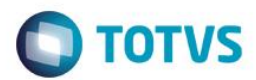

| Sistema RM                                                                                                    |                                                                                         |                                                                                                    |        |  |  |
|----------------------------------------------------------------------------------------------------|-----------------------------------------------------------------------------------------|----------------------------------------------------------------------------------------------------|--------|--|--|
| Digite 3 caracteres para começar a pe                                                                                                    | esquisar (%%%).                                                                         | Q Vincular Perfil RM                                                                                        |        |  |  |
|                                                                                                    |                                                                                         |                                                                                                    |        |  |  |
|                                                                                                    |                                                                                         |                                                                                                    |        |  |  |
| Foram realizadas alterações no vinculo dos perfis R                                                                                                    | M. Nao esqueça de <b>salvar</b> as alterações.                                          |                                                                                                    |        |  |  |
|                                                                                                    |                                                                                         |                                                                                                    |        |  |  |
|                                                                                                    |                                                                                         |                                                                                                    |        |  |  |
| Sistema RM                                                                                                    | Cód. Perfil RM                                                                          | Nome Perfil RM                                                                                              |        |  |  |
| Sistema RM<br>Gestão de Estoque, Compras e Faturamento                                                                                                    | Cód. Perfil RM<br>ConsultaContrat                                                       | Nome Perfil RM<br>ConsultaContratos                                                                         | ê      |  |  |
| Sistema RM<br>Gestão de Estoque, Compras e Faturamento<br>Gestão de Estoque, Compras e Faturamento                                                                                         | Cód. Perfil RM<br>ConsultaContrat<br>ContratoCadast                                     | Nome Perfil RM<br>ConsultaContratos<br>Cadastro de Contratos                                                | Û      |  |  |
| Sistema RM<br>Gestão de Estoque, Compras e Faturamento<br>Gestão de Estoque, Compras e Faturamento<br>Gestão de Estoque, Compras e Faturamento                                             | Cód. Perfil RM<br>Consulta Contrat<br>Contrato Cadast<br>Contrato Compl                 | Nome Perfil RM<br>ConsultaContratos<br>Cadastro de Contratos<br>Contrato Completo                           | ÷      |  |  |
| Sistema RM<br>Gestão de Estoque, Compras e Faturamento<br>Gestão de Estoque, Compras e Faturamento<br>Gestão de Estoque, Compras e Faturamento<br>Gestão de Estoque, Compras e Faturamento | Cód. Perfil RM<br>ConsultaContrat<br>ContratoCadast<br>ContratoCompl<br>ContratoOperaci | Nome Perfil RM<br>ConsultaContratos<br>Cadastro de Contratos<br>Contrato Completo<br>Contratos_Operacionais | ÷<br>• |  |  |

| =                                                                                                    |                                                               |                                                                                                    |                                                                                                    |                                         | Walter Scott Dobb                                                                           |
|----------------------------------------------------------------------------------------------------|---------------------------------------------------------------|----------------------------------------------------------------------------------------------------|----------------------------------------------------------------------------------------------------|-----------------------------------------|---------------------------------------------------------------------------------------------|
| 3                                                                                                    |                                                               |                                                                                                    |                                                                                                    |                                         | 🕈 Filtro 🛛 🗙 Cancelar 🖌 😪                                                                   |
| ados do Perfil                                                                                                    |                                                               |                                                                                                    |                                                                                                    |                                         |                                                                                             |
| Id. Perfil                                                                                                    | Nome                                                          |                                                                                                    |                                                                                                    |                                         |                                                                                             |
| 4                                                                                                    | Gestão Estoque                                                | - Equipe Financeira (Contratos)                                                                             |                                                                                                    | <ul> <li>Ativo</li> </ul>               |                                                                                             |
| Descrição                                                                                                    |                                                               |                                                                                                    |                                                                                                    |                                         |                                                                                             |
| Departamentos                                                                                                    |                                                               |                                                                                                    |                                                                                                    |                                         |                                                                                             |
| Perfis RM                                                                                                    |                                                               |                                                                                                    |                                                                                                    |                                         |                                                                                             |
| Perfis RM<br>Sistema RM                                                                                                    |                                                               | Cód. Perfil RM                                                                                              | Nome Perfil RM                                                                                                    |                                         |                                                                                             |
| Verfis RM<br>Sistema RM<br>Gestão de Estoque, Compras e Fa                                                                                                    | turamento                                                     | Cód. Perfil RM<br>ConsultaContrat                                                                           | Nome Perfil RM<br>ConsultaContratos                                                                                       |                                         | â                                                                                           |
| Perfís RM<br>Sistema RM<br>Gestão de Estoque, Compras e Fa<br>Gestão de Estoque, Compras e Fa<br>Gestão de Estoque, Compras e Fa                                                                                                    | turamento<br>turamento                                        | Cód. Perfil RM<br>ConsultaContrat<br>ContratoCadast<br>ContratoCadast                                       | Nome Perfil RM<br>ConsultaContratos<br>Cadastro de Contr<br>Contrato Commeter                                             | atos                                    | ±<br>10<br>10<br>10                                                                         |
| Perfís RM<br>Sistema RM<br>Gestão de Estoque, Compras e Fa<br>Gestão de Estoque, Compras e Fa<br>Gestão de Estoque, Compras e Fa<br>Gestão de Estoque, Compras e Fa                                                                                               | turamento<br>turamento<br>turamento<br>turamento              | Cód. Perfil RM<br>Consulta Contrat<br>Contrato Cadast<br>Contrato Compl<br>Contrato Operaci                 | Nome Perfil RM<br>ConsultaContratos<br>Cadastro de Contr<br>Contrato Completo<br>Contrato Completo                        | atos<br>o                               | 1<br>1<br>1<br>1<br>1<br>1<br>1<br>1<br>1<br>1<br>1<br>1<br>1<br>1<br>1<br>1<br>1<br>1<br>1 |
| Perfis RM<br>Sistema RM<br>Gestão de Estoque, Compras e Fa<br>Gestão de Estoque, Compras e Fa<br>Gestão de Estoque, Compras e Fa<br>Gestão de Estoque, Compras e Fa                                                                                               | turamento<br>turamento<br>turamento<br>turamento<br>turamento | Cód. Perfil RM<br>ConsultaContrat<br>ContratoCadast<br>ContratoCompl<br>ContratoOperaci<br>CorrigitMov      | Nome Perfil RM<br>Consulta Contratos<br>Cadastro de Contra<br>Contrato Completo<br>Contratos_Operac<br>Corrigir Movimento | atos<br>o<br>ionais<br>os (Utilitários) | 1<br>1<br>1<br>1<br>1<br>1<br>1<br>1<br>1<br>1<br>1<br>1<br>1<br>1<br>1<br>1<br>1<br>1<br>1 |
| Perfis RM<br>Sistema RM<br>Gestão de Estoque, Compras e Fa<br>Gestão de Estoque, Compras e Fa<br>Gestão de Estoque, Compras e Fa<br>Gestão de Estoque, Compras e Fa<br>Gestão de Estoque, Compras e Fa                                                            | turamento<br>turamento<br>turamento<br>turamento<br>turamento | Cód. Perfil RM<br>ConsultaContrat<br>ContratoCadast<br>ContratoCompl<br>ContratoOperaci<br>CorrigirMov      | Nome Perfil RM<br>ConsultaContratos<br>Cadastro de Contr<br>Contrato Completo<br>Contratos_Operac<br>Corrigir Movimento   | atos<br>o<br>ionais<br>os (Utilitários) | 1<br>1<br>1<br>1<br>1<br>1<br>1<br>1<br>1<br>1<br>1<br>1<br>1<br>1<br>1<br>1<br>1<br>1<br>1 |
| Perfis RM<br>Sistema RM<br>Gestão de Estoque, Compras e Fa<br>Gestão de Estoque, Compras e Fa<br>Gestão de Estoque, Compras e Fa<br>Gestão de Estoque, Compras e Fa<br>Gestão de Estoque, Compras e Fa<br>Gestão de Estoque, Compras e Fa<br>Perfis Incompatíveis | turamento<br>turamento<br>turamento<br>turamento<br>turamento | Cód. Perfil RM<br>Consulta Contrat<br>Contrato Ca dast<br>Contrato Compl<br>Contrato Operaci<br>CorrigirMov | Nome Perfil RM<br>Consulta Contratos<br>Cadastro de Contr<br>Contrato Completo<br>Contratos_Operac<br>Corrigir Movimento  | atos<br>o<br>ionais<br>os (Utilitários) | 1<br>1<br>1<br>1<br>1<br>1<br>1<br>1<br>1<br>1<br>1<br>1<br>1<br>1<br>1<br>1<br>1<br>1<br>1 |

### 3.2.3.1. Perfis RM – Exclusão

O sistema permite a exclusão de perfis RM vinculados ao perfil SEBRAE.

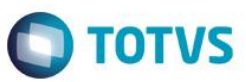

Para excluir um perfil RM o usuário deverá clicar no ícone <sup>10</sup> do registro que se deseja excluir e posteriormente clicar no botão "Salvar" existente no canto superior da tela.

| P | Perfis RM                                |                  |                                   |          |  |  |  |
|---|------------------------------------------|------------------|-----------------------------------|----------|--|--|--|
| C |                                          |                  |                                   |          |  |  |  |
|   | Sistema RM                               | Cód. Perfil RM   | Nome Perfil RM                    |          |  |  |  |
|   | Gestão de Estoque, Compras e Faturamento | AlteraFiltro     | Altera Filtro                     | ŵ        |  |  |  |
|   | Gestão de Estoque, Compras e Faturamento | Consulta Contrat | ConsultaContratos                 | ŵ        |  |  |  |
|   | Gestão de Estoque, Compras e Faturamento | Contrato Cadast  | Cadastro de Contratos             | ŵ        |  |  |  |
|   | Gestão de Estoque, Compras e Faturamento | Contrato Compl   | Contrato Completo                 | <u>ش</u> |  |  |  |
|   | Gestão de Estoque, Compras e Faturamento | ContratoOperaci  | Contratos_Operacionais            | <u>ا</u> |  |  |  |
|   | Gestão de Estoque, Compras e Faturamento | CorrigirMov      | Corrigir Movimentos (Utilitários) | Ŵ        |  |  |  |

| -                                                                                                    |                                                                          |                                                                                                    |                                                                                 |                                                 | Walter Sco         | tt Dobb                                                  |
|----------------------------------------------------------------------------------------------------|--------------------------------------------------------------------------|----------------------------------------------------------------------------------------------------|---------------------------------------------------------------------------------|-------------------------------------------------|--------------------|----------------------------------------------------------|
|                                                                                                    |                                                                          |                                                                                                    |                                                                                 |                                                 | SFiltro X Cancelar | 🗸 Se                                                     |
| ados do Perfil                                                                                                    |                                                                          |                                                                                                    |                                                                                 |                                                 |                    |                                                          |
| Id. Perfil                                                                                                    | Nome                                                                     |                                                                                                    |                                                                                 |                                                 |                    |                                                          |
| 4                                                                                                    | Gestão Estoque - E                                                       | Equipe Financeira (Contratos)                                                                                                    |                                                                                 | 🖌 Ativo                                         |                    |                                                          |
| Descrição                                                                                                    |                                                                          |                                                                                                    |                                                                                 |                                                 |                    |                                                          |
| Perfil de acesso,inclusão e alt                                                                                                    | eração aos contratos                                                     | do módulo TOTVS Gestão de Es                                                                                                    | stoque - Equipe Financeira                                                      |                                                 |                    |                                                          |
|                                                                                                    |                                                                          |                                                                                                    |                                                                                 |                                                 |                    |                                                          |
|                                                                                                    |                                                                          |                                                                                                    |                                                                                 |                                                 |                    |                                                          |
|                                                                                                    |                                                                          |                                                                                                    |                                                                                 |                                                 |                    |                                                          |
|                                                                                                    |                                                                          |                                                                                                    |                                                                                 |                                                 |                    |                                                          |
| epartamentos                                                                                                    |                                                                          |                                                                                                    |                                                                                 |                                                 |                    |                                                          |
| Pepartamentos<br>Perfis RM                                                                                                    |                                                                          |                                                                                                    |                                                                                 |                                                 |                    |                                                          |
| Departamentos<br>Perfis RM                                                                                                    |                                                                          |                                                                                                    |                                                                                 |                                                 |                    |                                                          |
| Vepartamentos                                                                                                    |                                                                          |                                                                                                    |                                                                                 |                                                 |                    |                                                          |
| repartamentos<br>erfis RM                                                                                                    | vula dae perfie BM Não                                                   | ascusca de <b>mbar</b> se alteração                                                                                                    |                                                                                 |                                                 |                    |                                                          |
| verfis RM                                                                                                    | xculo dos perfis RM. Não                                                 | esqueça de <b>salvar</b> as alterações.                                                                                                    |                                                                                 |                                                 |                    |                                                          |
| erfis RM<br>Foram realizadas alterações no vir                                                                                                    | nculo dos perfis RM. Não                                                 | esqueça de <b>salvar</b> as alterações.                                                                                                    |                                                                                 |                                                 |                    |                                                          |
| erfis RM Foram realizadas alterações no vir Sistema RM                                                                                                    | nculo dos perfis RM. Não                                                 | esqueça de <b>salvar</b> as alterações.<br>Cód. Perfil RM                                                                                     | Nome Perfil F                                                                   | м                                               |                    | ×                                                        |
| erfis RM  Foram realizadas alterações no vir  Sistema RM  Gestão de Estoque, Compras e Fatu                                                                                                 | rculo dos perfis RM. Não<br>Jramento                                     | esqueça de <b>salvar</b> as alterações.<br>Cód. Perfil RM<br>ConsultaContrat                                                                  | Nome Perfil F<br>ConsultaContr                                                  | M<br>atos                                       |                    | ×                                                        |
| epartamentos<br>erfis RM<br>Foram realizadas alterações no vir<br>Sistema RM<br>Gestão de Estoque, Compras e Fatu<br>Gestão de Estoque, Compras e Fatu                                      | rculo dos perfis RM. Não<br>Jramento<br>Jramento                         | esqueça de salvar as alterações.<br>Cód. Perfil RM<br>ConsuitaContrat<br>ContratoCadast                                                       | Nome Parfil F<br>ConsultaContr<br>Cadastro de C                                 | M<br>atos<br>ontratos                           |                    | ×                                                        |
| erfis RM  Foram realizadas alterações no vir  Sistema RM  Gestão de Estoque, Compras e Fatt Gestão de Estoque, Compras e Fatt Gestão de Estoque, Compras e Fatt                             | rculo dos perfie RM. Não<br>Jramento<br>Jramento<br>Jramento             | esqueça de salvar as alterações.<br>Cód. Perfil RM<br>ConsultaContrat<br>ContratoCadast<br>ContratoCanpl                                      | Nome Perfil R<br>Consulta Contr<br>Cadastro de C<br>Contrato Com                | M<br>atos<br>ontratos<br>oleto                  |                    | ×<br>100<br>100<br>100<br>100<br>100<br>100<br>100<br>10 |
| epartamentos<br>erfis RM<br>Foram realizadas alterações no vir<br>Sistema RM<br>Gestão de Estoque, Compras e Fatt<br>Gestão de Estoque, Compras e Fatt<br>Gestão de Estoque, Compras e Fatt | nculo dos perfis RM. Não<br>uramento<br>uramento<br>uramento<br>uramento | esqueça de salvar as alterações.<br>Cód. Perfil RM<br>ConsuitaContrat<br>ContratoCadast<br>ContratoCadast<br>ContratoCompl<br>ContratoOperaci | Nome Perfil R<br>ConsultaContr<br>Cadastro de C<br>Contrato Com<br>Contrato Com | M<br>atos<br>ontratos<br>ontratos<br>seacionais |                    | · · · · · · · · · · · · · · · · · · ·                    |

### Importante: Ao excluir um perfil RM o sistema irá verificar se o perfil SEBRAE encontra-se em uso por algum usuário e realizará os ajustes no perfil do usuário para refletir as novas configurações do perfil SEBRAE, caso necessário.

Ao salvar a exclusão do perfil RM sistema identificará os usuários vinculados ao perfil SEBRAE e removerá destes usuários os perfis RM desassociados (excluídos) do perfil SEBRAE, porém essa remoção só ocorrerá se esse perfil RM não estiver associado a outro perfil SEBRAE que o usuário utilize.

Importante: Perfis RM associados diretamente pelo sistema RM e que não estejam vinculados a nenhum perfil SEBRAE utilizados pelo usuário serão removidos, uma vez que o controle desses perfis seguirá as regras do sistema de SGO - Gestão de Perfil.

### Exemplo:

Usuário "João" possui os perfis SEBRAE "0001" e "0002"; Perfil SEBRAE 0001 está associado aos perfis RM "acesso1" e "acesso2"; Perfil SEBRAE 0002 está associado aos perfis RM "acesso2" e "acesso3"; Ao remover o perfil RM "acesso2" do perfil SEBRAE 0001 o sistema irá remover apenas o perfil RM "acesso1" do usuário. O perfil RM "acesso2" não será removido do usuário, pois este está associado ao perfil SEBRAE 0002 que o usuário ainda tem acesso.

Importante: Se após a remoção dos perfis RM o usuário ficar sem acesso a nenhum perfil RM de um determinado sistema RM a permissão de acesso a esse sistema RM será retirado automaticamente pelo sistema.

### 3.2.4. Cadastrar Perfil Sebrae – Área Tipos de Movimento

Deverá ser realizada a vinculação dos Tipos de Movimento RM utilizados no sistema TOTVS Gestão de Estoque, Compras e Faturamento ao perfil SEBRAE. Um perfil SEBRAE poderá ter N Tipos de Movimento RM associados a ele.

Associar um Tipo de movimento RM ao perfil SEBRAE significa que este Tipo de Movimento RM será associado aos usuários que estiverem vinculados ao perfil SEBRAE.

**Importante**: Ao salvar a vinculação dos tipos de movimento RM em um perfil SEBRAE, o sistema identificará os usuários que utilizam esse perfil SEBRAE e atribuirá a eles os tipos de movimento RM que foram vinculados.

Para realizar a vinculação dos Tipos de Movimentos RM ao perfil SEBRAE o usuário deverá selecionar o tipo de movimento desejado através do campo "Tipo de Movimento".

Deverão ser selecionados os tipos de acesso a serem concedidos ao tipo de movimento selecionado. Os tipos de acesso são os mesmos disponíveis no sistema Totvs Gestão de Estoque, Compras e Faturamento e contemplam:

**Consulta**: Imprimir, Copiar, Enviar e-mail, Gerar Contrato, Lançar, Faturar, Cotar, Contabilizar, Estornar contabilidade, Incluir por faturamento

**Alteração**: Incluir, Excluir, Ativar/Tornar Inativo, Alterar após e-mail, Cancelar, Reabrir, Alterar após imprimir, Alterar após integrado.

Após a seleção do tipo de movimento e parametrização dos tipos de acesso o usuário deverá clicar em "Vincular Tipo de Movimento" para que ele seja inserido na grade de Tipos de Movimento vinculados ao Perfil SEBRAE. Para

Versão 1.0

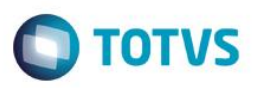

concluir a vinculação e salvar as alterações realizadas é necessário clicar no botão "Salvar" existente no canto superior da tela.

| ento                      |                                                                                                    |                                                                                                    |                                                                                                    |                                                                                                    |                                                                                                    |                                          |
|---------------------------|----------------------------------------------------------------------------------------------------|----------------------------------------------------------------------------------------------------|----------------------------------------------------------------------------------------------------|----------------------------------------------------------------------------------------------------|----------------------------------------------------------------------------------------------------|------------------------------------------|
| evisão de Pagamentos      | de Carta Conti                                                                                                    | rato                                                                                                    |                                                                                                    |                                                                                                    | ۹ 🔶                                                                                                    |                                          |
|                           |                                                                                                    |                                                                                                    |                                                                                                    |                                                                                                    |                                                                                                    |                                          |
| Alterar                   |                                                                                                    |                                                                                                    |                                                                                                    |                                                                                                    |                                                                                                    |                                          |
|                           |                                                                                                    |                                                                                                    |                                                                                                    |                                                                                                    |                                                                                                    |                                          |
| Incluir                   |                                                                                                    | <b></b>                                                                                                    | Cancelar                                                                                                    |                                                                                                    |                                                                                                    |                                          |
| Excluir                   |                                                                                                    | •                                                                                                    | Reabrir                                                                                                    |                                                                                                    |                                                                                                    |                                          |
| Ativar/Tornar inativo     |                                                                                                    | 1                                                                                                    | Alterar após im                                                                                                    | primir                                                                                                    |                                                                                                    |                                          |
| Alterar após e-mail       |                                                                                                    | •                                                                                                    | Alterar item inte                                                                                                    | gra do                                                                                                    |                                                                                                    |                                          |
| nir                       | 🖉 Lançar                                                                                                    |                                                                                                    |                                                                                                    | <ul> <li>Contabilizar</li> </ul>                                                                                                    |                                                                                                    |                                          |
| ır                        | <ul> <li>Faturar</li> </ul>                                                                                                    |                                                                                                    |                                                                                                    | <ul> <li>Estornar contabilidade</li> </ul>                                                                                                    |                                                                                                    |                                          |
| r e-mail                  | 🕑 Cotar                                                                                                    |                                                                                                    |                                                                                                    | Incluir por faturamento                                                                                                    |                                                                                                    |                                          |
| contrato                  |                                                                                                    |                                                                                                    |                                                                                                    |                                                                                                    |                                                                                                    |                                          |
|                           |                                                                                                    |                                                                                                    |                                                                                                    |                                                                                                    |                                                                                                    |                                          |
|                           |                                                                                                    |                                                                                                    |                                                                                                    |                                                                                                    |                                                                                                    |                                          |
| res para começar a pesqui | sar (%%%).                                                                                                    |                                                                                                    |                                                                                                    | a                                                                                                    |                                                                                                    |                                          |
|                           |                                                                                                    |                                                                                                    |                                                                                                    |                                                                                                    |                                                                                                    |                                          |
|                           |                                                                                                    |                                                                                                    |                                                                                                    |                                                                                                    |                                                                                                    |                                          |
|                           |                                                                                                    | Cancelar                                                                                                    |                                                                                                    |                                                                                                    |                                                                                                    |                                          |
| r                         |                                                                                                    | Reabrir                                                                                                    |                                                                                                    |                                                                                                    |                                                                                                    |                                          |
| /Tornar inativo           |                                                                                                    | Alterar a                                                                                                    | pós imprimir                                                                                                    |                                                                                                    |                                                                                                    |                                          |
| r após e-mail             |                                                                                                    | 🔲 Alterar ite                                                                                                    | em integrado                                                                                                    |                                                                                                    |                                                                                                    |                                          |
|                           | Lançar                                                                                                    |                                                                                                    | Con                                                                                                    | abilizar                                                                                                    |                                                                                                    |                                          |
|                           | Faturar                                                                                                    |                                                                                                    | Esto                                                                                                    | rnar contabilidade                                                                                                    |                                                                                                    |                                          |
| ail                       | Cotar                                                                                                    |                                                                                                    | Inclusion                                                                                                    | ir por faturamento                                                                                                    |                                                                                                    |                                          |
| ato                       |                                                                                                    |                                                                                                    |                                                                                                    |                                                                                                    |                                                                                                    |                                          |
|                           |                                                                                                    |                                                                                                    |                                                                                                    | Vincular Tipo de Movimento                                                                                                    |                                                                                                    |                                          |
|                           |                                                                                                    |                                                                                                    |                                                                                                    |                                                                                                    |                                                                                                    |                                          |
|                           | ento evisão de Pagamentos ultar ultar ultar Alterar Excluir Ativar/Tornar inativo Alterar após e-mail  r r r r e-mail contrato r r r r r r r r r r r r r r r r r r r | eno evisão de Pagamentos de Carta Cont ultar ultar iltar iltar incluir Excluir Ativar/Tomar inativo Atterar após e-mail  nir r r de mail res para começar a pesquisar (%%%). r r r r r r r r r r r r r r r r r r r | eno exisão de Pagamentos de Carta Contrato ultar ultar levisão de Pagamentos de Carta Contrato ultar neluir Excluir Ativar/Tomar inativo Atterar após e-mail  Tr  r Contrato  r contrato  r contrato   contrato   contrato   contrato   contrato   contrato   contrato | eno evisão de Pagamentos de Carta Contrato ultar  ultar  Alterar  Reabrir  Ativar/Tomar inativo  Alterar inativo  Alterar inativo  Alterar inativo  Alterar inativo  Alterar inativo  Cotar  contrato   Cancelar  r  Cancelar  contrato  Cancelar  contrato  contrato  con | emo  avisão de Pagamentos de Carta Contrato  utar  Atterar  Incluir  Excluir  Excluir Excluir  Excluir  Excluir | ministre de Pagamentos de Carta Contrato |

### Cliente: Serviço de Apoio Mic. e Peq. Empresas - SEBRAE

|                             |                                                                               |                           |        | Bern V<br>Walter | <b>/indo,</b><br>Scott Dob | bin Junior · |
|-----------------------------|-------------------------------------------------------------------------------|---------------------------|--------|------------------|----------------------------|--------------|
|                             |                                                                               |                           | Filtro | × Cancel         | ar 🗸 S                     | Salvar       |
| Dados do Perfil             |                                                                               |                           |        |                  |                            | 1            |
| ld. Perfil                  | Nome                                                                          |                           |        |                  |                            |              |
| 4                           | Gestão Estoque - Equipe Financeira (Contratos)                                | <ul> <li>Ativo</li> </ul> |        |                  |                            |              |
| Descrição                   |                                                                               |                           |        |                  |                            |              |
| Perfil de acesso,inclusão e | alteração aos contratos do módulo TOTVS Gestão de Estoque - Equipe Financeira |                           |        |                  |                            |              |
|                             |                                                                               |                           |        |                  |                            |              |
|                             |                                                                               |                           |        |                  |                            |              |
| Departamentos               |                                                                               |                           |        |                  |                            | ~            |
| Perfis RM                   |                                                                               |                           |        |                  |                            | ~            |
| Tipos de Movimento          |                                                                               |                           |        |                  |                            | ^            |
| •                           |                                                                               |                           |        |                  |                            |              |
| Tipo de Movimento           | Nome                                                                          |                           |        |                  |                            |              |
| 1.1.22                      | Previsão de Pagamentos de Carta Contrato                                      |                           |        | 7                | Û                          |              |
| Perfis Incompatíveis        |                                                                               |                           |        |                  |                            | ~            |
| -                           |                                                                               |                           |        |                  |                            |              |

### "Perfil alterado com sucesso

Ao salvar a vinculação dos tipos de movimento ao perfil SEBRAE, o sistema identificará os usuários vinculados ao perfil SEBRAE e realizará os ajustes no cadastro do usuário para refletir as novas configurações do perfil SEBRAE, caso necessário.

Importante: Tipos de Movimentos associados diretamente pelo sistema RM e que não estejam vinculados a nenhum perfil SEBRAE utilizados pelo usuário serão removidos, uma vez que o controle desses tipos de movimentos seguirá as regras do sistema de SGO - Gestão de Perfil.

**Observação**: Para Tipos de Movimento associados a dois PERFIS SEBRAE e com configurações diferentes, prevalecerá a configuração que garanta acesso a algum recurso. Assim se no perfil SEBRAE 0001 o tipo de movimento 1.1.04 permite inclusão e no perfil SEBRAE 0002 o tipo de movimento 1.1.04 não permite inclusão, no cadastro do usuário, na opção de tipos de movimento, o movimento 1.1.04 permitirá inclusão.

### Exemplo:

Usuário "João" possui os perfis SEBRAE "0001" e "0002".

O Perfil SEBRAE 0001 foi adicionado o tipo de movimento 1.1.04 com permissão de consulta;

O Perfil SEBRAE 0002 está parametrizado para usar o tipo de movimento 1.1.04 sem permissão de consulta;

Ao salvar a vinculação do tipo de movimento 1.1.04 no perfil SEBRAE 0001 o sistema irá refazer as permissões do movimento 1.1.04 para os usuários associados ao perfil SEBRAE levando em consideração as configurações

**)** TOTVS

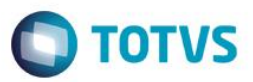

definidas para o tipo de movimento definidas no perfil SEBRAE 0001 e 0002, sendo assim o usuário João passará a ter acesso ao tipo de movimento 1.1.04 com a permissão de consulta para este tipo de movimento.

### 3.2.4.1. Tipo de Movimento – Alteração

O sistema permite a alteração das permissões de acesso dos tipos de movimento vinculados ao perfil SEBRAE. Para alterar as permissões de acesso de um determinado tipo de movimento o usuário deverá clicar no ícone do registro que se deseja alterar as permissões de acesso.

Após a alteração o usuário deverá clicar no botão "Salvar" da área de tipos de movimento para que a alteração seja aplicada ao tipo de movimento. Após as alterações o usuário deve clicar no botão "Salvar" existente no canto superior da tela para que todas as alterações sejam efetivadas no perfil SEBRAE.

|                                          |                                                                                                    |                                                                                                    | ^                                                     |
|------------------------------------------|----------------------------------------------------------------------------------------------------|----------------------------------------------------------------------------------------------------|-------------------------------------------------------|
|                                          |                                                                                                    |                                                                                                    |                                                       |
| Nome                                     |                                                                                                    |                                                                                                    |                                                       |
| Previsão de Pagamentos de Carta Contrato |                                                                                                    | Đ                                                                                                    |                                                       |
| Contrato de Fornecimento (RESSUPRIMENTO) | ß                                                                                                    | Ē                                                                                                    |                                                       |
| AF - Contrato Material - PJ              | đ                                                                                                    | ŵ                                                                                                    |                                                       |
| AF - Contrato Material - PF              | ß                                                                                                    | Ē                                                                                                    |                                                       |
| AF - Contrato Serviços - PJ              | ß                                                                                                    | Ē                                                                                                    |                                                       |
| AF - Contrato Serviços - PF              | ß                                                                                                    | Ē                                                                                                    |                                                       |
| Controle de Contratos e Passagens        | đ                                                                                                    | ŵ                                                                                                    |                                                       |
|                                          | Nome           Previsão de Pagamentos de Carta Contrato           Contrato de Fornecimento (RESSUPRIMENTO)           AF - Contrato Material - PJ           AF - Contrato Material - PF           AF - Contrato Serviços - PJ           AF - Contrato Serviços - PF           Controle de Contratos e Passagens | Nome         Previsão de Pagamentos de Carta Contrato         Contrato de Fornecimento (RESSUPRIMENTO)         AF - Contrato Material - PJ         AF - Contrato Material - PF         AF - Contrato Serviços - PJ         AF - Contrato Serviços - PF         Controle de Contratos e Passagens | Nome         Previsão de Pagamentos de Carta Contrato |

| 1.22 • Previsão de Pagamentos d | le Carta Contrato |                          | Q |
|---------------------------------|-------------------|--------------------------|---|
| Consultar                       |                   |                          |   |
| Alterar                         |                   |                          |   |
| ✓ Incluir                       |                   | Cancelar                 |   |
| Excluir                         |                   | Reabrir                  |   |
| ✓ Ativar/Tornar inativo         |                   | Alterar após imprimir    |   |
| Alterar após e-mail             |                   | ✔ Alterar item integrado |   |
| Imprimir                        | 🖌 Lançar          | 🕑 Contabilizar           |   |
| 🖌 Copiar                        | ✓ Faturar         | Estornar contabilidade   |   |
| Enviar e-mail                   | 🕑 Cotar           | Incluir por faturamento  |   |
| Gerar contrato                  |                   |                          |   |

### Cliente: Serviço de Apoio Mic. e Peq. Empresas - SEBRAE

|                                      |                                                                                           |       |          | Bern Vi<br>Walter S | ndo,<br>Scott Dobbin 、 |
|--------------------------------------|-------------------------------------------------------------------------------------------|-------|----------|---------------------|------------------------|
|                                      |                                                                                           |       | + Filtro | × Cancela           | r 🗸 Salva              |
| ados do Perfil                       |                                                                                           |       |          |                     | 1                      |
| Id. Perfil                           | Nome                                                                                      |       |          |                     |                        |
| 4                                    | Gestão Estoque - Equipe Financeira (Contratos)                                            | Ativo |          |                     |                        |
| Descrição                            |                                                                                           |       |          |                     |                        |
| Perfil de acesso,inclusão            | e alteração aos contratos do módulo TOTVS Gestão de Estoque - Equipe Financeira           |       |          |                     |                        |
| epartamentos                         |                                                                                           |       |          |                     |                        |
| erfis RM                             |                                                                                           |       |          |                     |                        |
| ipos de Movimento                    |                                                                                           |       |          |                     |                        |
| •                                    |                                                                                           |       |          |                     |                        |
| Tipo de Movimento                    | Nome                                                                                      |       |          |                     |                        |
| 1.1.22                               | Previsão de Pagamentos de Carta Contrato                                                  |       |          |                     | Û                      |
| 1.1.47                               | Contrato de Fornecimento (RESSUPRIMENTO)                                                  |       |          | 6                   | Û                      |
|                                      | AF - Contrato Material - PJ                                                               |       |          |                     | Û                      |
| 1.1.73                               |                                                                                           |       |          |                     |                        |
| 1.1.73                               | AF - Contrato Material - PF                                                               |       |          | 0                   | Ŵ                      |
| 1.1.73<br>1.1.74<br>1.1.75           | AF - Contrato Material - PF<br>AF - Contrato Serviços - PJ                                |       |          | C<br>C              | ۵<br>۵                 |
| 1.1.73<br>1.1.74<br>1.1.75<br>1.1.76 | AF - Contrato Material - PF<br>AF - Contrato Serviços - PJ<br>AF - Contrato Serviços - PF |       |          | 8<br>8<br>8         |                        |

Ao salvar a alteração das permissões de acesso dos tipos de movimento vinculados ao perfil SEBRAE, o sistema identificará os usuários vinculados ao perfil SEBRAE e realizará os ajustes no cadastro do usuário para refletir as novas configurações do perfil SEBRAE, caso necessário.

### Exemplo:

Usuário "João" possui os perfis SEBRAE "0001" e "0002".

O Perfil SEBRAE 0001 está parametrizado para usar o tipo de movimento 1.1.04 sem permissão de consulta; O Perfil SEBRAE 0002 está parametrizado para usar o tipo de movimento 1.1.04 sem permissão de consulta; O Perfil SEBRAE 0001 teve o tipo de movimento 1.1.04 alterado para permitir consulta;

Ao salvar a alteração do tipo de movimento 1.1.04 no perfil SEBRAE 0001 o sistema irá refazer as permissões do movimento 1.1.04 para os usuários associados ao perfil SEBRAE levando em consideração as configurações definidas para o tipo de movimento definidas no perfil SEBRAE 0001 e 0002, sendo assim o usuário João passará a ter acesso ao tipo de movimento 1.1.04 com a permissão de consulta para este tipo de movimento.

### 3.2.4.2. Tipo de Movimento - Exclusão

O sistema permite a exclusão dos tipos de movimentos vinculados ao perfil SEBRAE.

**TOTVS** 

Versão 1.0

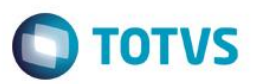

Para excluir o usuário deverá clicar no ícone <sup>III</sup> do registro que se deseja excluir e posteriormente clicar no botão "Salvar" existente no canto superior da tela.

| Ti | pos de Movimento  |                                          |   |     | ^ |
|----|-------------------|------------------------------------------|---|-----|---|
| C  |                   |                                          |   |     |   |
|    | Tipo de Movimento | Nome                                     |   |     |   |
|    | 1.1.22            | Previsão de Pagamentos de Carta Contrato | Ø | ŵ   |   |
|    | 1.1.47            | Contrato de Fornecimento (RESSUPRIMENTO) | ß | Û   |   |
|    | 1.1.73            | AF - Contrato Material - PJ              | ß | Û   |   |
|    | 1.1.74            | AF - Contrato Material - PF              | ß | Û   |   |
|    | 1.1.75            | AF - Contrato Serviços - PJ              | Ø | ŵ   |   |
|    | 1.1.76            | AF - Contrato Serviços - PF              | ß | ŵ   |   |
|    | 1.1.77            | Controle de Contratos e Passagens        | Ø | Û   |   |
|    | 1.1.04            | Ordem - COMPRA DIRETA                    | 2 | ŵ < | - |

|                                                                                                    |                                                                                                    |         |          | Walter Sc                                                                                   | ott Dobbin s | Juni |
|----------------------------------------------------------------------------------------------------|----------------------------------------------------------------------------------------------------|---------|----------|---------------------------------------------------------------------------------------------|--------------|------|
|                                                                                                    |                                                                                                    |         | ← Filtro | × Cancelar                                                                                  | ✓ Salva      | ar   |
| 4                                                                                                    | Gestão Estoque - Equipe Financeira (Contratos)                                                                                                    | ✓ Ativo |          |                                                                                             |              |      |
| Descrição                                                                                                    |                                                                                                    |         |          |                                                                                             |              |      |
| Perfil de acesso,inclusão e                                                                                                    | e alteração aos contratos do módulo TOTVS Gestão de Estoque - Equipe Financeira                                                                                                    |         |          |                                                                                             |              |      |
|                                                                                                    |                                                                                                    |         |          |                                                                                             |              |      |
|                                                                                                    |                                                                                                    |         |          |                                                                                             |              |      |
| epartamentos                                                                                                    |                                                                                                    |         |          |                                                                                             |              | •    |
| erfis RM                                                                                                    |                                                                                                    |         |          |                                                                                             |              | ~    |
|                                                                                                    |                                                                                                    |         |          |                                                                                             |              |      |
| pos de Movimento                                                                                                    | no vínculo dos tipos de movimento. Não esqueça de <b>salvar</b> as alterações.                                                                                                    |         |          |                                                                                             |              | ^    |
| pos de Movimento                                                                                                    | no vínculo dos tipos de movimento. Não esqueça de <b>salvar</b> as alterações.                                                                                                    |         |          |                                                                                             |              | ^    |
| pos de Movimento<br>Foram realizadas alterações r<br>Tipo de Movimento<br>1.122                                                                              | no vínculo dos tipos de movimento. Não esqueça de <b>salvar</b> as alterações.<br><b>Nome</b><br>Previsão de Pagamentos de Carta Contrato                                                                                                    |         |          | 8                                                                                           | ×            | ~    |
| Foram realizadas alterações r<br>Tipo de Movimento<br>1.122<br>1.147                                                                                         | no vínculo dos tipos de movimento. Não esqueça de <b>salvar</b> as alterações.<br><b>Nome</b><br>Previsão de Pagamentos de Carta Contrato<br>Contrato de Fornecimento (RESSUPRIMENTO)                                                                                                    |         |          | C<br>C<br>C                                                                                 | ×            | ~    |
| Foram realizadas alterações r<br>Tipo de Movimento<br>1.122<br>1.147<br>1.173                                                                                | no vínculo dos tipos de movimento. Não esqueça de salvar as alterações.           Nome           Previsão de Pagamentos de Carta Contrato           Contrato de Fornecimento (RESSUPRIMENTO)           AF - Contrato Material - PJ                                                                                                    |         |          | C<br>C<br>C<br>C<br>C                                                                       | ×            | ^    |
| Foram realizadas alterações r<br>Tipo de Movimento<br>1.1.22<br>1.1.47<br>1.1.73<br>1.1.74                                                                   | no vínculo dos tipos de movimento. Não esqueça de <b>salvar</b> as alterações.           Nome           Previsão de Pagamentos de Carta Contrato           Contrato de Formecimento (RESSUPRIMENTO)           AF - Contrato Material - PJ           AF - Contrato Material - PF                                                                             |         |          | 2<br>2<br>2<br>2<br>2<br>2<br>2<br>2<br>2<br>2<br>2<br>2<br>2<br>2<br>2<br>2<br>2<br>2<br>2 | ×<br>•       | ~    |
| Foram realizadas alterações r<br>Tipo de Movimento<br>1.122<br>1.147<br>1.173<br>1.1.74<br>1.1.75                                                            | no vínculo dos tipos de movimento. Não esqueça de <b>salvar</b> as alterações.           Nome           Previsão de Pagamentos de Carta Contrato           Contrato de Fornecimento (RESSUPRIMENTO)           AF - Contrato Material - PJ           AF - Contrato Serviços - PJ                                                                             |         |          |                                                                                             | ×            | ~    |
| Tipo de Movimento           Foram realizadas alterações r           1.122           1.147           1.173           1.1.74           1.1.75           1.1.76 | no vínculo dos tipos de movimento. Não esqueça de <b>salvar</b> as alterações.           Nome           Previsão de Pagamentos de Carta Contrato           Contrato de Fornecimento (RESSUPRIMENTO)           AF - Contrato Material - PJ           AF - Contrato Material - PF           AF - Contrato Serviços - PJ           AF - Contrato Serviços - PF |         |          |                                                                                             | ×            | ~    |

Importante: Ao ser excluído um tipo de movimento o sistema irá verificar se o perfil SEBRAE encontra-se em uso por algum usuário e realizará os ajustes no perfil do usuário para refletir as novas configurações do perfil SEBRAE, caso necessário.

Ao salvar a exclusão do tipo de movimento RM sistema identificará os usuários vinculados ao perfil SEBRAE e removerá do sistema RM os tipos de movimentos que se encontram associados ao perfil SEBRAE, porém essa remoção só ocorrerá se esse tipo de movimento não estiver associado a outro perfil SEBRAE que o usuário

6

### Cliente: Serviço de Apoio Mic. e Peq. Empresas - SEBRAE

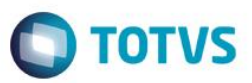

utilize. Se o Tipo de Movimento se encontra associado a outro Perfil SEBRAE a que o usuário tenha acesso, o sistema irá realizar os ajustes necessários para refletir a atual configuração.

Importante: Tipos de Movimentos associados diretamente pelo sistema RM e que não estejam vinculados a nenhum perfil SEBRAE utilizados pelo usuário serão removidos, uma vez que o controle desses tipos de movimentos seguirá as regras do sistema de SGO - Gestão de Perfil.

**Observação**: Para Tipos de Movimento associados a dois PERFIS SEBRAE e com configurações diferentes, prevalecerá a configuração que garanta acesso a algum recurso.

### Exemplo:

Usuário "João" possui os perfis SEBRAE "0001" e "0002".

O Perfil SEBRAE 0001 está parametrizado para usar o tipo de movimento 1.1.04 com permissão de consulta; O Perfil SEBRAE 0002 está parametrizado para usar o tipo de movimento 1.1.04 sem permissão de consulta;

Ao remover o tipo de movimento 1.1.04 do perfil SEBRAE 0001 o tipo de movimento 1.1.04 não será removido do usuário RM, pois este está associado ao perfil SEBRAE 0002 que o usuário ainda tem acesso, dessa forma o sistema irá refazer as permissões do movimento 1.1.04 levando em consideração as configurações definidas para o tipo de movimento definidas no perfil SEBRAE 0001 e 0002, sendo assim o usuário João ainda terá acesso ao tipo de movimento 1.1.04 porém agora sem permissão de consulta para este tipo de movimento.

### 3.2.5. Cadastrar Perfil Sebrae – Área Perfis Incompatíveis

Como um usuário poderá estar vinculado a mais de um perfil SEBRAE, ocorrerão situações em que a vinculação de determinados perfis SEBRAE não poderá ser realizada em conjunto com outros perfis SEBRAE. Para garantir uma validação e evitar que usuários sejam associados a perfis SEBRAE incompatíveis, o sistema de Gestão de Perfil permite o cadastro dos perfis SEBRAE que serão incompatíveis com o respectivo perfil SEBRAE. Um perfil SEBRAE poderá ter um ou mais Perfis SEBRAE incompatíveis a ele.

### Exemplo:

O Perfil SEBRAE 0001 possui o perfil 0003 cadastrado como perfil incompatível. O usuário João pode ter o perfil 0001 ou o perfil 0003, porém ele não poderá ter os dois perfis em uso simultaneamente.

Para realizar o cadastro dos perfis SEBRAE incompatíveis o usuário deve clicar no botão "Cadastrar Perfil Incompatível".

A tela para a seleção dos perfis SEBRAE será exibida.

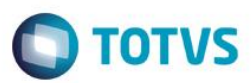

| Per | fis Incompatíveis             | ^ |
|-----|-------------------------------|---|
| ٥   |                               |   |
|     | Cadastrar Perfil Incompativel |   |

|                      |         |                               |                                                   | Bern Vindo,<br>Walter Scott Dobbin J |
|----------------------|---------|-------------------------------|---------------------------------------------------|--------------------------------------|
|                      | 🖌 - Se  | leção de Perfis Incompatíveis |                                                   | 🗙 Cancelar 🛛 🗸 Salva                 |
| Dados do Perfil      |         |                               | Pesquisar                                         |                                      |
| ld. Perfil           |         | ld. Perfil Sebrae             | 11 Nome Perfil Sebrae                             |                                      |
| 1                    |         | 4                             | Gestão Estoque - Equipe Financeira (Contratos)    |                                      |
| Descrição            |         | 2                             | Gestão Estoque - Equipe Financeira (Gerentes)     |                                      |
| Perfil de acesso ac  |         | 3                             | Gestão Estoque - Equipe Financeira (Relatórios)   |                                      |
|                      |         | 5                             | SGP - Gerenciamento                               |                                      |
| Desertementes        |         | 6                             | SGP - Portal SGO Lite (Funcionários)              |                                      |
| Departamentos        |         | 7                             | SGP - Portal SGO Lite (Gerente, Chefe e Assessor) |                                      |
| Perfis RM            | Mostrar | ndo de 1 até 6 de 6 registros |                                                   |                                      |
| Tipos de Movimento   |         |                               |                                                   |                                      |
| Perfis Incompatíveis |         |                               |                                                   |                                      |
| 0                    |         |                               |                                                   |                                      |
|                      |         |                               |                                                   |                                      |
| Cadastrar Pe         |         |                               |                                                   |                                      |
|                      |         |                               |                                                   |                                      |
|                      |         |                               |                                                   |                                      |
|                      |         |                               |                                                   |                                      |
|                      |         |                               |                                                   |                                      |
|                      |         |                               | Cancelar Adicional                                |                                      |
|                      | _       |                               |                                                   |                                      |

• Campo Pesquisar: Permite pesquisar pelo identificador ou nome do Perfil SEBRAE, facilitando a localização de um determinado perfil.

Para adicionar os perfis SEBRAE incompatíveis selecione os registros desejados e clique no botão "Adicionar".

0

### Cliente: Serviço de Apoio Mic. e Peq. Empresas - SEBRAE

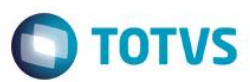

### ✓ - Seleção de Perfis Incompatíveis

|         |                              |     | Pesquisar                                         |
|---------|------------------------------|-----|---------------------------------------------------|
|         | Id. Perfil Sebrae            | .↓↑ | Nome Perfil Sebrae                                |
|         | 4                            |     | Gestão Estoque - Equipe Financeira (Contratos)    |
|         | 2                            |     | Gestão Estoque - Equipe Financeira (Gerentes)     |
|         | 3                            |     | Gestão Estoque - Equipe Financeira (Relatórios)   |
|         | 5                            |     | SGP - Gerenciamento                               |
|         | 6                            |     | SGP - Portal SGO Lite (Funcionários)              |
|         | 7                            |     | SGP - Portal SGO Lite (Gerente, Chefe e Assessor) |
| Mostrar | do de 1 até 6 de 6 registros |     |                                                   |

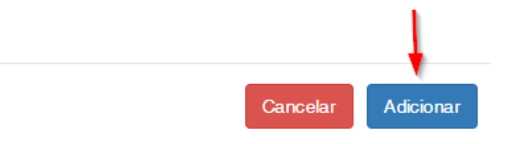

Após adicionar os perfis SEBRAE selecionados, eles serão inseridos na grade de Perfis Incompatíveis ao respectivo Perfil SEBRAE. Para concluir a vinculação e salvar as alterações realizadas é necessário clicar no botão "Salvar" existente no canto superior da tela.

| Perfis Incompatíveis                |                                                                             |       |   | ^ |
|-------------------------------------|-----------------------------------------------------------------------------|-------|---|---|
|                                     |                                                                             |       |   |   |
| Cadastrar Perfil Incompative        |                                                                             |       |   |   |
| Foram realizadas alterações no cada | astro dos perfis incompatíveis. Não esqueça de <b>salvar</b> as alterações. |       |   | × |
| ld. Perfil Sebrae                   | Nome Perfil Sebrae                                                          | Ativo |   |   |
| 2                                   | Gestão Estoque - Equipe Financeira (Gerentes)                               | Sim   | Đ |   |

### Cliente: Serviço de Apoio Mic. e Peq. Empresas - SEBRAE

|                        |                                                                        |       | Be<br>Wa    | <b>m Vindo,</b><br>Ilter Scott Dobbin Junior |
|------------------------|------------------------------------------------------------------------|-------|-------------|----------------------------------------------|
|                        |                                                                        |       | Filtro X Ca | ncelar 🗸 Salvar                              |
| Dados do Perfil        |                                                                        |       |             | ^                                            |
| Id. Perfil             | Nome                                                                   |       |             |                                              |
| 1                      | Gestão Estoque - Equipe Financeira (Analista)                          | Ativo |             |                                              |
| Descrição              |                                                                        |       |             |                                              |
| Perfil de acesso aos m | enus do módulo TOTVS Gestão de Estoque - Equipe Financeira (Analistas) |       |             |                                              |
|                        |                                                                        |       |             |                                              |
|                        |                                                                        |       |             |                                              |
| Departamentos          |                                                                        |       |             | ~                                            |
| Perfis RM              |                                                                        |       |             | ~                                            |
|                        |                                                                        |       |             |                                              |
| l ipos de Movimento    |                                                                        |       |             | ~                                            |
| Perfis Incompatíveis   |                                                                        |       |             | ~                                            |
| Perfis Incompatíveis   |                                                                        |       |             | ~                                            |
| Perfis Incompatíveis   | Nome Perfil Sebrae                                                     |       | Ativo       | ~                                            |

### V "Perfil alterado com sucesso!"

O sistema irá validar os perfis SEBRAE cadastrados como incompatíveis no momento em que forem salvos. O sistema irá identificar os usuários vinculados ao perfil SEBRAE que está sendo alterado e os usuários vinculados ao perfil SEBRAE definido com incompatível, se existirem usuários vinculados aos dois perfis SEBRAE, o respectivo perfil SEBRAE definido com incompatível não poderá ser cadastrado.

Exemplo:

O usuário "João" está vinculado aos perfis SEBRAE 0001 e 0002.

O responsável cadastra para o perfil 0001 o perfil 0002como incompatível.

Ao salvar o sistema irá informar que o perfil SEBRAE 0002 não pode ser cadastrado como incompatível, pois já existem usuários vinculados aos perfis SEBRAE 0001 e 0002 simultaneamente.

Versão 1.0

TOTVS

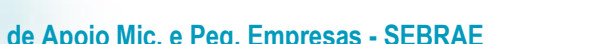

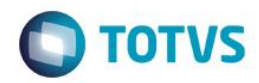

### Cliente: Serviço de Apoio Mic. e Peq. Empresas - SEBRAE

| ns incompanyers             |                                                                                     |       |     |
|-----------------------------|-------------------------------------------------------------------------------------|-------|-----|
|                             |                                                                                     |       |     |
| Foram realizadas alterações | i no cadastro dos perfis incompatíveis. Não esqueça de <b>salvar</b> as alterações. |       | ×   |
| ld. Perfil Sebrae           | Nome Perfil Sebrae                                                                  | Ativo |     |
| 2                           | Gestão Estoque - Equipe Financeira (Gerentes)                                       | Sim   | . ŵ |
| 3                           | Gestão Estoque - Equipe Financeira (Relatórios)                                     | Sim   | ) 🖻 |
| 5                           | SGP - Gerenciamento                                                                 | Sim   | ŵ   |
| 6                           | SGP - Portal SGO Lite (Funcionários)                                                | Sim   | ŵ   |
| -                           | SGP - Portal SGO Lite (Gerente: Chefe e Assessor)                                   | Sim   |     |

Ao parar o mouse sobre o ícone de exclamação o responsável poderá verificar a inconsistência existente no perfil SEBRAE definido incompatível.

| rfis Incompatíveis         |                                                                                |                                                                                   |                                         | ~            | ^           |
|----------------------------|--------------------------------------------------------------------------------|-----------------------------------------------------------------------------------|-----------------------------------------|--------------|-------------|
|                            |                                                                                |                                                                                   |                                         |              |             |
| Foram realizadas alteraçõe | s no cadastro dos perfis incompatíveis. Não esqueça de <b>salvar</b> as altera | ções.                                                                             |                                         |              |             |
| Id. Perfil Sebrae          | Nome Perfil Sebrae                                                             | Ati                                                                               | ivo                                     |              |             |
| 2                          | Gestão Estoque - Equipe Financeira (Gerentes)                                  | Sir                                                                               | m                                       | ŵ            |             |
| 3                          | Gestão Estoque - Equipe Financeira (Relatórios)                                | Sir                                                                               | n 🥂                                     | ۵            |             |
| 5                          | SGP - Gerenciamento                                                            | O perfil '3 - Gestão Estoque - Equipe Financeira (Relatórios)' não pode ser cadas | trado como incom<br>Financeira (Relatór | patível pois | s o<br>rfil |
| 6                          | SGP - Portal SGO Lite (Funcionários)                                           | Gestão Estoque - Equipe Financeira (Analista)': Nelson Romcy de Carvalho          |                                         |              | _           |
| 7                          | SGP - Portal SGO Lite (Gerente, Chefe e Assessor)                              | Sir                                                                               | n                                       | ŵ            |             |
| 781/DarfilSabraa/Editar#   |                                                                                |                                                                                   |                                         |              |             |

O responsável poderá também clicar no ícone para que a mensagem de inconsistência seja exibida:

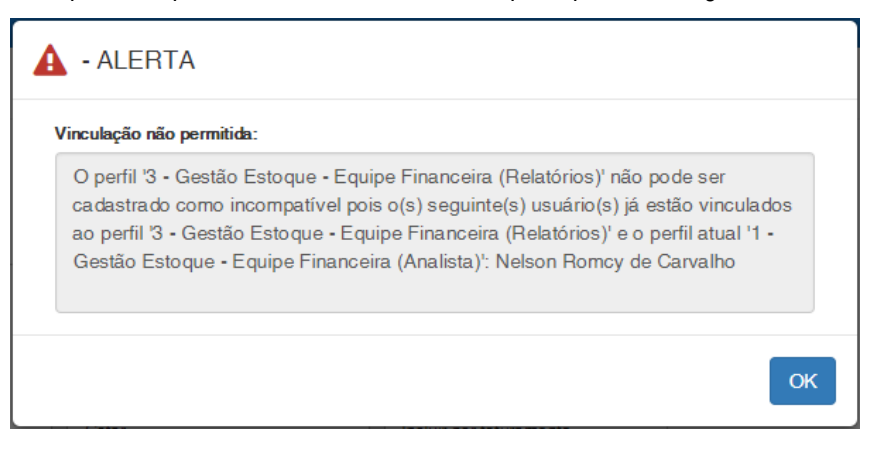

### 3.2.5.1. Perfis Incompatíveis - Exclusão

O sistema permite a exclusão dos perfis SEBRAE incompatíveis cadastrados para um determinado perfil SEBRAE.

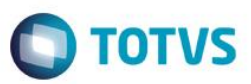

Para excluir um perfil SEBRAE incompatível o usuário deverá clicar no ícone <sup>e</sup> do registro que se deseja excluir e posteriormente clicar no botão "Salvar" existente no canto superior da tela.

| Perfis Incompatíveis       |                                                                                            |         |                      | ^                           |
|----------------------------|--------------------------------------------------------------------------------------------|---------|----------------------|-----------------------------|
| •                          |                                                                                            |         |                      |                             |
| Id. Perfil Sebrae          | Nome Perfil Sebrae                                                                         |         | Ativo                |                             |
| 2                          | Gestão Estoque - Equipe Financeira (Gerentes)                                              |         | Sim                  | Û                           |
| 6                          | SGP - Portal SGO Lite (Funcionários)                                                       |         | Sim                  | ۵                           |
| _                          |                                                                                            |         |                      |                             |
| SEBRAE                     |                                                                                            |         | Bern Vin<br>Walter S | do,<br>cott Dobbin Junior 👻 |
|                            |                                                                                            |         | Siltro X Cancelar    | ✓ Salvar                    |
| Dados do Perfil            |                                                                                            |         |                      | <b>_</b>                    |
| Id. Perfil                 | Nome                                                                                       |         |                      |                             |
| 1                          | Gestão Estoque - Equipe Financeira (Analista)                                              | 🖉 Ativo |                      |                             |
| Descrição                  |                                                                                            |         |                      |                             |
| Perfil de acesso aos m     | enus do módulo TOTVS Gestão de Estoque - Equipe Financeira (Analistas)                     |         |                      |                             |
|                            |                                                                                            |         |                      |                             |
| Desertementes              |                                                                                            |         |                      |                             |
| Departamentos              |                                                                                            |         |                      | ~                           |
| Perfis RM                  |                                                                                            |         |                      | ~                           |
| Tipos de Movimento         |                                                                                            |         |                      | ~                           |
| Perfis Incompatíveis       |                                                                                            |         |                      | ^                           |
| •                          |                                                                                            |         |                      |                             |
| Foram realizadas alteração | es no cadastro dos perfis incompatíveis. Não esqueca de <b>salvar</b> as alterações        |         |                      |                             |
| rounnounzaous diteraçõe    | но на основни ово ролов поотпрантова, тако сокреда во <b>октика</b> на инста <u>рие</u> з. |         |                      |                             |
| Id. Perfil Sebrae          | Nome Perfil Sebrae                                                                         |         | Ativo                |                             |
| 2                          | Gestão Estoque - Equipe Financeira (Gerentes)                                              |         | Sim                  | <u>ش</u>                    |
|                            |                                                                                            |         |                      |                             |

### 3.3. Alterar Perfil Sebrae

Para alterar um Perfil SEBRAE deve-se clicar sobre o nome do respectivo registro disponível no grid de perfis SEBRAE. As alterações realizadas serão refletidas nos perfis e tipos de movimento RM de acordo com a regra definida nos itens anteriores deste manual.

### Cliente: Serviço de Apoio Mic. e Peq. Empresas - SEBRAE

|                                                                                                |                                                                                                    |                                                                                                    |                                                                                                    | Bern Vindo,<br>Walter Scott D                     | )obbin Ju   |
|------------------------------------------------------------------------------------------------|----------------------------------------------------------------------------------------------------|----------------------------------------------------------------------------------------------------|----------------------------------------------------------------------------------------------------|---------------------------------------------------|-------------|
| 3                                                                                              |                                                                                                    |                                                                                                    | l                                                                                                    | + Cadastrar Pe                                    | erfil Sebra |
| esquisa Perfil Se                                                                              | ebrae                                                                                                    |                                                                                                    |                                                                                                    |                                                   |             |
| Id. Perfil                                                                                     | Nome                                                                                                    | Ø /                                                                                                    | tivo 🔲 Inativo                                                                                                    |                                                   |             |
| erfis Sebrae                                                                                   |                                                                                                    |                                                                                                    |                                                                                                    |                                                   |             |
| d.<br>Perfil ↓î Norme                                                                          |                                                                                                    | 1 Descrição                                                                                                    | ţţ.                                                                                                    | Ativo 🌡                                           | î           |
| l.<br>Yerfil ↓î Nome<br>Gestão                                                                 | o Estoque - Equipe Financeira (Analista) 🛛 🗲 ec                                                                                                    | 11 Descrição<br>licar no nome do perfil SEBRAE para realizar a<br>lição do perfil SEBRAE.                                                                                                    | 11<br>Estoque - Equipe Financeira (Analistas)                                                                                                    | Ativo J                                           | 1           |
| i.<br>terfil 11 Nome<br>Gestão<br>Gestão                                                       | o Estoque - Equipe Financeira (Analista)                                                                                                    | Descrição     licar no nome do perfil SEBRAE para realizar a     dição do perfil SEBRAE.     Perfil de acesso aos menus do módulo TOTVS Gestão o                                                                                                    | Estoque - Equipe Financeira (Analistas)<br>le Estoque - Equipe Financeira (Gerentes)                                                                                                    | Ativo I<br>Sim<br>Sim                             | 1           |
| d.<br>terfiil 11 Nome<br>Gestão<br>Gestão<br>Gestão                                            | D Estoque - Equipe Financeira (Analista) Cled<br>D Estoque - Equipe Financeira (Gerentes)<br>D Estoque - Equipe Financeira (Belatórico)                                                                                               | Descrição     dicar no nome do perfil SEBRAE para realizar a     dição do perfil SEBRAE.     Perfil de acesso aos menus do módulo TOTVS Gestão o     Perfil de acesso aos relatórios do módulo TOTVS Gestão                                                                                                    | Estoque - Equipe Financeira (Analistas)<br>le Estoque - Equipe Financeira (Gerentes)<br>o de Estoque - Equipe Financeira                                                                                                    | Ativo U<br>Sim<br>Sim<br>Sim                      |             |
| d.<br>Perfil 11 Nome<br>Gestão<br>Gestão<br>Gestão                                             | o Estoque - Equipe Financeira (Analista) estoque - Equipe Financeira (Gerentes)<br>o Estoque - Equipe Financeira (Relatórios)<br>o Estoque - Equipe Financeira (Contratos)                                                            | Descrição     licar no nome do perfil SEBRAE para realizar a     dição do perfil SEBRAE.     Perfil de acesso aos menus do módulo TOTVS Gestão o     Perfil de acesso aos relatórios do módulo TOTVS Gestã     Perfil de acesso, inclusão e alteração aos contratos do m                                                                                                    | Estoque - Equipe Financeira (Analistas)<br>le Estoque - Equipe Financeira (Gerentes)<br>o de Estoque - Equipe Financeira<br>ódulo TOTVS Gestão de Estoque - Equipe Financeira                                                                               | Ativo U<br>Sim<br>Sim<br>Sim<br>Sim               |             |
| d.<br>Perfil 11 Nome<br>Gestão<br>Gestão<br>Gestão<br>Gestão                                   | o Estoque - Equipe Financeira (Analista)                                                                                                    | Descrição     dicar no nome do perfil SEBRAE para realizar a     dição do perfil SEBRAE.     Perfil de acesso aos menus do módulo TOTVS Gestão     Perfil de acesso aos relatórios do módulo TOTVS Gestã     Perfil de acesso, inclusão e alteração aos contratos do m     Perfil destinados aos responsáveis pelo cadastro e gere                                                              | Estoque - Equipe Financeira (Analistas)<br>le Estoque - Equipe Financeira (Gerentes)<br>o de Estoque - Equipe Financeira<br>ódulo TOTVS Gestão de Estoque - Equipe Financeira<br>nciamento módulo SGP - Sistema Gestão de Pessoas                           | Ativo I<br>Sim<br>Sim<br>Sim<br>Sim<br>Sim        |             |
| d.<br>Perfil 11 Nome<br>1 Gestão<br>2 Gestão<br>3 Gestão<br>3 Gestão<br>3 SAP - (<br>3 SAP - 1 | o Estoque - Equipe Financeira (Analista) Ce<br>o Estoque - Equipe Financeira (Gerentes)<br>o Estoque - Equipe Financeira (Relatórios)<br>o Estoque - Equipe Financeira (Contratos)<br>Gerenciamento<br>Portal SGO Lite (Funcionários) | Descrição     licar no nome do perfil SEBRAE para realizar a     dição do perfil SEBRAE.     Perfil de acesso aos menus do módulo TOTVS Gestão o     Perfil de acesso aos relatórios do módulo TOTVS Gestã     Perfil de acesso, inclusão e alteração aos contratos do m     Perfil destinados aos responsáveis pelo cadastro e gere     Perfil de acesso aos menus do Portal SGP destinados ao | Estoque - Equipe Financeira (Analistas)<br>le Estoque - Equipe Financeira (Gerentes)<br>o de Estoque - Equipe Financeira<br>ódulo TOTVS Gestão de Estoque - Equipe Financeira<br>nciamento módulo SQP - Sistema Gestão de Pessoas<br>funcionários do Sebrae | Ativo k<br>Sim<br>Sim<br>Sim<br>Sim<br>Sim<br>Sim |             |

### 3.4. Excluir Perfil Sebrae

Para excluir um Perfil SEBRAE o usuário deverá clicar no ícone <sup>1</sup>/<sub>10</sub> do registro que se deseja excluir. Será solicitado uma confirmação ao usuário para realização da exclusão do registro.

O sistema permitirá a exclusão de perfis SEBRAE que não possuam usuários vinculados e que não possuam substituições temporárias vinculadas ao respectivo perfil SEBRAE. Nestes casos o usuário poderá inativar o perfil SEBRAE que será detalhado no próximo item deste manual.

Versão 1.0

### Cliente: Serviço de Apoio Mic. e Peq. Empresas - SEBRAE

|                                    |                                                                                                    |                              |                                                                                                    | Walter Sc                | lo,<br>ott Dobbin J |
|------------------------------------|----------------------------------------------------------------------------------------------------|------------------------------|----------------------------------------------------------------------------------------------------|--------------------------|---------------------|
|                                    |                                                                                                    | Precisamos de s              | ua confirmação                                                                                                    | + Cadastra               | ır Perfil Sebi      |
| Pesquisa P                         | erfil Sebrae                                                                                                    | Deseja realmente Excluir     | r o Registro [Id.Perfil : 6 - Nome: SGP - Portal SGO Lite (Funcionários) ]?                                                                                                    |                          |                     |
| Id. Perfil                         | Nome                                                                                                    | Não                          |                                                                                                    |                          |                     |
| Q Pesqu                            | uisar                                                                                                    |                              |                                                                                                    |                          |                     |
| Dorfo Cobr                         |                                                                                                    |                              |                                                                                                    |                          |                     |
| Perris Sebra                       | ae                                                                                                    |                              |                                                                                                    |                          |                     |
| ld.<br>Perfil ↓†                   | Nome                                                                                                    |                              | Descrição 41                                                                                                    | Ativo                    |                     |
| 1                                  | Gestão Estoque - Equipe Financeira (                                                                                                    | Analista)                    | Perfil de acesso aos menus do módulo TOTVS Gestão de Estoque - Equipe Financeira (Analistas)                                                                                                    | Sim                      | 8                   |
| 2                                  | Gestão Estoque - Equipe Financeira (                                                                                                    | Gerentes)                    | Perfil de acesso aos menus do módulo TOTVS Gestão de Estoque - Equipe Financeira (Gerentes)                                                                                                    | Sim                      | Û                   |
| 3                                  | Gestão Estoque - Equipe Financeira (                                                                                                    | Relatórios)                  | Perfil de acesso aos relatórios do módulo TOTVS Gestão de Estoque - Equipe Financeira                                                                                                    | Sim                      | Û                   |
|                                    |                                                                                                    |                              |                                                                                                    |                          |                     |
| 4                                  | Gestão Estoque - Equipe Financeira (                                                                                                    | Contratos)                   | Perfil de acesso,inclusão e alteração aos contratos do módulo TOTVS Gestão de Estoque - Equipe Financeira                                                                                                    | Sim                      | E                   |
| 4                                  | Gestão Estoque - Equipe Financeira (<br>SGP - Gerenciamento                                                                                                    | Contratos)                   | Perfil de acesso inclusão e alteração aos contratos do módulo TOTVS Gestão de Estoque - Equipe Financeira<br>Perfil destinados aos responsáveis pelo cadastro e gerenciamento módulo SGP - Sistema Gestão de Pessoas                                                                                                    | Sim<br>Sim               | e<br>e              |
| 4<br>5<br>6                        | Gestão Estoque - Equipe Financeira -<br>SGP - Gerenciamento<br>SGP - Portal SGO Lite (Funcionários)                                                                   | Contratos)                   | Perfil de acesso inclusão e alteração aos contratos do módulo TOTVS Gestão de Estoque - Equipe Financeira<br>Perfil destinados aos responsáveis pelo cadastro e gerenciamento módulo SGP - Sistema Gestão de Pessoas<br>Perfil de acesso aos menus do Portal SGP destinados a funcionários do Sebrae                                                                                                    | Sim<br>Sim               | 8                   |
| 4<br>5<br>6<br>7                   | Gestão Estoque - Equipe Financeira<br>SGP - Gerenciamento<br>SGP - Portal SGO Lite (Funcionárice)<br>SGP - Portal SGO Lite (Gerente, Chef                             | Contratos)<br>e e Assessor)  | Perfil de acesso inclusão e alteração aos contratos do módulo TOTVS Gestão de Estoque - Equipe Financeira<br>Perfil destinados aos responsáveis pelo cadastro e gerenciamento módulo SGP - Sistema Gestão de Pessoas<br>Perfil de acesso aos menus do Portal SGP destinados a funcionários do Sebrae<br>Perfil de acesso aos menus do Portal SGP destinados aos Gerentes, Chefes e Assessores do Sebrae | Sim<br>Sim<br>Sim<br>Sim |                     |
| 4<br>5<br>6<br>7<br>Mostrando de 1 | Gestão Estoque - Equipe Financeira (<br>SGP - Gerenciamento<br>SGP - Portal SGO Lite (Funcionários)<br>SGP - Portal SGO Lite (Gerente, Chef<br>até 7 de 7 registros   | Contratos)<br>e e Assessor)  | Perfil de acesso inclusão e alteração aos contratos do módulo TOTVS Gestão de Estoque - Equipe Financeira<br>Perfil destinados aos responsáveis pelo cadastro e gerenciamento módulo SGP - Sistema Gestão de Pessoas<br>Perfil de acesso aos menus do Portal SGP destinados a funcionários do Sebrae<br>Perfil de acesso aos menus do Portal SGP destinados aos Gerentes, Chefes e Assessores do Sebrae | Sim<br>Sim<br>Sim<br>Sim | 8                   |
| 4<br>5<br>7<br>Mostrando de 1      | Gestão Estoque - Equipe Financeira (<br>SGP - Gerenciamento<br>SGP - Portal SGO Lite (Funcionáries)<br>SGP - Portal SGO Lite (Gerente, Chef<br>t até 7 de 7 registros | (Contratos)<br>e e Assessor) | Perfil de acesso inclusão e alteração aos contratos do módulo TOTVS Gestão de Estoque - Equipe Financeira<br>Perfil destinados aos responsáveis pelo cadastro e gerenciamento módulo SGP - Sistema Gestão de Pessoas<br>Perfil de acesso aos menus do Portal SGP destinados a funcionários do Sebrae<br>Perfil de acesso aos menus do Portal SGP destinados aos Gerentes, Chefes e Assessores do Sebrae | Sim<br>Sim<br>Sim<br>C   |                     |

### 3.5. Ativar/Inativar Perfil Sebrae

O sistema de Gestão de Perfil possibilita ativar\inativar um determinado perfil SEBRAE.

Essa opção é útil em alguns casos em que a exclusão do perfil SEBRAE não pode ser realizada pois o perfil já possui vinculação com substituições temporárias e a exclusão não é permitida ou então existe a necessidade de inativar este perfil SEBRAE temporariamente sem que seja necessário realizar exclusão de todas as vinculações existentes para este perfil como: departamentos, perfis RM, tipos de movimento, perfil incompatível e usuários.

### Inativar Perfil SEBRAE

O responsável deverá editar o perfil SEBRAE que se deseja inativar, desmarcar a opção "Ativo" e clicar em "Salvar". Ao clicar em Salvar o sistema irá replicar as alterações de perfis RM e tipos de movimento RM para os usuários vinculados ao perfil SEBRAE simulando a exclusão da vinculação dos perfis RM e tipos de movimentos RM para o perfil SEBRAE inativado, porém nenhum destes registros serão excluídos do cadastro do perfil SEBRAE.

### Perfis RM

0

0

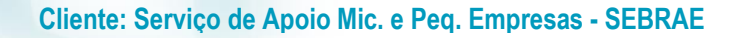

O sistema Gestão de Perfil identificará os usuários vinculados ao perfil SEBRAE inativado e removerá destes usuários os perfis RM vinculados ao perfil SEBRAE, porém essa remoção só ocorrerá se esse perfil RM não estiver associado a outro perfil SEBRAE que o usuário utilize.

Importante: Perfis RM associados diretamente pelo sistema RM e que não estejam vinculados a nenhum perfil SEBRAE utilizados pelo usuário serão removidos, uma vez que o controle desses perfis seguirá as regras do sistema de SGO - Gestão de Perfil.

### Exemplo:

Usuário "João" possui os perfis SEBRAE "0001" e "0002"; Perfil SEBRAE 0001 está associado aos perfis RM "acesso1" e "acesso2"; Perfil SEBRAE 0002 está associado aos perfis RM "acesso2" e "acesso3";

Ao inativar o perfil SEBRAE "0001" o sistema irá remover apenas o perfil RM "acesso1" do usuário. O perfil RM "acesso2" não será removido do usuário, pois este está associado ao perfil SEBRAE 0002 que o usuário ainda tem acesso.

### Tipo de Movimento

O sistema Gestão de Perfil identificará os usuários vinculados ao perfil SEBRAE inativado e removerá do sistema RM os tipos de movimentos que se encontram associados ao perfil SEBRAE, porém essa remoção só ocorrerá se esse tipo de movimento não estiver associado a outro perfil SEBRAE que o usuário utilize. Se o Tipo de Movimento se encontra associado a outro Perfil SEBRAE a que o usuário tenha acesso, o sistema irá realizar os ajustes necessários para refletir a atual configuração.

**Importante**: Tipos de Movimentos associados diretamente pelo sistema RM e que não estejam vinculados a nenhum perfil SEBRAE utilizados pelo usuário serão removidos, uma vez que o controle desses tipos de movimentos seguirá as regras do sistema de SGO - Gestão de Perfil.

**Observação**: Para Tipos de Movimento associados a dois PERFIS SEBRAE e com configurações diferentes, prevalecerá a configuração que garanta acesso a algum recurso.

### Exemplo:

Usuário "João" possui os perfis SEBRAE "0001" e "0002".

O Perfil SEBRAE 0001 está parametrizado para usar o tipo de movimento 1.1.04 com permissão de consulta; O Perfil SEBRAE 0002 está parametrizado para usar o tipo de movimento 1.1.04 sem permissão de consulta;

Ao inativar o perfil SEBRAE 0001 o tipo de movimento 1.1.04 não será removido do usuário RM, pois este está associado ao perfil SEBRAE 0002 que o usuário ainda tem acesso, dessa forma o sistema irá refazer as permissões do movimento 1.1.04 levando em consideração as configurações definidas para o tipo de movimento definidas no perfil 0002, sendo

Versão 1.0

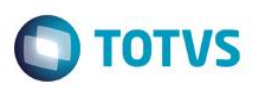

assim o usuário João ainda terá acesso ao tipo de movimento 1.1.04 porém agora sem permissão de consulta para este tipo de movimento.

| SEBRAE                                     |                                                                               | <b>Bern Vindo,</b><br>Walter Scott Dobbin Junior <del>▼</del> |
|--------------------------------------------|-------------------------------------------------------------------------------|---------------------------------------------------------------|
|                                            |                                                                               | Filtro X Cancelar Salvar                                      |
| Dados do Perfil                            |                                                                               | 1                                                             |
| ld. Perfil                                 | Nome<br>Gestão Estoque - Equipe Financeira (Contratos) Ativo                  |                                                               |
| Descrição<br>Perfil de acesso,inclusão e a | ilteração aos contratos do módulo TOTVS Gestão de Estoque - Equipe Financeira |                                                               |
| Departamentos                              |                                                                               | ~                                                             |
| Perfis RM                                  |                                                                               | ~                                                             |
| Tipos de Movimento                         |                                                                               | ~                                                             |
| Perfis Incompatíveis                       |                                                                               | ~                                                             |

### Ativar Perfil SEBRAE

O responsável deverá editar o perfil SEBRAE que se deseja ativar, marcar a opção "Ativo" e clicar em "Salvar". Ao clicar em Salvar o sistema irá replicar as alterações de perfis RM e tipos de movimento RM para os usuários vinculados ao perfil SEBRAE, ou seja, os perfis RM e tipos de movimento RM vinculados ao perfil SEBRAE serão adicionados novamente aos usuários vinculados ao perfil SEBRAE.

### Perfis RM

O sistema Gestão de Perfil identificará os usuários vinculados ao perfil SEBRAE ativado e adicionará a estes usuários os perfis RM vinculados ao perfil SEBRAE.

Importante: Ao salvar a vinculação dos perfis RM em um perfil SEBRAE, o sistema identificará os usuários que utilizam esse perfil SEBRAE e atribuirá a eles os perfis RM que foram vinculados. Essa atribuição se dará no sistema RM a qual o perfil RM pertence. Caso seja um perfil RM de um novo sistema RM que o usuário ainda não tenha acesso, esse acesso ao sistema RM será atribuído automaticamente.

Importante: Perfis RM associados diretamente pelo sistema RM e que não estejam vinculados a nenhum perfil SEBRAE utilizados pelo usuário serão removidos, uma vez que o controle desses perfis seguirá as regras do sistema de SGO - Gestão de Perfil.

Tipo de Movimento

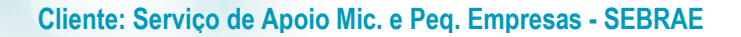

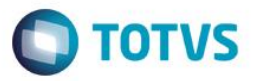

O sistema Gestão de Perfil identificará os usuários vinculados ao perfil SEBRAE ativado e adicionará ao sistema RM os tipos de movimentos que se encontram associados ao perfil SEBRAE ativado.

**Importante**: Tipos de Movimentos associados diretamente pelo sistema RM e que não estejam vinculados a nenhum perfil SEBRAE utilizados pelo usuário serão removidos, uma vez que o controle desses tipos de movimentos seguirá as regras do sistema de SGO - Gestão de Perfil.

**Observação**: Para Tipos de Movimento associados a dois PERFIS SEBRAE e com configurações diferentes, prevalecerá a configuração que garanta acesso a algum recurso. Assim se no perfil SEBRAE 0001 o tipo de movimento 1.1.04 permite inclusão e no perfil SEBRAE 0002 o tipo de movimento 1.1.04 não permite inclusão, no cadastro do usuário, na opção de tipos de movimento, o movimento 1.1.04 permitirá inclusão.

### Exemplo:

Usuário "João" possui os perfis SEBRAE "0001" e "0002".

O Perfil SEBRAE 0001 foi ativado e possui o tipo de movimento 1.1.04 com permissão de consulta;

O Perfil SEBRAE 0002 está parametrizado para usar o tipo de movimento 1.1.04 sem permissão de consulta;

Ao salvar a ativação do perfil SEBRAE 0001 o sistema irá refazer as permissões do movimento 1.1.04 para os usuários associados ao perfil SEBRAE 0001 levando em consideração as configurações definidas para o tipo de movimento definidas no perfil SEBRAE 0001 e 0002, sendo assim o usuário João passará a ter acesso ao tipo de movimento 1.1.04 com a permissão de consulta para este tipo de movimento.

|                                  |                                                                                        |          | Bem Vind<br>Walter Sco | <b>lo,</b><br>ott Dobbin Jur |
|----------------------------------|----------------------------------------------------------------------------------------|----------|------------------------|------------------------------|
| 3                                |                                                                                        | S Filtro | × Cancelar             | 🗸 Salvar                     |
| Dados do Perfil                  |                                                                                        |          |                        | ^                            |
| ld. Perfil                       | Nome<br>Gestão Estoque - Equipe Financeira (Contratos)                                 |          |                        |                              |
| Perfil de acesso,inc             | clusão e alteração aos contratos do módulo TOTVS Gestão de Estoque - Equipe Financeira |          |                        |                              |
|                                  |                                                                                        |          |                        |                              |
| Departamentos                    |                                                                                        |          |                        | ~                            |
| Perfis RM                        |                                                                                        |          |                        | ~                            |
| lipos de Movimento               |                                                                                        |          |                        | ~                            |
| <sup>o</sup> erfis Incompatíveis |                                                                                        |          |                        | ~                            |

### 4. Associação de Perfil SEBRAE ao(s) usuário(s)

Permite a associação e desassociação de usuário(s) ao(s) perfis SEBRAE.

O acesso a associação dos perfis Sebrae aos usuários é realizado através do menu: Gestão → Vincular usuário ao Perfil Sebrae.

### Cliente: Serviço de Apoio Mic. e Peq. Empresas - SEBRAE

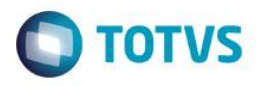

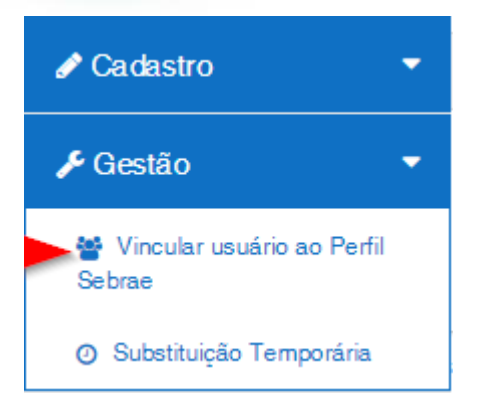

A tela de vinculação dos perfis Sebrae aos usuários será exibida conforme imagem abaixo:

| - /                                                   |                                                                                                    | V                                                                                                    | Valter Scott Dobl                               |
|-------------------------------------------------------|----------------------------------------------------------------------------------------------------|----------------------------------------------------------------------------------------------------|-------------------------------------------------|
|                                                       |                                                                                                    | ✔ Por                                                                                                    | perfil 🛔 Por u                                  |
| esquisa                                               |                                                                                                    |                                                                                                    |                                                 |
| Id. Perfil                                            | Nome                                                                                                    | Ativo 🔲 Inativo                                                                                                    |                                                 |
|                                                       |                                                                                                    |                                                                                                    |                                                 |
| Perfis Sebra<br>Id. Perfil ↓1                         | e - Vínculo de usuário(s) ao Perfil Sebrae                                                                                                    | lî Descrição                                                                                                    | Ativo                                           |
| Perfis Sebra<br>Id. Perfil ↓1                         | e - Vínculo de usuário(s) ao Perfil Sebrae<br>Nome<br>Gestão Estoque - Equipe Financeira (Analista)                                                                                                    | ↓1       Descrição       ↓1         Perfil de acesso aos menus do módulo TOTVS Gestão de Estoque - Equipe Financeira (Analistas)                                                                                                    | <b>Ativo</b><br>Sim                             |
| Perfis Sebra<br>Id. Perfit 1<br>1                     | e - Vínculo de usuário(s) ao Perfil Sebrae<br>Nome<br>Gestão Estoque - Equipe Financeira (Analista)<br>Gestão Estoque - Equipe Financeira (Gerentes)                                                                                       | Il       Descrição       Il         Perfil de acesso aos menus do módulo TOTVS Gestão de Estoque - Equipe Financeira (Analistas)       Perfil de acesso aos menus do módulo TOTVS Gestão de Estoque - Equipe Financeira (Gerentes)                                                                                                    | Ativo<br>Sim<br>Sim                             |
| Perfis Sebra<br>Id. Perfil 1<br>1<br>2<br>3           | e - Vínculo de usuário(s) ao Perfil Sebrae<br>Nome<br>Gestão Estoque - Equipe Financeira (Analista)<br>Gestão Estoque - Equipe Financeira (Gerentes)<br>Gestão Estoque - Equipe Financeira (Relatórios)                                    | Image: Descrição         Image: Descrição           Perfil de acesso aos menus do módulo TOTVS Gestão de Estoque - Equipe Financeira (Analistas)         Perfil de acesso aos menus do módulo TOTVS Gestão de Estoque - Equipe Financeira (Gerentes)           Perfil de acesso aos relatórios do módulo TOTVS Gestão de Estoque - Equipe Financeira         Perfil de acesso aos relatórios do módulo TOTVS Gestão de Estoque - Equipe Financeira                                                                                                    | Ativo<br>Sim<br>Sim<br>Sim                      |
| Perfis Sebra<br>Id. Perfil 1<br>1<br>2<br>3<br>4      | e - Vínculo de usuário(s) ao Perfil Sebrae Nome Gestão Estoque - Equipe Financeira (Analista) Gestão Estoque - Equipe Financeira (Gerentes) Gestão Estoque - Equipe Financeira (Relatórios) Gestão Estoque - Equipe Financeira (Contratos) | Descrição         II           Perfil de acesso aos menus do módulo TOTVS Gestão de Estoque - Equipe Financeira (Analistas)         Perfil de acesso aos menus do módulo TOTVS Gestão de Estoque - Equipe Financeira (Gerentes)           Perfil de acesso aos relatórios do módulo TOTVS Gestão de Estoque - Equipe Financeira         Perfil de acesso, aos relatórios do módulo TOTVS Gestão de Estoque - Equipe Financeira           Perfil de acesso, aos celatórios do módulo TOTVS Gestão de Estoque - Equipe Financeira         Perfil de acesso, inclusão e alteração aos contratos do módulo TOTVS Gestão de Estoque - Equipe Financeira                                                                                                    | Ativo<br>Sim<br>Sim<br>Sim<br>Sim               |
| Perfis Sebra<br>Id. Perfil 1<br>1<br>2<br>3<br>4<br>5 | e - Vínculo de usuário(s) ao Perfil Sebrae                                                                                                    | Image: Construction of the excession accession accesesion accesesion accesesion accession accession acces | Ativo<br>Sim<br>Sim<br>Sim<br>Sim<br>Sim        |
| Perfis Sebra<br>Id. Perfil 1<br>2<br>3<br>4<br>5<br>6 | e - Vínculo de usuário(s) ao Perfil Sebrae                                                                                                    | Descrição         II           Perfil de acesso aos menus do módulo TOTVS Gestão de Estoque - Equipe Financeira (Analistas)         II           Perfil de acesso aos menus do módulo TOTVS Gestão de Estoque - Equipe Financeira (Gerentes)         Perfil de acesso aos relatórios do módulo TOTVS Gestão de Estoque - Equipe Financeira           Perfil de acesso, inclusão e alteração aos contratos do módulo TOTVS Gestão de Estoque - Equipe Financeira         Perfil de acesso, inclusão e alteração aos contratos do módulo TOTVS Gestão de Estoque - Equipe Financeira           Perfil de acesso, inclusão e alteração aos contratos do módulo TOTVS Gestão de Estoque - Equipe Financeira         Perfil de acesso, inclusão e alteração aos contratos do módulo TOTVS Gestão de Estoque - Equipe Financeira           Perfil de acesso, inclusão e alteração aos contratos do módulo TOTVS Gestão de Estoque - Equipe Financeira         Perfil de acesso, inclusão e alteração aos contratos do módulo TOTVS Gestão de Estoque - Equipe Financeira           Perfil de acesso, aces menus do Portal SGP destinados a funcionários do Sebrae         Perfil de acesso aces menus do Portal SGP destinados a funcionários do Sebrae                                                                                                    | Ativo<br>Sim<br>Sim<br>Sim<br>Sim<br>Sim<br>Sim |

A vinculação poderá ser realizada por perfil ou por usuário facilitando este processo ao usuário responsável.

### 4.1. Associação por Perfil

Para realizar a vinculação por perfil o usuário responsável deverá clicar no botão "Por Perfil" para que o contexto de vinculação por perfil seja carregado.

Obs.: O contexto de vinculação por perfil já vem carregado por padrão ao acessar o menu Gestão → Vincular usuário ao Perfil Sebrae.

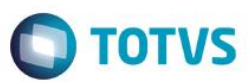

### Cliente: Serviço de Apoio Mic. e Peq. Empresas - SEBRAE

|                                                |                                                                                                    |                                                                                                    | Por perfil                                                    | 🌢 Por us |
|------------------------------------------------|----------------------------------------------------------------------------------------------------|----------------------------------------------------------------------------------------------------|---------------------------------------------------------------|----------|
| esquisa                                        |                                                                                                    |                                                                                                    | 1                                                             |          |
| Id. Perfil                                     | Nome                                                                                                    | Ativo Inativo                                                                                                    |                                                               |          |
|                                                |                                                                                                    |                                                                                                    |                                                               |          |
| erfis Sebra                                    | e - Vínculo de usuário(s) ao Perfil Sebrae                                                                                                    |                                                                                                    | 10 44                                                         | 14       |
| erfis Sebra<br>Id. Perfil 1                    | ne - Vínculo de usuário(s) ao Perfil Sebrae<br>Nome<br>Gestão Estoque - Equipe Financeira (Analista)                                                                                                    | Descrição     Perfil de acesso aos menus do módulo TOTVS Gestão de Estoque - Equipe Financeira (Analistas)                                                                                                    | Jî Ativo<br>Sim                                               | Ļ1       |
| lerfis Sebra<br>ld. Perfil ↓1<br>1             | te - Vínculo de usuário(s) ao Perfil Sebrae<br>Nome<br>Gestão Estoque - Equipe Financeira (Analista)<br>Gestão Estoque - Equipe Financeira (Gerentes)                                                                              | Descrição     Perfil de acesso aos menus do módulo TOTVS Gestão de Estoque - Equipe Financeira (Analistas)     Perfil de acesso aos menus do módulo TOTVS Gestão de Estoque - Equipe Financeira (Gerentes)                                                                                                    | Lî Ativo<br>Sim<br>Sim                                        | Ļ1       |
| lerfis Sebra<br>ld. Perfil ↓↑<br>1<br>2        | Nome<br>Gestão Estoque - Equipe Financeira (Analista)<br>Gestão Estoque - Equipe Financeira (Gerentes)<br>Gestão Estoque - Equipe Financeira (Gerentes)                                                                            | Descrição     Perfil de acesso aos menus do módulo TOTVS Gestão de Estoque - Equipe Financeira (Analistas)     Perfil de acesso aos menus do módulo TOTVS Gestão de Estoque - Equipe Financeira (Gerentes)     Perfil de acesso aos relatórios do módulo TOTVS Gestão de Estoque - Equipe Financeira                                                                                                    | 11 Ativo<br>Sim<br>Sim<br>Sim                                 | 11       |
| erfis Sebra<br>Id. Perfil 11<br>1<br>2<br>3    | Nome  Gestão Estoque - Equipe Financeira (Analista)  Gestão Estoque - Equipe Financeira (Gerentes)  Gestão Estoque - Equipe Financeira (Relatórios)  Gestão Estoque - Equipe Financeira (Contratos)                                | Descrição     Perfil de acesso aos menus do módulo TOTVS Gestão de Estoque - Equipe Financeira (Analistas)     Perfil de acesso aos menus do módulo TOTVS Gestão de Estoque - Equipe Financeira (Gerentes)     Perfil de acesso aos relatórios do módulo TOTVS Gestão de Estoque - Equipe Financeira     Perfil de acesso,inclusão e alteração aos contratos do módulo TOTVS Gestão de Estoque - Equipe Financeira                                                                                                    | L1 Ativo<br>Sim<br>Sim<br>Sim<br>nceira Sim                   | 11       |
| erfis Sebra                                    | Nome<br>Gestão Estoque - Equipe Financeira (Analista)<br>Gestão Estoque - Equipe Financeira (Gerentes)<br>Gestão Estoque - Equipe Financeira (Belatórios)<br>Gestão Estoque - Equipe Financeira (Contratos)<br>SGP - Gerenciamento | Descrição     Perfil de acesso aos menus do módulo TOTVS Gestão de Estoque - Equipe Financeira (Analistas)     Perfil de acesso aos menus do módulo TOTVS Gestão de Estoque - Equipe Financeira (Gerentes)     Perfil de acesso aos relatórios do módulo TOTVS Gestão de Estoque - Equipe Financeira     Perfil de acesso inclusão e alteração aos contratos do módulo TOTVS Gestão de Estoque - Equipe Financeira     Perfil de acesso inclusão e alteração aos contratos do módulo TOTVS Gestão de Estoque - Equipe Financeira                                                                                                    | Ativo<br>Sim<br>Sim<br>nceira Sim<br>ssoas Sim                | 11       |
| Id. Perfii Sebra<br>1<br>2<br>3<br>4<br>5<br>3 | e - Vínculo de usuário(s) ao Perfil Sebrae                                                                                                    | Descrição     Perfil de acesso aos menus do módulo TOTVS Gestão de Estoque - Equipe Financeira (Analistas)     Perfil de acesso aos menus do módulo TOTVS Gestão de Estoque - Equipe Financeira (Gerentes)     Perfil de acesso aos relatórios do módulo TOTVS Gestão de Estoque - Equipe Financeira     Perfil de acesso,inclusão e alteração aos contratos do módulo TOTVS Gestão de Estoque - Equipe Financeira     Perfil de acesso,inclusão e alteração aos contratos do módulo TOTVS Gestão de Estoque - Equipe Financeira     Perfil de acesso,inclusão e alteração aos contratos do módulo TOTVS Gestão de Estoque - Equipe Financeira     Perfil de acesso,inclusão e alteração aos contratos do módulo TOTVS Gestão de Estoque - Equipe Financeira     Perfil de acesso,inclusão e alteração aos contratos do módulo TOTVS Gestão de Estoque - Equipe Financeira     Perfil de acesso,inclusão e alteração aos contratos do módulo TOTVS Gestão de Estoque - Equipe Financeira     Perfil de acesso,inclusão e alteração aos contratos do módulo TOTVS Gestão de Estoque - Equipe Financeira     Perfil de acesso,inclusão e alteração aos contratos do módulo TOTVS Gestão de Estoque - Equipe Financeira     Perfil de acesso,inclusão e alteração aos contratos do módulo TOTVS Gestão de Estoque - Equipe Financeira | Ativo<br>Sim<br>Sim<br>Sim<br>noceira Sim<br>ssoas Sim<br>Sim | 11       |

### 4.1.1. Associação por Perfil- Pesquisa

Para realizar uma pesquisa o usuário deverá informar o filtro através dos campos disponíveis e posteriormente clicar em pesquisar.

Por padrão todos os perfis Sebrae ativos existentes serão exibidas ao abrir a tela "Vinculação usuário ao Perfil Sebrae" ou caso seja realizado uma pesquisa sem que tenha sido informado valores para o filtro.

Id. Perfil: Se for informado na pesquisa o sistema exibirá o perfil Sebrae que possuir o Id. Igual ao valor informado.

**Nome:** Se for informado na pesquisa o sistema exibirá o perfil Sebrae que possuir o nome ou parte dele igual ao valor informado.

**Ativo/Inativo:** Permite pesquisar os perfis Sebrae ativos/inativos, somente os ativos ou somente inativos. Por padrão o Ativo virá selecionado.

### Cliente: Serviço de Apoio Mic. e Peq. Empresas - SEBRAE

|                                                                    |                                                                                                    | Walter Scott Dobbin                         |
|--------------------------------------------------------------------|----------------------------------------------------------------------------------------------------|---------------------------------------------|
|                                                                    |                                                                                                    | Por perfil Por usu                          |
| Pesquisa                                                           |                                                                                                    |                                             |
| Id. Perfil                                                         | Nome<br>Gestão Estoque - Equipe Financeira (Contratos) FIltrando os perfis Sebrae com o nome "Gestã<br>Estoque - Equipe Financeira (Contratos)".                                                    | 0                                           |
|                                                                    |                                                                                                    |                                             |
| Perfis Sebrae - Vínculo (                                          | de usuário(s) ao Perfil Sebrae                                                                                                    |                                             |
| Perfis Sebrae - Vínculo (<br>Id. Perfil 11 Nome                    | de usuário(s) ao Perfil Sebrae                                                                                                    | أ‡ Ativo أ                                  |
| Perfis Sebrae - Vínculo o<br>Id. Perfil II Nome<br>4 Gestão Estoqu | de usuário(s) ao Perfil Sebrae           Image: Descrição           e - Equipe Financeira (Contratos)           Perfil de acesso, inclusão e alteração aos contratos do módulo TOTVS Gestão de Esto | 11 Ativo 11<br>oque - Equipe Financeira Sim |

### 4.1.2. Associação por Perfil– Cadastro

Para realizar a vinculação de usuário(s) ao perfil SEBRAE deve-se clicar sobre o nome do respectivo registro do perfil SEBRAE disponível no grid de perfis SEBRAE para que a área de vinculação seja exibida.

| Id. Perfil 🕼 | Nome                                           | J1 | Descrição                                                                                           | 1              | Ativo       |           |
|--------------|------------------------------------------------|----|----------------------------------------------------------------------------------------------------|----------------|-------------|-----------|
| Ļ            | Gestão Estoque - Equipe Financeira (Contratos) |    | Perfil de acesso,inclusão e alteração aos contratos do módulo TOTVS Gestão de Estoque - Equipe Fina | nceira         | Sim         |           |
| strando de 1 | até 1 de 1 registros                           |    |                                                                                                    |                |             |           |
|              |                                                |    |                                                                                                    | ~~             | < 1         | >         |
|              |                                                |    |                                                                                                    |                |             |           |
|              |                                                |    |                                                                                                    | Bem            | Vindo,      | bbin I    |
|              |                                                |    |                                                                                                    | Walt           | er Scott De | JUDITI JU |
|              |                                                |    | ← Filtro                                                                                            | Walt<br>X Canc | elar 🗸      | Salvar    |
| Usuário(     | s) - Perfil SEBRAE                             |    | ➡ Filtro                                                                                            | Walt           | elar 🗸      | Salvar    |
| Usuário(s    | s) - Perfil SEBRAE<br>brae                     |    | <b>←</b> Filto                                                                                      | Walt           | elar 🗸      | Salvar    |

Um perfil SEBRAE poderá ter N usuários associados a ele.

Associar um perfil SEBRAE a um determinado usuário significa que os perfis RM e tipos de movimentos RM vinculados ao perfil SEBRAE serão associados ao usuário.

Na área de vinculação é possível consultar os dados do perfil SEBRAE sem a necessidade de sair da tela. Clicando no botão "Informações do Perfil" os dados do perfil serão exibidos.

|                       |                            |                                                                                             | Manufacture (a)                    |
|-----------------------|----------------------------|---------------------------------------------------------------------------------------------|------------------------------------|
| Gestão Estoque - Eq   | uipe Financeira (Contratos | )                                                                                           | Vincular Usuano(s)                 |
| Cód. Usuário          | Nome                       | Departamento                                                                                |                                    |
| renato.soares         | Renato Ribeiro Soares      | 01.04.11 - UNIDADE DE GESTAO FINA                                                           | ANCEIRA 💼                          |
| _                     |                            |                                                                                             | <b>D</b> 17 1                      |
|                       |                            |                                                                                             | Bern Vindo,<br>Walter Scott Dobbin |
| 3                     | Informações e              | oo perni                                                                                    | 🗙 Cancelar 🛛 🗸 Salv                |
| Usuário(s) - Perfil S | Dados do Perfil            |                                                                                             | ^                                  |
| Perfil Sebrae         | Id. Perfil                 | Nome                                                                                        |                                    |
| Gestão Estoque -      | 4                          | Gestão Estoque - Equipe Financeira (Contratos) 🧭 Ativo                                      |                                    |
| Cód. Usuário          | Descrição                  | o inclusão o alteração por contrator do módulo TOTVS Contão do Estaculo - Equipo Financoira |                                    |
| renato.soares         | Fenil de acesso            | s, inclusade e alteração aos conitatos do modulo 10193 Gestão de Estoque - Equipe Emancena  | <b>a</b>                           |
|                       |                            |                                                                                             |                                    |
|                       | Departamentos              |                                                                                             | <u>^</u>                           |
|                       |                            |                                                                                             |                                    |
|                       | Perfis RM                  |                                                                                             | ^                                  |
|                       | Tipos de Movime            | nto                                                                                         | ^                                  |
|                       | Derfielen en estés         |                                                                                             |                                    |
|                       | Peris incompativ           | ยเร                                                                                         | ^                                  |
|                       |                            |                                                                                             |                                    |
|                       |                            |                                                                                             |                                    |
|                       |                            |                                                                                             |                                    |
|                       |                            |                                                                                             |                                    |
|                       |                            |                                                                                             |                                    |

**TOTVS** 

Para realizar a vinculação do perfil SEBRAE deve-se clicar no botão "Vincular Usuário(s)". A tela para a seleção dos usuários será exibida.

| Usuário(s) - Per | il SEBRAE                          |                         |                     |   | ^ |
|------------------|------------------------------------|-------------------------|---------------------|---|---|
| Perfil Sebrae    |                                    |                         |                     |   |   |
| Gestão Estoq     | ue - Equipe Financeira (Contratos) | + Informações do perfil | Vincular Usuário(s) | - |   |
|                  |                                    |                         |                     |   |   |

### FS007726- SGO Lite - Gestão de Perfil

### Cliente: Serviço de Apoio Mic. e Peq. Empresas - SEBRAE

### Cliente: Serviço de Apoio Mic. e Peq. Empresas - SEBRAE

| o(s) - Perfil St Ser<br>(Co | ão exibidos somente os partic<br><b>ntratos)</b> | pantes pertencentes ao(s) departamento(s) vi | nculados ao perfil Gestão Estoque - Equipe Financeira | a ×  |   |
|-----------------------------|--------------------------------------------------|----------------------------------------------|-------------------------------------------------------|------|---|
| itão Estoque - I            |                                                  |                                              | Pesquisar                                             |      | I |
|                             | Cód. Usuário                                     | Nome ↓↑                                      | Departamento                                          | lt - |   |
|                             | aercio.pereira                                   | AERCIO HENRIQUE SANTOS PEREIRA               | 01.04.11 - UNIDADE DE GESTAO FINANCEIRA               | A    |   |
|                             | aparecida.magalhaes                              | APARECIDA FATIMA DE MAGALHAES                | 01.04.11 - UNIDADE DE GESTAO FINANCEIRA               |      |   |
|                             | bruno.lima                                       | Bruno Santana Lima                           | 01.04.11 - UNIDADE DE GESTAO FINANCEIRA               |      |   |
|                             | cecilia.perez                                    | CECILIA GONÇALVES CAMPOS<br>PEREZ            | 01.04.11 - UNIDADE DE GESTAO FINANCEIRA               |      |   |
|                             | danielle.domingues                               | Danielle Domingues Juntolli                  | 01.04.11 - UNIDADE DE GESTAO FINANCEIRA               |      |   |
|                             | danillo.neves                                    | DANILLO FERREIRA NEVES                       | 01.04.11 - UNIDADE DE GESTAO FINANCEIRA               | _    |   |
|                             | dariane.silva                                    | DARIANE DA SILVA                             | 01.04.11 - UNIDADE DE GESTAO FINANCEIRA               |      |   |
|                             | diego.holanda                                    | DIEGO DO NASCIMENTO HOLANDA                  | 01.04.11 - UNIDADE DE GESTAO FINANCEIRA               |      |   |
|                             | e dinei, leite                                   | EDINEI BERNARDES LEITE                       | 01.04.11 - UNIDADE DE GESTAO FINANCEIRA               |      |   |
|                             | everton.fidelis                                  | Everton Soares Fidelis                       | 01.04.11 - UNIDADE DE GESTAO FINANCEIRA               |      |   |
|                             | fabricio.andrade                                 | Fabricio Dias de Andrade                     | 01.04.11 - UNIDADE DE GESTAO FINANCEIRA               |      |   |
| Mos                         | strando de 1 até 31 de 31 regi                   | stros                                        |                                                       |      |   |
|                             |                                                  |                                              |                                                       |      |   |

• Campo Pesquisar: Permite pesquisar pelo Código, Nome ou Departamento do Usuário, facilitando a localização de um determinado usuário.

Importante: Serão exibidos somente os usuários ativos no RM (GUSUARIO) e que pertencem ao(s) departamentos vinculados ao perfil SEBRAE que está sendo adicionado.

Para adicionar o(s) usuário(s) selecione os registros desejados e clique no botão "Adicionar".

### Cliente: Serviço de Apoio Mic. e Peq. Empresas - SEBRAE

Seleção de Usuários

|   |                 |    |                                  | Pesquisar                               |  |
|---|-----------------|----|----------------------------------|-----------------------------------------|--|
|   | Cód Usuário     | 11 | Nome It                          | Departamento                            |  |
|   |                 |    |                                  |                                         |  |
|   | raylane.bezerra |    | RAYLANE RUTH DE SOUSA BEZERRA    | 01.04.11 - UNIDADE DE GESTAO FINANCEIRA |  |
|   | regina.caixeta  |    | Regina Alves Caixeta             | 01.04.11 - UNIDADE DE GESTAO FINANCEIRA |  |
|   | renata.neves    |    | Renata Maria Neves               | 01.04.11 - UNIDADE DE GESTAO FINANCEIRA |  |
| 1 | renato.soares   |    | Renato Ribeiro Soares            | 01.04.11 - UNIDADE DE GESTAO FINANCEIRA |  |
|   | ronaldo.barros  |    | Ronaldo Barros da Silva          | 01.04.11 - UNIDADE DE GESTAO FINANCEIRA |  |
|   | ronaldo.pozza   |    | Ronaldo Donizeti Pozza           | 01.04.11 - UNIDADE DE GESTAO FINANCEIRA |  |
|   | sheila.farias   |    | Sheila F. C. M. de Farias Correa | 01.04.11 - UNIDADE DE GESTAO FINANCEIRA |  |
|   | suelia.silva    |    | Suelia Pereira da Silva          | 01.04.11 - UNIDADE DE GESTAO FINANCEIRA |  |
|   | tia.go.motta    |    | Tiago Cruz da Motta              | 01.04.11 - UNIDADE DE GESTAO FINANCEIRA |  |
|   | wander.pereira  |    | Wander José Soares Pereira       | 01.04.11 - UNIDADE DE GESTAO FINANCEIRA |  |
|   | wladimir        |    | Wladimir Lobato Torres Galvão    | 01.04.11 - UNIDADE DE GESTAO FINANCEIRA |  |

celar Adicionar

Ο ΤΟΤΥς

Após adicionar o(s) usuário(s) selecionado(s), eles serão inseridos na grade de usuários vinculados ao Perfil SEBRAE. Para concluir a vinculação é necessário clicar no botão "Salvar" existente no canto superior da tela.

| suário(s) - Perfil SEBR   | AE                                                                              |                                         |          |
|---------------------------|---------------------------------------------------------------------------------|-----------------------------------------|----------|
| Perfil Sebrae             |                                                                                 | de la formação de porti                 |          |
| Gestao Estoque - Equi     | pe Financeira (Contratos)                                                       |                                         |          |
| Foram realizadas alteraçõ | es no vínculo de usuá(s) do perfil. Não esqueça de <b>salvar</b> as alterações. |                                         |          |
| Cód. Usuário              | Nome                                                                            | Departamento                            |          |
| renato.soares             | Renato Ribeiro Soares                                                           | 01.04.11 - UNIDADE DE GESTAO FINANCEIRA | <u>ش</u> |

0

### Cliente: Serviço de Apoio Mic. e Peq. Empresas - SEBRAE

| RAE                   |                               | Bem Vindo,<br>Walter Scott Dobbin Jun       |
|-----------------------|-------------------------------|---------------------------------------------|
| 3                     |                               | Filtro 🛛 🗙 Cancelar 🗸 🛩 Salvar              |
| Isuário(s) - Perfil S | EBRAE                         | <u></u>                                     |
| Perfil Sebrae         |                               |                                             |
| Gestão Estoque -      | Equipe Financeira (Contratos) | + Informações do perfil Vincular Usuário(s) |
| Cód. Usuário          | Nome                          | Departamento                                |
| renato.soares         | Renato Ribeiro Soares         | 01.04.11 - UNIDADE DE GESTAO FINANCEIRA 📀 🍵 |

Ao realizar a associação de perfis SEBRAE a usuários o sistema de Gestão de Perfil irá vincular a estes usuários os perfis RM e tipos de movimentos RM vinculados ao perfil SEBRAE.

### Perfis RM

O sistema identificará os perfis RM vinculados ao perfil SEBRAE e atribuirá ao(s) usuário(s) vinculados os perfis RM. Essa atribuição se dará no sistema RM a qual o perfil RM pertence. Caso seja um perfil RM de um novo sistema RM que o usuário ainda não tenha acesso, esse acesso ao sistema RM será atribuído automaticamente.

Importante: Perfis RM associados diretamente pelo sistema RM e que não estejam vinculados a nenhum perfil SEBRAE utilizados pelo usuário serão removidos, uma vez que o controle desses perfis seguirá as regras do sistema de SGO - Gestão de Perfil.

### Tipos de Movimentos RM

O sistema identificará os tipos de movimento RM vinculados ao perfil SEBRAE e atribuirá ao(s) usuário(s) vinculados os tipos de movimentos RM. Se o usuário já possuir permissão em algum tipo de movimento que estiver sendo atribuído ao usuário será realizado os ajustes nas permissões de acesso do determinado tipo de movimento para refletir as novas configurações do perfil SEBRAE vinculado, caso necessário.

Importante: Tipos de Movimentos associados diretamente pelo sistema RM e que não estejam vinculados a nenhum perfil SEBRAE utilizados pelo usuário serão removidos, uma vez que o controle desses tipos de movimentos seguirá as regras do sistema de SGO - Gestão de Perfil.

**Observação**: Para Tipos de Movimento associados a dois PERFIS SEBRAE e com configurações diferentes, prevalecerá a configuração que garanta acesso a algum recurso. Assim se no perfil SEBRAE 0001 o tipo de movimento 1.1.04 permite inclusão e no perfil SEBRAE 0002 o tipo de movimento 1.1.04 não permite inclusão, no cadastro do usuário, na opção de tipos de movimento, o movimento 1.1.04 permitirá inclusão.

### Exemplo:

Usuário "João" possui os perfis SEBRAE "0001".

O Perfil SEBRAE 0001 possui vinculado o tipo de movimento 1.1.04 sem permissão de consulta;

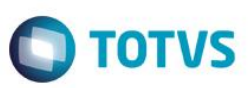

O Perfil SEBRAE 0002 possui vinculado o tipo de movimento 1.1.04 com permissão de consulta;

Ao salvar a vinculação do perfil SEBRAE 0002 o sistema irá refazer as permissões do movimento 1.1.04 para os usuários associados ao perfil SEBRAE levando em consideração as configurações definidas para o tipo de movimento definidas no perfil SEBRAE 0001 e 0002, sendo assim o usuário João passará a ter acesso ao tipo de movimento 1.1.04 com a permissão de consulta para este tipo de movimento.

### <u>Validações</u>

O sistema irá validar os perfis SEBRAE cadastrados como incompatíveis no momento em que a associação do perfil SEBRAE a um determinado usuário for salva. O sistema irá identificar se o usuário possui algum perfil SEBRAE que seja incompatível com o perfil SEBRAE que está sendo associado.

### Exemplo:

- O usuário "João" está vinculado ao perfil SEBRAE 0001.
- O perfil SEBRAE 0001 possuí o perfil SEBRAE 0002 como incompatível.
- O responsável associa o perfil SEBRAE 0002 ao usuário João.

Ao salvar a associação o sistema irá informar que o perfil SEBRAE 0002 não pode ser associado ao usuário, pois ele já está associado ao perfil SEBRAE 0001 que é incompatível com o perfil SEBRAE 0002.

|                      |                              | Waiter Scott Dobbin                         |
|----------------------|------------------------------|---------------------------------------------|
|                      |                              | Salver Salver Salver                        |
| suário(s) - Perfil S | EBRAE                        |                                             |
| Perfil Sebrae        |                              |                                             |
| Gestão Estoque -     | Equipe Financeira (Gerentes) | + Informações do perfil Vincular Usuário(s) |
| Cód. Usuário         | Nome                         | Departamento                                |
| romcy                | Nelson Romcy de Carvalho     | 01.04.11 - UNIDADE DE GESTAO FINANCEIRA 🚺 🍵 |
|                      | Bonaldo Donizati Pozza       | 01.04.11 - UNIDADE DE GESTAO FINANCEIRA     |

Ao parar o mouse sobre o ícone de exclamação o responsável poderá verificar a inconsistência existente na associação do perfil SEBRAE ao usuário.

### Cliente: Serviço de Apoio Mic. e Peq. Empresas - SEBRAE

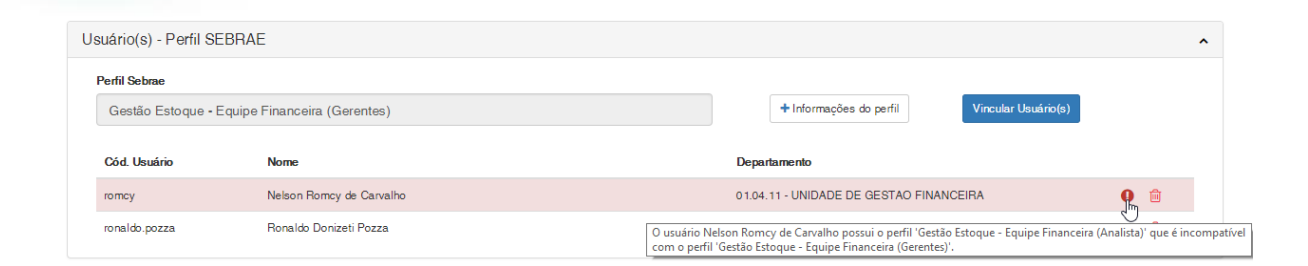

### O responsável poderá também clicar no ícone para que a mensagem de inconsistência seja exibida:

| - ALERTA                                            |                                                                                                    |
|-----------------------------------------------------|----------------------------------------------------------------------------------------------------|
| /inculação não per                                  | mitida:                                                                                                    |
| O usuário Nels<br>Financeira (Ana<br>Financeira (Ge | on Romcy de Carvalho possui o perfil '1 - Gestão Estoque - Equipe<br>alista)' que é incompatível com o perfil '2 - Gestão Estoque - Equipe<br>rentes)'. |
|                                                     | ο                                                                                                    |

### 4.1.3. Associação por Perfil- Exclusão

Para excluir a associação de um determinado usuário a um perfil SEBRAE o responsável deverá clicar no ícone do registro que se deseja excluir e posteriormente clicar no botão "Salvar" existente no canto superior da tela.

| U | suário(s) - Perfil SEBRA | E                              |                                             | ^        |
|---|--------------------------|--------------------------------|---------------------------------------------|----------|
|   | Perfil Sebrae            |                                |                                             |          |
|   | Gestão Estoque - Equipe  | Financeira (Analista)          | + Informações do perfil Vincular Usuário(s) |          |
|   | Cód. Usuário             | Nome                           | Departamento                                |          |
|   | aercio.pereira           | AERCIO HENRIQUE SANTOS PEREIRA | 01.04.11 - UNIDADE DE GESTAO FINANCEIRA     | <u>۵</u> |
|   | romcy                    | Nelson Romcy de Carvalho       | 01.04.11 - UNIDADE DE GESTAO FINANCEIRA     | ê 🔶      |
|   |                          |                                |                                             |          |

0

### Cliente: Serviço de Apoio Mic. e Peq. Empresas - SEBRAE

| RAE                    |                                                                                      |                                             | Bern Vindo,<br>Walter Scott Dobbin |
|------------------------|--------------------------------------------------------------------------------------|---------------------------------------------|------------------------------------|
| 3                      |                                                                                      | ← Filtro                                    | 🗙 Cancelar 🗸 Salv                  |
| Isuário(s) - Perfil Sl | EBRAE                                                                                |                                             |                                    |
| Perfil Sebrae          |                                                                                      |                                             |                                    |
| Gestão Estoque -       | Equipe Financeira (Analista)                                                         | + Informações do perfil Vincular Usuário(s) | l .                                |
| Foram realizadas alte  | erações no vínculo de usuá(s) do perfil. Não esqueça de <b>salvar</b> as alterações. |                                             |                                    |
| Cód. Usuário           | Nome                                                                                 | Departamento                                |                                    |
| sercio pereira         | AERCIO HENRIQUE SANTOS PEREIRA                                                       | 0104 11 - UNIDADE DE GESTÃO FINANCEIRA      | ₽                                  |

Ao realizar a desassociação o sistema de Gestão de Perfil irá desvincular os perfis RM e tipos de movimentos RM vinculados ao perfil SEBRAE, conforme regra abaixo:

### Perfis RM

Ao salvar a desassociação do usuário ao perfil SEBRAE o sistema Gestão de Perfil identificará os perfis RM vinculados ao perfil SEBRAE desassociado e removerá do usuário estes perfis RM, porém essa remoção só ocorrerá se esse perfil RM não estiver associado a outro perfil SEBRAE que o usuário utilize.

Importante: Perfis RM associados diretamente pelo sistema RM e que não estejam vinculados a nenhum perfil SEBRAE utilizados pelo usuário serão removidos, uma vez que o controle desses perfis seguirá as regras do sistema de SGO - Gestão de Perfil.

### Exemplo:

Usuário "João" possui os perfis SEBRAE "0001" e "0002";

Perfil SEBRAE 0001 está associado aos perfis RM "acesso1" e "acesso2";

Perfil SEBRAE 0002 está associado aos perfis RM "acesso2" e "acesso3";

Ao desassociar o perfil SEBRAE 0001 o sistema irá remover apenas o perfil RM "acesso1" do usuário. O perfil RM "acesso2" não será removido do usuário, pois este está associado ao perfil SEBRAE 0002 que o usuário ainda tem acesso.

Importante: Se após a remoção dos perfis RM o usuário ficar sem acesso a nenhum perfil RM de um determinado sistema RM a permissão de acesso a esse sistema RM será retirado automaticamente pelo sistema.

### Tipos de Movimentos RM

Ao salvar a desassociação do usuário ao perfil SEBRAE o sistema Gestão de Perfil identificará os tipos de movimentos RM vinculados ao perfil SEBRAE desassociado e removerá do usuário os tipos de movimentos que se

Versão 1.0

### é de propriedade da TOTVS. Todos os direitos

### é de propriedade da TOTVS. Todos os direitos reser 0

### FS007726- SGO Lite - Gestão de Perfil

### Cliente: Serviço de Apoio Mic. e Peq. Empresas - SEBRAE

encontram associados ao perfil SEBRAE, porém essa remoção só ocorrerá se esse tipo de movimento não estiver associado a outro perfil SEBRAE que o usuário utilize. Se o Tipo de Movimento se encontra associado a outro Perfil SEBRAE a que o usuário tenha acesso, o sistema irá realizar os ajustes necessários para refletir a atual configuração.

Importante: Tipos de Movimentos associados diretamente pelo sistema RM e que não estejam vinculados a nenhum perfil SEBRAE utilizados pelo usuário serão removidos, uma vez que o controle desses tipos de movimentos seguirá as regras do sistema de SGO - Gestão de Perfil.

Observação: Para Tipos de Movimento associados a dois PERFIS SEBRAE e com configurações diferentes, prevalecerá a configuração que garanta acesso a algum recurso.

Exemplo:

Usuário "João" possui os perfis SEBRAE "0001" e "0002".

O Perfil SEBRAE 0001 está parametrizado para usar o tipo de movimento 1.1.04 com permissão de consulta; O Perfil SEBRAE 0002 está parametrizado para usar o tipo de movimento 1.1.04 sem permissão de consulta;

Ao desassociar o perfil SEBRAE 0001 o tipo de movimento 1.1.04 não será removido do usuário RM, pois este está associado ao perfil SEBRAE 0002 que o usuário ainda tem acesso, dessa forma o sistema irá refazer as permissões do movimento 1.1.04 levando em consideração as configurações definidas para o tipo de movimento definidas no perfil SEBRAE 0002, sendo assim o usuário João ainda terá acesso ao tipo de movimento 1.1.04 porém agora sem permissão de consulta para este tipo de movimento.

### 4.2. Associação por Usuário

Para realizar a vinculação por usuário o responsável deverá clicar no botão "Por Usuário" para que o contexto de vinculação por usuário seja carregado.

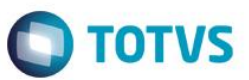

### Cliente: Serviço de Apoio Mic. e Peq. Empresas - SEBRAE

|                                                                                                    |                                                                                                    |                                                                                                    | <b>Bern Vindo,</b><br>Walter Scott Dobbin J                                                                                                    |
|----------------------------------------------------------------------------------------------------|----------------------------------------------------------------------------------------------------|----------------------------------------------------------------------------------------------------|----------------------------------------------------------------------------------------------------|
|                                                                                                    |                                                                                                    |                                                                                                    | Por perfil                                                                                                    |
| squisa                                                                                                    |                                                                                                    |                                                                                                    | t                                                                                                    |
| Cód. Usuário                                                                                                    | Nome                                                                                                    |                                                                                                    |                                                                                                    |
|                                                                                                    |                                                                                                    | Ativo Inativo                                                                                                    |                                                                                                    |
| Departamento                                                                                                    |                                                                                                    |                                                                                                    |                                                                                                    |
|                                                                                                    |                                                                                                    | ٩                                                                                                    |                                                                                                    |
| 0                                                                                                    |                                                                                                    |                                                                                                    |                                                                                                    |
| 🔍 Pesquisar                                                                                                    |                                                                                                    |                                                                                                    |                                                                                                    |
| uários - Víncul                                                                                                    | lo de perfil Sebrae                                                                                                    |                                                                                                    |                                                                                                    |
| tuários-Víncul<br>5d.Usuário ↓†                                                                                                    | lo de perfil Sebrae<br>Nome                                                                                                    | J↑ Departamento                                                                                                    | Jî Ativo lî                                                                                                    |
| suários - Víncu<br>ód. Usuário Iî<br>Jalberto.luiz                                                                                                    | lo de perfil Sebrae<br>Nome<br>Adalberto de Sousa Luiz                                                                                                    | Departamento 01.03.09 - UASF - Unid. de Acesso a Serv. Financeir                                                                                                    | lî Ativo lî<br>Sim                                                                                                    |
| suários - Víncu<br>ód. Usuário I†<br>talberto.luiz<br>triana.goncalves                                                                                                    | lo de perfil Sebrae<br>Nome<br>Adalberto de Sousa Luiz<br>Adriana Dantas Goncalves                                                                                                    | Departamento  01.03.09 - UASF - Unid. de Acesso a Serv. Financeir  01.03.16 - UNIDADE DE ACESSO Á INOVAÇÃO, TECNOLOGIA E SUSTENTABILIDADE                                                                                                    | 11 Ativo 11<br>Sim<br>Sim                                                                                                    |
| suários - Víncul<br>ód. Usuário II<br>falberto.luiz<br>friana.goncalves<br>friana.menegaz                                                                                                    | lo de perfil Sebrae<br>Nome<br>Adalberto de Sousa Luiz<br>Adriana Dantas Goncalves<br>Adriana Freire de Oliveira Menegaz                                                                                                    | Departamento      01.03.09 - UASF - Unid. de Acesso a Serv. Financeir      01.03.16 - UNIDADE DE ACESSO À INOVAÇÃO,TECNOLOGIA E SUSTENTABILIDADE      01.03.02 - Unidade de Atendimento Individual                                                                                                    | If Ativo If<br>Sim<br>Sim<br>Sim                                                                                                    |
| suários - Víncu<br>ód. Usuário II<br>Jalberto luiz<br>driana.goncalves<br>driana.menegaz<br>driana.holanda                                                                                                    | lo de perfil Sebrae<br>Nome<br>Adalberto de Sousa Luiz<br>Adriana Dantas Goncalves<br>Adriana Freire de Oliveira Menegaz<br>Adriana Soares de Holanda                                                                                                    |                                                                                                    | If Ativo If<br>Sim<br>Sim<br>Sim<br>Sim                                                                                                    |
| suários - Víncul<br>ód. Usuário II<br>talberto.luiz<br>triana.goncelves<br>triana.menegaz<br>triana.holanda<br>trianne.rocha                                                                                      | lo de perfil Sebrae<br>Nome<br>Adalberto de Sousa Luiz<br>Adriana Dantas Goncalves<br>Adriana Freire de Oliveira Menegaz<br>Adriana Soares de Holanda<br>Adrianne Marques Brito Rocha                                                                                                    |                                                                                                    | If Ativo If<br>Sim<br>Sim<br>Sim<br>Sim<br>Sim<br>Sim                                                                                                    |
| suários - Víncu<br>ód. Usuário II<br>dalberto.luiz<br>triana.goncalves<br>triana.nonenegaz<br>triana.holanda<br>triane.rocha<br>trielle.dutra                                                                     | lo de perfil Sebrae<br>Nome<br>Adalberto de Sousa Luiz<br>Adriana Dantas Goncalves<br>Adriana Freire de Oliveira Menegaz<br>Adriana Soares de Holanda<br>Adrianne Marques Brito Rocha<br>Adrielle Ana Dutra                                                                                             | Departamento      01.03 09 - UASF - Unid. de Acesso a Serv. Financeir      01.03 16 - UNIDADE DE ACESSO À INOVAÇÃO, TECNOLOGIA E SUSTENTABILIDADE      01.03 02 - Unida de de Atendimento Individual      01.04.01 - Gabinete da Diretoria de Administração e Finanças      01.03.15 - UNIDADE DE DESENVOLVIMENTO DE PROD. E CULT. EMPREENDEDORA      01.04.06 - Unidade de Tecnologia da Informação e Comunicação                                                                                                    | 11     Ativo     11       Sim     Sim       Sim     Sim       Sim     Sim       Sim     Sim       Sim     Sim       Sim     Sim                                                                                           |
| suários - Víncu<br>ód. Usuário II<br>dalberto.luiz<br>driana.goncalves<br>driana.menegaz<br>driana.holanda<br>drianne.rocha<br>drielle.dutra<br>rrcio.pereira                                                     | lo de perfil Sebrae lo de perfil Sebrae lo de Sousa Luiz Adalberto de Sousa Luiz Adriana Dantas Goncalves Adriana Freire de Oliveira Menegaz Adriana Soares de Holanda Adrianne Marques Brito Rocha Adrialle Ana Dutra Adrielle Ana Dutra AERCIO HENRIQUE SANTOS PEREIRA                                | Departamento      01.03.09 - UASF - Unid. de Acesso a Serv. Financeir      01.03.16 - UNIDADE DE ACESSO À INOVAÇÃO,TECNOLOGIA E SUSTENTABILIDADE      01.03.02 - Unidade de Atendimento Individual      01.04.01 - Gabinete da Diretoria de Administração e Finanças      01.03.15 - UNIDADE DE DESENVOLVIMENTO DE PROD. E CULT. EMPREENDEDORA      01.04.06 - Unidade de Tecnologia da Informação e Comunicação      01.04.11 - UNIDADE DE GESTAO FINANCEIRA                                                                                                    | If     Ative     If       Sim     Sim       Sim     Sim       Sim     Sim       Sim     Sim       Sim     Sim       Sim     Sim                                                                                           |
| suários - Víncu<br>ód. Usuário II<br>dalberto luiz<br>driana.goncalves<br>driana.mene gaz<br>driana.holan da<br>driane.rocha<br>drielle.dutra<br>trielle.dutra<br>ireio.pereira<br>onso.marcondes                 | lo de perfil Sebrae<br>Nome<br>Adalberto de Sousa Luiz<br>Adriana Dantas Goncalves<br>Adriana Freire de Oliveira Menegaz<br>Adriana Soares de Holanda<br>Adriane Marques Brito Rocha<br>Adriale Ana Dutra<br>Adrielle Ana Dutra<br>AERCIO HENRIQUE SANTOS PEREIRA<br>Afonso Antônio Marcondes           | Departamento      01.03.09 - UASF - Unid. de Acesso a Serv. Financeir      01.03 16 - UNIDADE DE ACESSO À INOVAÇÃO,TECNOLOGIA E SUSTENTABILIDADE      01.03 16 - UNIDADE DE ACESSO À INOVAÇÃO,TECNOLOGIA E SUSTENTABILIDADE      01.03 02 - Unidade de Atendimento Individual      01.04.01 - Gabinete da Diretoria de Administração e Finanças      01.03.15 - UNIDADE DE DESENVOLVIMENTO DE PROD. E CULT. EMPREENDEDORA      01.04.06 - Unidade de Tecnologia da Informação e Comunicação      01.04.11 - UNIDADE DE GESTAO FINANCEIRA      01.02.12 - Unidade de Políticas Públicas e Desenvol. Territorial                                                                                                    | If     Ativo     If       Sim     Sim       Sim     Sim       Sim     Sim       Sim     Sim       Sim     Sim       Sim     Sim       Sim     Sim       Sim     Sim       Sim     Sim       Sim     Sim                   |
| 6d. Usuário II<br>6d. Usuário II<br>dalberto.luiz<br>driana.goncalves<br>driana.menegaz<br>driana.holanda<br>drianne.rocha<br>drianne.rocha<br>trielle.dutra<br>tricio.pereira<br>onso.marcondes<br>gnaldo.dantas | lo de perfil Sebrae<br>Nome<br>Adalberto de Sousa Luiz<br>Adriana Dantas Goncalves<br>Adriana Freire de Oliveira Menegaz<br>Adriana Soares de Holanda<br>Adriane Marques Brito Rocha<br>Adriane Marques Brito Rocha<br>Adrielle Ana Dutra<br>AERCIO HENRIQUE SANTOS PEREIRA<br>Alonso Antônio Marcondes | Departamento           01.03.09 - UASF - Unid. de Acesso a Serv. Financeir           01.03.09 - UASF - Unid. de Acesso a Serv. Financeir           01.03.09 - UASF - Unid. de Acesso a Serv. Financeir           01.03.01 - UNIDADE DE ACESSO À INOVAÇÃO, TECNOLOGIA E SUSTENTABILIDADE           01.03.02 - Unida de de Atendimento Individual           01.03.02 - Unida de de Atendimento Individual           01.04.01 - Gabinete da Diretoria de Administração e Finanças           01.03.05 - UNIDADE DE DESENVOLVIMENTO DE PROD. E CULT, EMPREENDEDORA           01.04.06 - Unidade de Tecnologia da Informação e Comunicação           01.04.06 - Unidade de Tecnologia da Informação e Comunicação           01.04.11 - UNIDADE DE GESTAO FINANCEIRA           01.02.12 - Unidade de Políticas Públicas e Desenvol. Territorial           01.03.16 - UNIDADE DE ACESSO Á INOVAÇÃO, TECNOLOGIA E SUSTENTABILIDADE | It     Ativo     It       Sim     Sim       Sim     Sim       Sim     Sim       Sim     Sim       Sim     Sim       Sim     Sim       Sim     Sim       Sim     Sim       Sim     Sim       Sim     Sim       Sim     Sim |

### 4.2.1. Associação por Usuário – Pesquisa

Para realizar uma pesquisa o responsável deverá informar o filtro através dos campos disponíveis e posteriormente clicar em pesquisar.

Por padrão todos os usuários ativos existentes no RM serão exibidos ou caso seja realizado uma pesquisa sem que tenha sido informado valores para o filtro.

**Cód. Usuário:** Se for informado na pesquisa o sistema exibirá o usuário que possuir o código de usuário igual ao valor informado.

**Nome:** Se for informado na pesquisa o sistema exibirá o (s) usuário(s) que possuírem o nome ou parte dele igual ao valor informado.

**Departamento:** Permite a pesquisa do departamento do usuário, pelo Código ou Nome do departamento. Se for informado na pesquisa o sistema exibirá os usuários que possuírem o departamento informado.

0

TOTVS

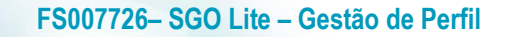

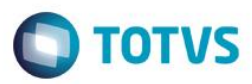

**Ativo/Inativo:** Permite pesquisar os usuários ativos/inativos, somente os ativos ou somente inativos. Por padrão o Ativo virá selecionado.

| Cód. Usuário                      | Nome Nelson Romcy           |          | •       | Pesquisa pelo nome do usuario "Nelson<br>Romcy". |          |  |
|-----------------------------------|-----------------------------|----------|---------|--------------------------------------------------|----------|--|
| Departamento                      |                             |          |         |                                                  |          |  |
|                                   |                             |          | Q       |                                                  |          |  |
|                                   |                             |          |         |                                                  |          |  |
| suários - Víncu                   | lo de perfil Sebrae         |          |         |                                                  |          |  |
| suários - Víncu<br>ód. Usuário It | lo de perfil Sebrae<br>Nome | 1† Depar | tamento |                                                  | ↓† Ativo |  |

### 4.2.2. Associação por Usuário – Cadastro

Para realizar a vinculação dos perfis SEBRAE ao usuário deve-se clicar sobre o nome do respectivo registro do usuário disponível no grid de usuários para que a área de vinculação seja exibida.

| Usuários -            | Vínculo      | de perfil Sebrae                                 |                                                                                            |                                                 |
|-----------------------|--------------|--------------------------------------------------|--------------------------------------------------------------------------------------------|-------------------------------------------------|
| Cód. Usuário          | ∎ ↓†         | Nome                                             | 11 Departamento                                                                            | ↓† Ativo ↓†                                     |
| romcy                 |              | Nelson Romcy de Carvalho                         | 01.04.11 - UNIDADE DE GESTAO FINANCEIRA                                                    | Sim                                             |
| Mostrando de          | 1 até 1 de   | 1 registros                                      |                                                                                            | < < 1 > >>                                      |
| SEBRAE                |              |                                                  |                                                                                            | <b>Bem Vindo,</b><br>Walter Scott Dobbin Junior |
|                       |              |                                                  |                                                                                            | Salvar                                          |
| Perfis S              | SEBRAE       |                                                  |                                                                                            | ^                                               |
| <b>Usuári</b><br>Nels | o<br>son Rom | cy de Carvalho                                   | Vincular Perfil Sebrae                                                                     |                                                 |
| ld. Pe                | erfil        | Nome                                             | Descrição                                                                                  | Ativo                                           |
| 1                     |              | Gestão Estoque - Equipe Financeira (Analista)    | Perfil de acesso aos menus do módulo TOTVS Gestão de Estoque - Equipe Financeira (Analista | s) Sim 💼                                        |
|                       |              | Castilia Estancia Escular Elegandia (Balatérica) | Realista encoura esta esta de esta de TOTIVO Contra de Entrema - Enviro Electronia         | c: <del>^</del>                                 |

# Este documento é de propriedade da TOTVS. Todos os direitos reservados. ©

0

FS007726- SGO Lite - Gestão de Perfil

### Cliente: Serviço de Apoio Mic. e Peq. Empresas - SEBRAE

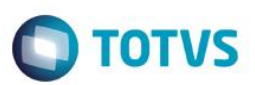

Um usuário poderá ter N perfis SEBRAE associados a ele.

Associar um perfil SEBRAE a um determinado usuário significa que os perfis RM e tipos de movimentos RM vinculados ao perfil SEBRAE serão associados ao usuário.

Para realizar a vinculação dos perfis SEBRAE deve-se clicar no botão "Vincular Perfil Sebrae". A tela para a seleção dos perfis SEBRAE será exibida.

| uáno<br>Nolson Par | nov do Co | nalbo          |                                | Vincular Perfil Sebrae                                                                       |            |             |
|--------------------|-----------|----------------|--------------------------------|----------------------------------------------------------------------------------------------|------------|-------------|
| Nelson Ron         | ncy de Ca | rvaino         |                                | Vincular Form George                                                                         |            |             |
| d. Perfil          | Nome      |                |                                | Descrição                                                                                    | Ativo      |             |
|                    | Gestão E  | stoque - Equip | e Financeira (Analista)        | Perfil de acesso aos menus do módulo TOTVS Gestão de Estoque - Equipe Financeira (Analistas) | Sim        | Ŵ           |
|                    | Gestão E  | stoque - Equip | e Financeira (Relatórios)      | Perfil de acesso aos relatórios do módulo TOTVS Gestão de Estoque - Equipe Financeira        | Sim        | Ē           |
| =                  |           |                |                                |                                                                                              | Bern Vin   | do.         |
|                    |           | <b>-</b> S(    | oloção do Porfis Sobr          | 20                                                                                           | Walter S   | cott Dobbir |
|                    |           | <b>•</b> - 00  | eleção de Pienia Sebi          | ac                                                                                           | × Cancelar | 🗸 Sab       |
| Perfis SEB         | RAE       | Serão          | exibidos somente os perfis Seb | rae ativos vinculados ao departamento 01.04.11 - UNIDADE DE GESTAO FINANCEIRA.               |            |             |
| Usuário            |           |                |                                |                                                                                              |            |             |
| Nelson F           | Romcy de  |                |                                | Pesquisar                                                                                    |            |             |
| Id. Perfil         | Nome      |                | Id. Perfil Sebrae              | 11 Nome Perfil Sebrae 11                                                                     | ivo        |             |
| 1                  | Gestá     |                | 1                              | Gestão Estoque - Equipe Financeira (Analista)                                                | m          | Û           |
| 3                  | Gestá     |                | 4                              | Gestão Estoque - Equipe Financeira (Contratos)                                               | m          | ŵ           |
|                    |           |                | 2                              | Gestão Estoque - Equipe Financeira (Gerentes)                                                |            |             |
|                    |           |                | 3                              | Gestão Estoque - Equipe Financeira (Relatórios)                                              |            |             |
|                    |           |                | 6                              | SGP - Portal SGO Lite (Funcionários)                                                         |            |             |
|                    |           |                | 7                              | SGP - Portal SGO Lite (Gerente, Chefe e Assessor)                                            |            |             |
|                    |           | Mostra         | ando de 1 até 6 de 6 registros |                                                                                              |            |             |
|                    |           |                |                                |                                                                                              |            |             |
|                    |           |                |                                |                                                                                              |            |             |
|                    |           |                |                                |                                                                                              |            |             |
|                    |           |                |                                |                                                                                              |            |             |
|                    |           |                |                                |                                                                                              |            |             |
|                    |           |                |                                |                                                                                              |            |             |
|                    |           |                |                                |                                                                                              |            |             |
|                    |           |                |                                | Cancelar Adicionar                                                                           |            |             |

• Campo Pesquisar: Permite pesquisar pelo Identificador ou Nome do perfil SEBRAE, facilitando a localização de um determinado perfil.

Importante: Serão exibidos somente os perfis SEBRAE ativos e que tenham o departamento do usuário vinculado aos perfis SEBRAE.

Na área de seleção dos perfis SEBRAE é possível consultar os dados do perfil sem a necessidade de sair da tela. Clicando no ícone "Informações do Perfil" os dados do perfil serão exibidos.

✓ - Seleção de Perfis Sebrae

|                   |    | Pesquisar                                         |    |   |
|-------------------|----|---------------------------------------------------|----|---|
| Id. Perfil Sebrae | ļţ | Nome Perfil Sebrae                                | ĴĴ |   |
| 1                 |    | Gestão Estoque - Equipe Financeira (Analista)     | -  | 0 |
| 4                 |    | Gestão Estoque - Equipe Financeira (Contratos)    |    | 0 |
| 2                 |    | Gestão Estoque - Equipe Financeira (Gerentes)     |    | 0 |
| 3                 |    | Gestão Estoque - Equipe Financeira (Relatórios)   |    | 0 |
| 6                 |    | SGP - Portal SGO Lite (Funcionários)              |    | 0 |
| 7                 |    | SGP - Portal SGO Lite (Gerente, Chefe e Assessor) |    | 0 |

|                                                                          | Informações do perfil                                                                        | Bern Vindo,<br>Walter Scott Dobbin Junior +<br>X Cancelar Salvar |
|--------------------------------------------------------------------------|----------------------------------------------------------------------------------------------|------------------------------------------------------------------|
| Perfis SEBBAE                                                            | Dados do Perfil                                                                              |                                                                  |
| Usuário<br>Nelson Romoy de                                               | Id. Perfil Nome 1 Gestão Estoque - Equipe Financeira (Analista)                              |                                                                  |
| Id. Perfil         Nom           1         Gest           3         Gest | Perfil de acesso aos menus do módulo TOTVS Gestão de Estoque - Equipe Financeira (Analistas) |                                                                  |
| C                                                                        | Departamentos ^                                                                              |                                                                  |
| F                                                                        | Perfis RM ^                                                                                  |                                                                  |
| 1                                                                        | Tipos de Movimento                                                                           |                                                                  |
| F                                                                        | Perfis Incompativeis                                                                         |                                                                  |
|                                                                          |                                                                                              |                                                                  |
|                                                                          |                                                                                              |                                                                  |
|                                                                          |                                                                                              |                                                                  |
|                                                                          | Fechar                                                                                       |                                                                  |
|                                                                          |                                                                                              |                                                                  |

0

0

### Cliente: Serviço de Apoio Mic. e Peq. Empresas - SEBRAE

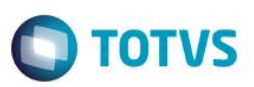

Para adicionar o perfil SEBRAE selecione os registros desejados e clique no botão "Adicionar".

### Seleção de Perfis Sebrae

|   |                   | Pesquisar                                         |    |
|---|-------------------|---------------------------------------------------|----|
|   | Id. Perfil Sebrae | 1 Nome Perfil Sebrae                              | 11 |
|   | 1                 | Gestão Estoque - Equipe Financeira (Analista)     | 0  |
| - | 4                 | Gestão Estoque - Equipe Financeira (Contratos)    | 0  |
|   | 2                 | Gestão Estoque - Equipe Financeira (Gerentes)     | 0  |
|   | 3                 | Gestão Estoque - Equipe Financeira (Relatórios)   | 0  |
|   | 6                 | SGP - Portal SGO Lite (Funcionários)              | 0  |
|   | 7                 | SGP - Portal SGO Lite (Gerente, Chefe e Assessor) | 0  |

| Cancelar | Adicionar |
|----------|-----------|
|----------|-----------|

Após adicionar os perfis SEBRAE selecionados, eles serão inseridos na grade de perfis SEBRAE vinculados ao usuário. Para concluir a vinculação é necessário clicar no botão "Salvar" existente no canto superior da tela.

| fis SEBRA            | Perfis SEBRAE                                                                                                    |                                                                                                    |                            |                                       |  |  |  |  |
|----------------------|----------------------------------------------------------------------------------------------------|----------------------------------------------------------------------------------------------------|----------------------------|---------------------------------------|--|--|--|--|
| Isuário              |                                                                                                    |                                                                                                    |                            |                                       |  |  |  |  |
| Nelson Ro            | omcy de Carvalho                                                                                                    | Vincular Perfil Sebrae                                                                                                    |                            |                                       |  |  |  |  |
|                      |                                                                                                    |                                                                                                    |                            |                                       |  |  |  |  |
| Foram reali:         | izadas alterações no vínculo do(s) perfil(s) do usuário. Não                                                                                         | esqueça de <b>salva</b> r as alterações.                                                                                                    |                            |                                       |  |  |  |  |
|                      |                                                                                                    |                                                                                                    |                            |                                       |  |  |  |  |
|                      |                                                                                                    |                                                                                                    |                            |                                       |  |  |  |  |
| ld. Perfil           | Nome                                                                                                    | Descrição                                                                                                    | Ativo                      |                                       |  |  |  |  |
| d. Perfil            | <b>Nome</b><br>Gestão Estoque - Equipe Financeira (Analista)                                                                                         | <b>Descrição</b><br>Perfil de acesso aos menus do módulo TOTVS Gestão de Estoque - Equipe Financeira (Analistas)                                                                                                    | <b>Ativo</b><br>Sim        | Ē                                     |  |  |  |  |
| ld. Perfil           | Nome<br>Gestão Estoque - Equipe Financeira (Analista)<br>Gestão Estoque - Equipe Financeira (Relatórios)                                             | <b>Descrição</b><br>Perfil de acesso aos menus do módulo TOTVS Gestão de Estoque - Equipe Financeira (Analistas)<br>Perfil de acesso aos relatórios do módulo TOTVS Gestão de Estoque - Equipe Financeira                                                                                                    | Ativo<br>Sim<br>Sim        | Û                                     |  |  |  |  |
| ld. Perfil<br>1<br>3 | Nome  Gestão Estoque - Equipe Financeira (Analista)  Gestão Estoque - Equipe Financeira (Relatórios)  Gestão Estoque - Equipe Financeira (Contratos) | Descrição           Perfil de acesso aos menus do módulo TOTVS Gestão de Estoque - Equipe Financeira (Analistas)           Perfil de acesso aos relatórios do módulo TOTVS Gestão de Estoque - Equipe Financeira           Perfil de acesso,inclusão e alteração aos contratos do módulo TOTVS Gestão de Estoque - Equipe Financeira | Ativo<br>Sim<br>Sim<br>Sim | î î î î î î î î î î î î î î î î î î î |  |  |  |  |

0

0

### Cliente: Serviço de Apoio Mic. e Peq. Empresas - SEBRAE

| erfis SEBRAE | -                                               |                                                                                                    |       |     |
|--------------|-------------------------------------------------|----------------------------------------------------------------------------------------------------|-------|-----|
| Usuário      |                                                 |                                                                                                    |       |     |
| Nelson Romo  | cy de Carvalho                                  | Vincular Perfil Sebrae                                                                                       |       |     |
| Id. Perfil   | Nome                                            | Descrição                                                                                                    | Ativo |     |
| 1            | Gestão Estoque - Equipe Financeira (Analista)   | Perfil de acesso aos menus do módulo TOTVS Gestão de Estoque - Equipe Financeira (Analistas)                 | Sim   | 匬   |
| 3            | Gestão Estoque - Equipe Financeira (Relatórios) | Perfil de acesso aos relatórios do módulo TOTVS Gestão de Estoque - Equipe Financeira                        | Sim   | Ē   |
| 4            | Gestão Estoque - Equipe Financeira (Contratos)  | Perfil de acesso,inclusão e alteração aos contratos do módulo TOTVS Gestão de Estoque - Equipe<br>Financeira | Sim   | ⊘ 🗎 |
| 6            | SGP - Portal SGO Lite (Funcionários)            | Perfil de acesso aos menus do Portal SGP destinados a funcionários do Sebrae                                 | Sim   | O 🗎 |

Ao realizar a associação dos perfis SEBRAE ao usuário o sistema de Gestão de Perfil irá vincular ao usuário os perfis RM e tipos de movimentos RM vinculados aos perfis SEBRAE associados.

### Perfis RM

O sistema identificará os perfis RM vinculados aos perfis SEBRAE associados e atribuirá ao usuário estes perfis RM. Essa atribuição se dará no sistema RM a qual o perfil RM pertence. Caso seja um perfil RM de um novo sistema RM que o usuário ainda não tenha acesso, esse acesso ao sistema RM será atribuído automaticamente.

Importante: Perfis RM associados diretamente pelo sistema RM e que não estejam vinculados a nenhum perfil SEBRAE utilizados pelo usuário serão removidos, uma vez que o controle desses perfis seguirá as regras do sistema de SGO - Gestão de Perfil.

### Tipos de Movimentos RM

O sistema identificará os tipos de movimento RM vinculados aos perfis SEBRAE associados e atribuirá ao usuário os tipos de movimentos RM. Se o usuário já possuir permissão em algum tipo de movimento que estiver sendo atribuído ao usuário será realizado os ajustes nas permissões de acesso do determinado tipo de movimento para refletir as novas configurações do perfil SEBRAE vinculado, caso necessário.

**Importante**: Tipos de Movimentos associados diretamente pelo sistema RM e que não estejam vinculados a nenhum perfil SEBRAE utilizados pelo usuário serão removidos, uma vez que o controle desses tipos de movimentos seguirá as regras do sistema de SGO - Gestão de Perfil.

**Observação**: Para Tipos de Movimento associados a dois PERFIS SEBRAE e com configurações diferentes, prevalecerá a configuração que garanta acesso a algum recurso. Assim se no perfil SEBRAE 0001 o tipo de movimento 1.1.04 permite inclusão e no perfil SEBRAE 0002 o tipo de movimento 1.1.04 não permite inclusão, no cadastro do usuário, na opção de tipos de movimento, o movimento 1.1.04 permitirá inclusão.

Exemplo:

### Cliente: Serviço de Apoio Mic. e Peq. Empresas - SEBRAE

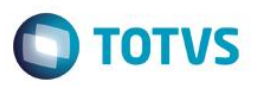

Usuário "João" possui os perfis SEBRAE "0001".

O Perfil SEBRAE 0001 possui vinculado o tipo de movimento 1.1.04 <u>sem permissão de consulta;</u> O Perfil SEBRAE 0002 possui vinculado o tipo de movimento 1.1.04 <u>com permissão de consulta;</u>

Ao salvar a vinculação do perfil SEBRAE 0002 o sistema irá refazer as permissões do movimento 1.1.04 para os usuários associados ao perfil SEBRAE levando em consideração as configurações definidas para o tipo de movimento definidas no perfil SEBRAE 0001 e 0002, sendo assim o usuário João passará a ter acesso ao tipo de movimento 1.1.04 com a permissão de consulta para este tipo de movimento.

### Validações

O sistema irá validar os perfis SEBRAE cadastrados como incompatíveis no momento em que a associação do perfil SEBRAE a um determinado usuário for salva. O sistema irá identificar se o usuário possui algum perfil SEBRAE que seja incompatível com o perfil SEBRAE que está sendo associado.

### Exemplo:

O usuário "João" está vinculado ao perfil SEBRAE 0001.

O perfil SEBRAE 0001 possuí o perfil SEBRAE 0002 como incompatível.

O responsável associa o perfil SEBRAE 0002 ao usuário João.

Ao salvar a associação o sistema irá informar que o perfil SEBRAE 0002 não pode ser associado ao usuário, pois ele já está associado ao perfil SEBRAE 0001 que é incompatível com o perfil SEBRAE 0002.

|             |                                                 |                                                                                                    | Walter           | Scott Dobb |
|-------------|-------------------------------------------------|----------------------------------------------------------------------------------------------------|------------------|------------|
|             |                                                 |                                                                                                    | Siltro X Cancela | ar 🗸 Se    |
| erfis SEBR/ | AE                                              |                                                                                                    |                  |            |
| Usuário     |                                                 |                                                                                                    |                  |            |
| Nelson Ro   | mcy de Carvalho                                 | Vincular Perfil Sebrae                                                                                       |                  |            |
| Id. Perfil  | Nome                                            | Descrição                                                                                                    | Ativo            |            |
| 1           | Gestão Estoque - Equipe Financeira (Analista)   | Perfil de acesso aos menus do módulo TOTVS Gestão de Estoque - Equipe Financeira (Analistas)                 | Sim              | ŵ          |
| 3           | Gestão Estoque - Equipe Financeira (Relatórios) | Perfil de acesso aos relatórios do módulo TOTVS Gestão de Estoque - Equipe Financeira                        | Sim              | ŵ          |
| 4           | Gestão Estoque - Equipe Financeira (Contratos)  | Perfil de acesso,inclusão e alteração aos contratos do módulo TOTVS Gestão de Estoque - Equipe<br>Financeira | Sim              | ŵ          |
| 6           | SGP - Portal SGO Lite (Funcionários)            | Perfil de acesso aos menus do Portal SGP destinados a funcionários do Sebrae                                 | Sim              | ŵ          |
| 2           | Gestão Estoque - Equipe Financeira (Gerentes)   | Perfil de acesso aos menus do módulo TOTVS Gestão de Estoque - Equipe Financeira (Gerentes)                  | Sim 🌘            | )          |
|             |                                                 |                                                                                                    |                  |            |

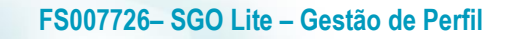

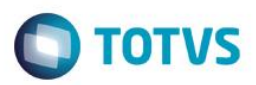

Ao parar o mouse sobre o ícone de exclamação o responsável poderá verificar a inconsistência existente na associação do perfil SEBRAE ao usuário.

| Nelson Ro  | mcy de Carvalho                                 | Vincular Perfil Sebrae                                                                                       |       |     |
|------------|-------------------------------------------------|----------------------------------------------------------------------------------------------------|-------|-----|
| ld. Perfil | Nome                                            | Descrição                                                                                                    | Ativo |     |
| 1          | Gestão Estoque - Equipe Financeira (Analista)   | Perfil de acesso aos menus do módulo TOTVS Gestão de Estoque - Equipe Financeira (Analistas)                 | Sim   | Đ   |
| 3          | Gestão Estoque - Equipe Financeira (Relatórios) | Perfil de acesso aos relatórios do módulo TOTVS Gestão de Estoque - Equipe Financeira                        | Sim   | 靣   |
| 4          | Gestão Estoque - Equipe Financeira (Contratos)  | Perfil de acesso,inclusão e alteração aos contratos do módulo TOTVS Gestão de Estoque - Equipe<br>Financeira | Sim   | Ô   |
| 6          | SGP - Portal SGO Lite (Funcionários)            | Perfil de acesso aos menus do Portal SGP destinados a funcionários do Sebrae                                 | Sim   | Đ   |
| 2          | Gestão Estoque - Equipe Financeira (Gerentes)   | Perfil de acesso aos menus do módulo TOTVS Gestão de Estoque - Equipe Financeira (Gerentes)                  | Sim   | Q 💼 |

O responsável poderá também clicar no ícone para que a mensagem de inconsistência seja exibida:

| - AL                      | ERTA                                                                                                    |    |
|---------------------------|----------------------------------------------------------------------------------------------------|----|
| O usu<br>Finano<br>Finano | ário Nelson Romcy de Carvalho possui o perfil '1 - Gestão Estoque - Equip<br>eira (Analista)' que é incompatível com o perfil '2 - Gestão Estoque - Equi<br>eira (Gerentes)'. | pe |
|                           |                                                                                                    | ОК |

### 4.2.3. Associação por Usuário – Exclusão

Para excluir a associação de um determinado perfil SEBRAE associado ao usuário o responsável deverá clicar no

ícone <sup>III</sup> do registro que se deseja excluir e posteriormente clicar no botão "Salvar" existente no canto superior da tela.

| Isuário    |                                                 |                                                                                                    |       |           |
|------------|-------------------------------------------------|----------------------------------------------------------------------------------------------------|-------|-----------|
| Nelson Ro  | mcy de Carvalho                                 | Vincular Perfil Sebrae                                                                                       |       |           |
| Id. Perfil | Nome                                            | Descrição                                                                                                    | Ativo |           |
| 1          | Gestão Estoque - Equipe Financeira (Analista)   | Perfil de acesso aos menus do módulo TOTVS Gestão de Estoque - Equipe Financeira (Analistas)                 | Sim   | ŵ         |
| 3          | Gestão Estoque - Equipe Financeira (Relatórios) | Perfil de acesso aos relatórios do módulo TOTVS Gestão de Estoque - Equipe Financeira                        | Sim   | ŵ         |
| 4          | Gestão Estoque - Equipe Financeira (Contratos)  | Perfil de acesso,inclusão e alteração aos contratos do módulo TOTVS Gestão de Estoque - Equipe<br>Financeira | Sim   | 圃         |
| 6          | SGP - Portal SGO Lite (Funcionários)            | Perfil de acesso aos menus do Portal SGP destinados a funcionários do Sebrae                                 | Sim 🗕 | <b></b> û |

6

### Cliente: Serviço de Apoio Mic. e Peq. Empresas - SEBRAE

|              |                                                             |                                                                                                    |        | Bem Vind<br>Walter Sco | <b>b,</b><br>ott Dobbin |
|--------------|-------------------------------------------------------------|----------------------------------------------------------------------------------------------------|--------|------------------------|-------------------------|
|              |                                                             | •                                                                                                    | Filtro | × Cancelar             | ✓ Salva                 |
| Perfis SEBR/ | AE                                                          |                                                                                                    |        |                        |                         |
| Usuário      |                                                             | Marsha Badd Oshara                                                                                           |        |                        |                         |
| Nelson Ho    | mcy de Carvaino                                             | viikuui reilii Sebae                                                                                         |        |                        |                         |
| Foram reali  | zadas alterações no vínculo do(s) perfil(s) do usuário. Não | esqueça de <b>salvar</b> as alterações.                                                                      |        |                        |                         |
| ld. Perfil   | Nome                                                        | Descrição                                                                                                    | At     | tivo                   |                         |
| 1            | Gestão Estoque - Equipe Financeira (Analista)               | Perfil de acesso aos menus do módulo TOTVS Gestão de Estoque - Equipe Financeira (Analistas)                 | Si     | m                      | ŵ                       |
| 3            | Gestão Estoque - Equipe Financeira (Relatórios)             | Perfil de acesso aos relatórios do módulo TOTVS Gestão de Estoque - Equipe Financeira                        | Si     | m                      | ŵ                       |
| 4            | Gestão Estoque - Equipe Financeira (Contratos)              | Perfil de acesso,inclusão e alteração aos contratos do módulo TOTVS Gestão de Estoque - Equipe<br>Financeira | Si     | m                      | Ŵ                       |

Ao realizar a desassociação o sistema de Gestão de Perfil irá desvincular os perfis RM e tipos de movimentos RM vinculados ao perfil SEBRAE, conforme regra abaixo:

### Perfis RM

Ao salvar a desassociação do perfil SEBRAE ao usuário o sistema Gestão de Perfil identificará os perfis RM vinculados ao perfil SEBRAE desassociado e removerá do usuário estes perfis RM, porém essa remoção só ocorrerá se esse perfil RM não estiver associado a outro perfil SEBRAE que o usuário utilize.

Importante: Perfis RM associados diretamente pelo sistema RM e que não estejam vinculados a nenhum perfil SEBRAE utilizados pelo usuário serão removidos, uma vez que o controle desses perfis seguirá as regras do sistema de SGO - Gestão de Perfil.

### Exemplo:

Usuário "João" possui os perfis SEBRAE "0001" e "0002";

Perfil SEBRAE 0001 está associado aos perfis RM "acesso1" e "acesso2";

Perfil SEBRAE 0002 está associado aos perfis RM "acesso2" e "acesso3";

Ao desassociar o perfil SEBRAE 0001 o sistema irá remover apenas o perfil RM "acesso1" do usuário. O perfil RM

"acesso2" não será removido do usuário, pois este está associado ao perfil SEBRAE 0002 que o usuário ainda tem acesso.

Importante: Se após a remoção dos perfis RM o usuário ficar sem acesso a nenhum perfil RM de um determinado sistema RM a permissão de acesso a esse sistema RM será retirado automaticamente pelo sistema.

Tipos de Movimentos RM

) TOTVS

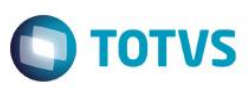

### Cliente: Serviço de Apoio Mic. e Peq. Empresas - SEBRAE

Ao salvar a desassociação do perfil SEBRAE ao usuário o sistema Gestão de Perfil identificará os tipos de movimentos RM vinculados ao perfil SEBRAE desassociado e removerá do usuário os tipos de movimentos que se encontram associados ao perfil SEBRAE, porém essa remoção só ocorrerá se esse tipo de movimento não estiver associado a outro perfil SEBRAE que o usuário utilize. Se o Tipo de Movimento se encontra associado a outro Perfil SEBRAE que o usuário utilize. Se o Tipo de Movimento se encontra associado a outro Perfil SEBRAE a que o usuário tenha acesso, o sistema irá realizar os ajustes necessários para refletir a atual configuração.

**Importante**: Tipos de Movimentos associados diretamente pelo sistema RM e que não estejam vinculados a nenhum perfil SEBRAE utilizados pelo usuário serão removidos, uma vez que o controle desses tipos de movimentos seguirá as regras do sistema de SGO - Gestão de Perfil.

**Observação**: Para Tipos de Movimento associados a dois PERFIS SEBRAE e com configurações diferentes, prevalecerá a configuração que garanta acesso a algum recurso.

### Exemplo:

Usuário "João" possui os perfis SEBRAE "0001" e "0002".

O Perfil SEBRAE 0001 está parametrizado para usar o tipo de movimento 1.1.04 com permissão de consulta; O Perfil SEBRAE 0002 está parametrizado para usar o tipo de movimento 1.1.04 sem permissão de consulta;

Ao desassociar o perfil SEBRAE 0001 o tipo de movimento 1.1.04 não será removido do usuário RM, pois este está associado ao perfil SEBRAE 0002 que o usuário ainda tem acesso, dessa forma o sistema irá refazer as permissões do movimento 1.1.04 levando em consideração as configurações definidas para o tipo de movimento definidas no perfil SEBRAE 0002, sendo assim o usuário João ainda terá acesso ao tipo de movimento 1.1.04 porém agora sem permissão de consulta para este tipo de movimento.

### 5. Cadastro de Substituição Temporária

Em determinadas situações, usuários poderão exercer atividades por um período temporário em substituição a outro usuário. Para tratar essas situações, o sistema Gestão de Perfil permite o cadastro de substituições temporárias de usuário. Dessa forma, o usuário substituto passará a ter durante o período de vigência o acesso aos perfis do usuário substituído que foram selecionados no cadastro da substituição temporária. Ao término do período de vigência, o usuário substituto deixará de possuir o acesso a esses perfis.

O acesso ao cadastro, consulta e edição das substituições temporárias é realizado através do menu: Gestão → Substituição Temporária.

### Cliente: Serviço de Apoio Mic. e Peq. Empresas - SEBRAE

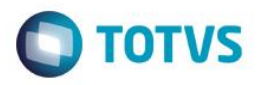

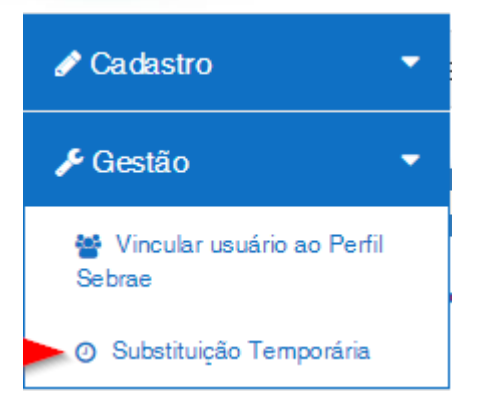

A tela de filtro das Substituições Temporárias será exibida conforme imagem abaixo:

| BRAE                                            |                            |                             |                           |            | Bem Vindo,<br>Walter Scott Dobb |
|-------------------------------------------------|----------------------------|-----------------------------|---------------------------|------------|---------------------------------|
|                                                 |                            |                             |                           |            | + Cadastrar Substituição Temp   |
| <sup>v</sup> esquisa Substituíções Ten          | nporárias                  |                             |                           |            |                                 |
| Usuário substituído                             |                            | Substituto                  |                           |            |                                 |
| Digite 3 caracteres para co                     | meçar a pesquisar (%%%). Q | Digite 3 caracteres para co | rmeçar a pesquisar (%%%). | Q          |                                 |
| Q Pesquisar                                     | Data Fim                   |                             |                           |            |                                 |
| ubstituições Temporárias<br>Usuário substituído | 11 Substituto              | .l† Data Início .l†         | Data Fim 🏦 Data Cad       | astro ↓† : | Status 11                       |
| Ronaldo Donizeti Pozza                          | Walter Scott Dobbin Junior | 29/04/2017                  | 28/05/2017 29/04/201      | 7 F        | Finalizado 1                    |
| lostrando de 1 até 1 de 1 registros             |                            |                             |                           |            | << < 1 >                        |

### 5.1. Pesquisar

Para realizar uma pesquisa o usuário deverá informar o filtro através dos campos disponíveis e posteriormente clicar em pesquisar.

Por padrão todos as substituições temporárias existentes serão exibidas ao abrir a tela "Substituição Temporária" ou caso seja realizado uma pesquisa sem que tenha sido informado valores para o filtro.

**Usuário substituído:** Permite a pesquisa do usuário substituído, pelo Código ou Nome do usuário. Se for informado na pesquisa o sistema exibirá as substituições temporárias que possuírem o usuário substituído informado.

# Este documento é de propriedade da TOTVS. Todos os direitos reservados. ©

0

### FS007726- SGO Lite - Gestão de Perfil

### Cliente: Serviço de Apoio Mic. e Peq. Empresas - SEBRAE

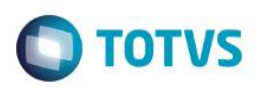

**Substituto:** Permite a pesquisa do usuário substituto, pelo Código ou Nome do usuário. Se for informado na pesquisa o sistema exibirá as substituições temporárias que possuírem o usuário substituto informado.

**Data Início:** Se for informado na pesquisa o sistema exibirá as substituições temporárias existentes com a data de início igual a informada no filtro.

**Data Fim:** Se for informado na pesquisa o sistema exibirá as substituições temporárias existentes com a data de fim igual a informada no filtro.

| BRAE                                                     |               |                          |                   |                                |                                               |                           |         | B             | <b>em Vindo,</b><br>/alter Scott Dobbin Jur |
|----------------------------------------------------------|---------------|--------------------------|-------------------|--------------------------------|-----------------------------------------------|---------------------------|---------|---------------|---------------------------------------------|
|                                                          |               |                          |                   |                                |                                               |                           |         | + Cadastrar S | ubstituição Temporária                      |
| <sup>o</sup> esquisa Substituíções Tem                   | nporárias     |                          |                   |                                |                                               |                           |         |               |                                             |
| <b>Usuário substituído</b><br>ronaldo.pozza - Ronaldo Do | onizeti Pozza | c                        | Filtrar<br>para c | do as subtitui<br>usuário subs | ções temporárias cao<br>tituído "Ronaldo Doni | astradas<br>zeti Pozza"). | Q       |               |                                             |
| Período<br>Data Início                                   |               | Data Fim                 |                   |                                |                                               |                           |         |               |                                             |
| Q Pesquisar                                              |               |                          |                   |                                |                                               |                           |         |               |                                             |
| Substituições Temporárias                                |               |                          |                   |                                |                                               |                           |         |               |                                             |
| Usuário substituído                                      | .↓† Su        | bstituto                 | ļţ                | Data Início                    | ↓† Data Fim                                   | ↓† Data Cadas             | stro ↓† | Status        | J†                                          |
| Ronaldo Donizeti Pozza                                   | Wa            | Iter Scott Dobbin Junior |                   | 29/04/20 17                    | 28/05/2017                                    | 29/04/20 17               |         | Finalizado    | Ē                                           |
| Mostrando de 1 até 1 de 1 registros                      |               |                          |                   |                                |                                               |                           |         | < <           | : 1 > >>                                    |

### 5.2. Cadastrar Substituição Temporária

Para cadastrar uma substituição temporária deve-se clicar sobre o botão "Cadastrar Substituição Temporária" disponível no menu superior direito.

Importante: Um usuário pode ser substituto de mais de um usuário no mesmo período desde que os perfis não sejam incompatíveis.

### Cliente: Serviço de Apoio Mic. e Peq. Empresas - SEBRAE

| SEBRAE                                              |                                                        | <b>Bem Vindo,</b><br>Walter Scott Dobbin Junior <del>→</del> |
|-----------------------------------------------------|--------------------------------------------------------|--------------------------------------------------------------|
|                                                     |                                                        | + Cadastrar Substituição Temporária                          |
| Pesquisa Substituíções Temporárias                  |                                                        |                                                              |
| Usuário substituído                                 | Substituto                                             |                                                              |
| Digite 3 caracteres para começar a pesquisar (%%%). | Q Digite 3 caracteres para correçar a pesquisar (%%%). | Q                                                            |
| Período Data Início Data Fim                        |                                                        |                                                              |
|                                                     |                                                        |                                                              |
| Q Pesquisar                                         |                                                        |                                                              |

Deverá ser informado:

- Usuário Substituído: Deverá ser informado o usuário que será substituído. Campo de preenchimento obrigatório.
- Substituto: Deverá ser informado o usuário que substituirá o usuário substituído. Campo de preenchimento obrigatório.
- Período: Deverá ser informado o período de vigência da substituição temporária
  - Data Início: Data de início da substituição. A data de início não poderá ser inferior a data do cadastro da substituição temporária. Campo de preenchimento obrigatório.
  - Data Fim: Data final da substituição. A data fim não poderá ser inferior a data de início da substituição temporária. Campo de preenchimento obrigatório.

| lsuário substituído                                   |            | Subs | tituto                         |   |  |
|-------------------------------------------------------|------------|------|--------------------------------|---|--|
| ronaldo.pozza - Ronaldo Donizeti Poz                  | za Q       | ror  | ncy - Nelson Romcy de Carvalho | Q |  |
| Período                                               |            |      |                                |   |  |
| Data Início                                           | Data Fim   |      |                                |   |  |
| 28/07/2017                                            | 28/08/2017 |      |                                |   |  |
|                                                       |            |      |                                |   |  |
| 28/07/2017                                            |            |      |                                |   |  |
| Pata Cadastro<br>28/07/2017<br>rfis Sebrae Atribuídos |            |      |                                |   |  |
| ata Cadastro<br>28/07/2017<br>fís Sebrae Atribuídos   |            |      |                                |   |  |

0

### Cliente: Serviço de Apoio Mic. e Peq. Empresas - SEBRAE

Após informar os dados da substituição temporária o responsável pelo cadastro deverá informar quais os perfis SEBRAE vinculados ao usuário substituído farão parte da substituição temporária. Estes perfis SEBRAE serão vinculados ao usuário substituto durante a vigência da substituição temporária.

Para realizar a atribuição dos perfis SEBRAE à substituição temporária deve-se clicar no botão "Atribuir Perfil Sebrae". A tela para a seleção dos perfis SEBRAE será exibida.

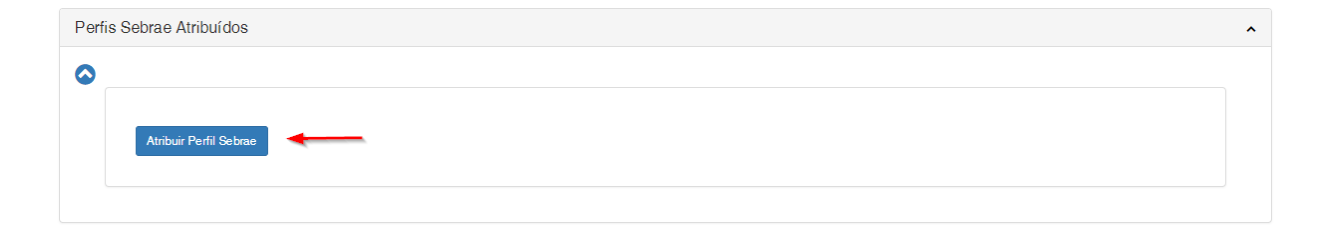

| SEBRAE                                    |          |                                |                  |                                                               |                |           | Bern Vinde<br>Walter Sco | a,<br>tt Dobbin Junior → |
|-------------------------------------------|----------|--------------------------------|------------------|---------------------------------------------------------------|----------------|-----------|--------------------------|--------------------------|
|                                           | 🗹 - Sel  | eção de Perfis Sebr            | ae               |                                                               |                |           | × Cancelar               | ✓ Salvar                 |
| Cadastro de Substitu                      | Será per | rmitido a atribuição somente o | dos perfis Sebra | ae ativos vinculados ao usuário substituído <b>Ronaldo Do</b> | onizeti Pozza. |           |                          |                          |
| Usuário substituído<br>ronaldo.pozza - Ro |          |                                |                  |                                                               | Pesquisar      |           |                          |                          |
| Período                                   |          | ld. Perfil Sebrae              | Ĵ↑               | Nome Perfil Sebrae                                            | ţţ.            |           |                          |                          |
| 28/07/2017                                |          | 2                              |                  | Gestão Estoque - Equipe Financeira (Gerentes)                 |                | 0         |                          |                          |
|                                           |          | 7                              |                  | SGP - Portal SGO Lite (Gerente, Chefe e Assessor)             |                | 0         |                          |                          |
| 28/07/2017                                | Mostran  | do de 1 até 2 de 2 registros   |                  |                                                               |                |           |                          |                          |
|                                           |          |                                |                  |                                                               |                |           |                          |                          |
| Perfis Sebrae Atribu                      |          |                                |                  |                                                               |                |           |                          | ^                        |
| 0                                         |          |                                |                  |                                                               |                |           |                          |                          |
|                                           |          |                                |                  |                                                               |                |           |                          |                          |
| Atribuir Perfil                           |          |                                |                  |                                                               |                |           |                          |                          |
|                                           |          |                                |                  |                                                               |                |           |                          |                          |
|                                           |          |                                |                  |                                                               |                |           |                          |                          |
|                                           |          |                                |                  |                                                               |                |           |                          |                          |
|                                           |          |                                |                  |                                                               |                |           |                          |                          |
|                                           |          |                                |                  |                                                               |                |           |                          |                          |
|                                           |          |                                |                  |                                                               |                |           |                          |                          |
|                                           |          |                                |                  |                                                               | Cancelar       | Adicionar |                          |                          |
|                                           |          |                                |                  |                                                               |                |           |                          |                          |
|                                           |          |                                |                  |                                                               |                |           |                          |                          |

• Campo Pesquisar: Permite pesquisar pelo Identificador ou Nome do perfil SEBRAE, facilitando a localização de um determinado perfil.

Versão 1.0

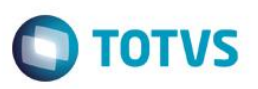

### Importante: Serão exibidos somente os perfis SEBRAE ativos que estão vinculados ao usuário substituído.

Na área de seleção dos perfis SEBRAE é possível consultar os dados do perfil sem a necessidade de sair da tela. Clicando no ícone "Informações do Perfil" os dados do perfil serão exibidos.

🗹 - Seleção de Perfis Sebrae

|                                                                                  |                                                                                                    |                                                                              | Pesquisar |                                                      |
|----------------------------------------------------------------------------------|----------------------------------------------------------------------------------------------------|------------------------------------------------------------------------------|-----------|------------------------------------------------------|
| Id. Per                                                                          | fil Sebrae                                                                                                   | ↓† Nome Perfil Sebrae                                                        |           | .↓†                                                  |
| 2                                                                                |                                                                                                    | Gestão Estoque - Equipe Financeira (Gerentes)                                | )         | 0                                                    |
| 7                                                                                |                                                                                                    | SGP - Portal SGO Lite (Gerente, Chefe e Asses                                | ssor)     | 0                                                    |
| AE<br>dastro de Substiti<br>Isuário substituído<br>ronaldo.pozza - Ro<br>Período | <ul> <li>Informações o</li> <li>Dados do Perfil</li> <li>Id. Perfil</li> <li>7</li> <li>Descrição</li> </ul> | do perfil<br>Nome<br>SGP • Portal SGO Lite (Gerente, Chefe e Assessor) @ Ati | ivo       | Bern Vindo,<br>Walter Scott Dobbi<br>K Cancelar 🔍 Sa |
| 28/07/2017<br>Data Cadestro<br>28/07/2017                                        | Departamentos<br>Perfis RM                                                                                   |                                                                              |           |                                                      |
|                                                                                  | Tipos de Movime                                                                                              | nto                                                                          | ^         |                                                      |
| Atribuir Perfil                                                                  | Perfis Incompativ                                                                                            | eis                                                                          | ^         |                                                      |

Para adicionar os perfis SEBRAE selecione os registros desejados e clique no botão "Adicionar".

| Col      | ocão do Dorfio Cobro           |                 |                                                               |         |   |
|----------|--------------------------------|-----------------|---------------------------------------------------------------|---------|---|
| - 266    | eçao de Penis Sebra            | ae              |                                                               |         |   |
|          |                                |                 |                                                               |         |   |
| Será per | mitido a atribuição somente do | os perfis Sebra | e ativos vinculados ao usuário substituído Ronaldo Donizeti P | ozza.   |   |
|          |                                |                 |                                                               |         |   |
|          |                                |                 |                                                               |         |   |
|          |                                |                 | Pe                                                            | squisar |   |
|          | Id. Perfil Sebrae              | 11              | Nome Perfil Sebrae                                            | Ļ       | 1 |
|          | 2                              |                 | Gestão Estoque - Equipe Financeira (Gerentes)                 |         | 0 |
|          | 7                              |                 | SGP - Portal SGO Lite (Gerente, Chefe e Assessor)             |         | 0 |
| Mostrano | do de 1 até 2 de 2 registros   |                 |                                                               |         |   |

Após adicionar os perfis SEBRAE selecionados, eles serão inseridos na grade de perfis SEBRAE Atribuídos e serão adicionados ao usuário substituto no período de vigência da substituição temporária. Para concluir a vinculação é necessário clicar no botão "Salvar" existente no canto superior da tela.

| erfis Sebrae Atribuí  | dos                                                     |                                                                                                    |       |          |
|-----------------------|---------------------------------------------------------|----------------------------------------------------------------------------------------------------|-------|----------|
|                       |                                                         |                                                                                                    |       |          |
| Atribuir Perfil S     | Sebrae                                                  |                                                                                                    |       |          |
|                       |                                                         |                                                                                                    |       |          |
| Foram realizadas alte | rações nas atribuições dos perfis Sebrae para o usuário | o substituto. Não esqueça de <b>salvar</b> as alterações.                                          |       | ×        |
| Id. Perfil            | Nome                                                    | Descrição                                                                                          | Ativo |          |
| 7                     | SGP - Portal SGO Lite (Gerente, Chefe e<br>Assessor)    | Perfil de acesso aos menus do Portal SGP destinados aos Gerentes, Chefes e Assessores<br>do Sebrae | Sim   | <u>ل</u> |
|                       |                                                         |                                                                                                    |       |          |

|                                                                                              |                                  |                        |                       |                                                                                |          | Walter Sco | o,<br>ott Dobbi |
|----------------------------------------------------------------------------------------------|----------------------------------|------------------------|-----------------------|--------------------------------------------------------------------------------|----------|------------|-----------------|
| 3                                                                                            |                                  |                        |                       |                                                                                | ← Filtro | × Cancelar | 🗸 Se            |
| adastro de Substitu                                                                          | líção Temporária                 |                        |                       |                                                                                |          |            |                 |
| Usuário substituído                                                                          |                                  |                        |                       | Substituto                                                                     |          |            |                 |
| Ronaldo Donizeti F                                                                           | ozza                             | م                      | L                     | Nelson Romcy de Carvalho                                                       | 2        |            |                 |
| Periodo<br>Data Inicio<br>28/07/2017<br>Data Cadastro<br>28/07/2017<br>Perfis Sebrae Atribui | ídos                             | Data Fim<br>28/08/2017 |                       |                                                                                |          |            |                 |
| Id. Perfil                                                                                   | Nome                             |                        | Descriçi              | io                                                                             | Ativo    |            |                 |
| 7                                                                                            | SGP - Portal SGO Li<br>Assessor) | ite (Gerente, Chefe e  | Perfil de<br>do Sebra | acesso aos menus do Portal SGP destinados aos Gerentes, Chefes e Assessor<br>e | es Sim   |            | Û               |
|                                                                                              |                                  |                        |                       |                                                                                |          |            |                 |

0

FS007726- SGO Lite - Gestão de Perfil

Cliente: Serviço de Apoio Mic. e Peq. Empresas - SEBRAE

6

6

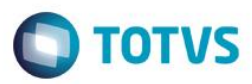

Importante: A vinculação dos perfis SEBRAE atribuídos ao usuário substituto será realizada na data de início do período de vigência da substituição temporária através do JOB de Substituição Temporária descrito no item "6. Job de Substituição Temporária" deste manual.

### Validações

O sistema irá validar os perfis SEBRAE cadastrados como incompatíveis no momento em que a atribuição dos perfis SEBRAE a substituição temporária for salva. O sistema irá identificar se o usuário substituto possui algum perfil SEBRAE que seja incompatível com o perfil SEBRAE que está sendo atribuído.

### Exemplo:

- O usuário "João" está vinculado ao perfil SEBRAE 0001.
- O perfil SEBRAE 0001 possuí o perfil SEBRAE 0002 como incompatível.
- O responsável associa o perfil SEBRAE 0002 a substituição temporária na qual o "João" é o usuário substituto.

Ao salvar a substituição temporária o sistema irá informar que o perfil SEBRAE 0002 não pode ser associado ao usuário, pois ele já está associado ao perfil SEBRAE 0001 que é incompatível com o perfil SEBRAE 0002.

|                             |                                 |                             |                              |                                                                        |          | Bern Vinde<br>Walter Sco | o,<br>itt Dobbi |
|-----------------------------|---------------------------------|-----------------------------|------------------------------|------------------------------------------------------------------------|----------|--------------------------|-----------------|
| 3                           |                                 |                             |                              |                                                                        | ← Filtro | × Cancelar               | 🗸 Sa            |
| Cadastro de Substi          | ituíção Temporária              |                             |                              |                                                                        |          |                          |                 |
| Usuário substituído         |                                 |                             | Sub                          | stituto                                                                |          |                          |                 |
| Ronaldo Donizeti            | Pozza                           | Q                           | N                            | elson Romcy de Carvalho C                                              | 2        |                          |                 |
| Período                     |                                 | Data Fire                   |                              |                                                                        |          |                          |                 |
| 28/07/2017                  |                                 | 28/08/2017                  |                              |                                                                        |          |                          |                 |
| Data Cadastro<br>28/07/2017 |                                 |                             |                              |                                                                        |          |                          |                 |
| Perfis Sebrae Atrib         | uídos                           |                             |                              |                                                                        |          |                          |                 |
| VId. Perfil                 | Nome                            |                             | Descrição                    |                                                                        | Ativo    |                          |                 |
| 2                           | Gestão Estoque - E              | quipe Financeira (Gerentes) | Perfil de aces<br>(Gerentes) | so aos menus do módulo TOTVS Gestão de Estoque - Equipe Financeira     | Sim      | 0                        | Ô               |
| 7                           | SGP - Portal SGO I<br>Assessor) | .ite (Gerente, Chefe e      | Perfil de aces<br>do Sebrae  | so aos menus do Portal SGP destinados aos Gerentes, Chefes e Assessore | s Sim    |                          | Û               |
|                             |                                 |                             |                              |                                                                        |          |                          |                 |
| Existem perfis incon        | npativeis para o usuário substi | tuto.                       |                              |                                                                        |          |                          |                 |

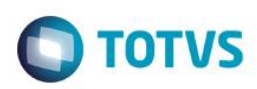

Ao parar o mouse sobre o ícone de exclamação o responsável poderá verificar a inconsistência existente na atribuição do perfil SEBRAE.

| P | erfis Sebrae Atribuídos |                                                      |                                                                                                    |                             | ^             |
|---|-------------------------|------------------------------------------------------|----------------------------------------------------------------------------------------------------|-----------------------------|---------------|
| • |                         |                                                      |                                                                                                    |                             |               |
|   | Id. Perfil              | Nome                                                 | Descrição                                                                                            | Ativo                       |               |
|   | 2                       | Gestão Estoque - Equipe Financeira (Gerentes)        | Perfil de acesso aos menus do módulo TOTVS Gestão de Estoque - Equipe Financeira<br>(Gerentes)       | Sim                         | <b>)</b>      |
|   | 7                       | SGP - Portal SGO Lite (Gerente, Chefe e<br>Assessor) | Perfil de acesso aos m<br>com o perfil 'Gestão Estoque - Equipe Financeira (Gerentes)'.<br>do Sebrae | Equipermancena (Analista) q | ue e incompan |

O responsável poderá também clicar no ícone para que a mensagem de inconsistência seja exibida:

| -/                  | ALERTA                                                                                                    |                      |
|---------------------|----------------------------------------------------------------------------------------------------|----------------------|
| /incul              | ação não permitida:                                                                                                    |                      |
| O u<br>Fina<br>Fina | suário Nelson Romcy de Carvalho possui o perfil '1 - Gestão Estoque<br>anceira (Analista)' que é incompatível com o perfil '2 - Gestão Estoque<br>anceira (Gerentes)'. | - Equipe<br>- Equipe |
|                     |                                                                                                    | 0                    |

### 5.3. Alterar Substituição Temporária

O sistema Gestão de Perfil permite a alterações de substituições temporárias que possuam o status igual a "Pendente", demais status não poderão ser alterados.

Para alterar uma Substituição Temporária deve-se clicar sobre o nome do substituto do respectivo registro disponível no grid de substituições temporárias.

As alterações realizadas serão refletidas nos perfis e tipos de movimento RM de acordo com a regra definida nos itens anteriores deste manual.

### Cliente: Serviço de Apoio Mic. e Peq. Empresas - SEBRAE

| BRAE                                                          |                              |                                                      | Bem Vindo,<br>Walter Scott Dobbin |
|---------------------------------------------------------------|------------------------------|------------------------------------------------------|-----------------------------------|
|                                                               |                              |                                                      | + Cadastrar Substituição Tempo    |
| esquisa Substituíções Ter                                     | nporárias                    |                                                      |                                   |
| Usuário substituído                                           |                              | Substituto                                           |                                   |
| Digite 3 caracteres para co                                   | meçar a pesquisar (%%%). Q   | Digite 3 caracteres para corneçar a pesquisar (%%%). | Q                                 |
| Q Pesquisar                                                   |                              |                                                      |                                   |
| Substituições Temporárias                                     |                              |                                                      |                                   |
| Usuário substituído                                           | Jî Substituto                | ↓î Data Início ↓î Data Fim ↓î Data Cadastr           | ) ↓† Status ↓†                    |
| Ronaldo Donizeti Pozza                                        | Walter Scott Dobbin Junior   | 29/04/2017 28/05/2017 29/04/2017                     | Finalizado 🗎                      |
| Ronaldo Donizeti Pozza<br>Iostrando de 1 até 2 de 2 registros | Nelson Romcy de Carvalho 🛛 🚽 | substituição temporária.                             | Pendente                          |
|                                                               |                              |                                                      | <pre>&lt;&lt; 1 &gt; 2</pre>      |

As informações que poderão ser alteradas são:

Período da substituição temporária: Data Início e Data Fim;

Perfis SEBRAE Atribuídos: Poderão ser adicionados e excluídos perfis SEBRAE para a substituição temporária.

| Usuário substituído                                                |    |            |         | Substituto                 |       |  |
|--------------------------------------------------------------------|----|------------|---------|----------------------------|-------|--|
| Ronaldo Donizeti Poz                                               | za | c          | ۹       | Nelson Romcy de Carvalho Q |       |  |
| Período                                                            |    |            |         |                            |       |  |
| Data Início                                                        |    | Data Fim   |         |                            |       |  |
| 28/07/2017                                                         |    | 28/08/2017 |         |                            |       |  |
|                                                                    |    |            |         |                            |       |  |
| ata Cadastro                                                       |    |            |         |                            |       |  |
| ata Cadastro<br>28/07/2017<br>fis Sebrae Atribuído                 | S  |            |         |                            |       |  |
| ata Cadastro<br>28/07/2017<br>fis Sebrae Atribuído                 | S  |            |         |                            |       |  |
| Data Cadastro<br>28/07/2017<br>rfis Sebrae Atribuído<br>Id. Perfil | S  |            | Descriç | zão                        | Ativo |  |

### 5.4. Excluir Substituição Temporária

O sistema Gestão de Perfil permite a exclusão de substituições temporárias que possuam o status igual a "Pendente", demais status não poderão ser excluídas.

0

Versão 1.0

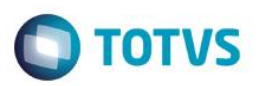

### Cliente: Serviço de Apoio Mic. e Peq. Empresas - SEBRAE

Para excluir uma substituição temporária o usuário deverá clicar no ícone <sup>iii</sup> do registro que se deseja excluir. Será solicitado uma confirmação ao usuário para realização da exclusão do registro.

| Precisamos de sua confirmação   Deseja realmente Excluir o Registro [Substuição Temporánia ld : 5 - Usuário Substituído: Ronaldo Donizeti   Porcas - Substituições Temporánias   Deseja realmente Excluir o Registro [Substuição Temporánia ld : 5 - Usuário Substituído: Ronaldo Donizeti   Periodo   Deseja realmente Excluir o Registro [Substuição Temporánia ld : 5 - Usuário Substituído: Ronaldo Donizeti   Periodo   Deseja realmente Excluir o Registro [Substuição Temporánia ld : 5 - Usuário Substituído: Ronaldo Donizeti   Periodo   Data Inicio   Data Inicio   Deseguisar                                                                                                    | BRAE                                                                                                    |                                                                        |                                                                  |                                                      |                                                         |                                               |                   |
|----------------------------------------------------------------------------------------------------|----------------------------------------------------------------------------------------------------|------------------------------------------------------------------------|------------------------------------------------------------------|------------------------------------------------------|---------------------------------------------------------|-----------------------------------------------|-------------------|
| Deseja realmente Excluiro Registro [Substituição Temporária Id' 5 - Usuário Substituição Temporária Id' 5 - Usuário Substituição S Temporária Id' 5 - Usuário Substituição S Temporária Id' 5 - Usuário Substituição S Temporária Id' 5 - Usuário S Substituição S Temporária Id' 5 - Usuário S Substituição S Temporária Id' 5 - Usuário S Substituição S Temporária Id' 5 - Usuário S Substituição S Temporária Id' 5 - Usuário S Substituição S Temporária Id' 5 - Usuário S Substituição S Temporária Id' 5 - Usuário S Substituição S Temporária Id' 5 - Usuário S Substituição S Substituição S Substitu |                                                                                                    | Precisamos de sua                                                      | confirmação                                                      |                                                      |                                                         | + Cadastrar Sub                               | stituição Temporá |
| Usário substituído Data Fin   Período Data Fin   Q Pesquisar     A Pesquisar     Usário substituído I Substituo     Jata Início Data Fin     A Pesquisar     Usário substituído I Substituo     Jata Início Data Fin     Usário substituído I Substituo     Jata Início Jata Início     Vesínio substituído I Substituo     Vesínio substituído I Substituo     Vesínio substituído I Substituo     Vesínio substituído I Substituo     Vesínio substituído I Substituo     Vesínio substituído I Substituo     Vesínio substituído I Substituo     Vesínio substituído I Substituo     Vesínio substituído I Substituo     Vesínio substituído I Substituo     Vesínio substituído I Substituo     Vesínio substituído I Substituo     Vesínio substituído I Substitui     Vesínio substituído I Substitui     Vesínio substituído I Substitui     Vesínio substituído I Substitui     Vesínio substituído I Substitui     Vesínio substituído I Substitui     Vesínio Substituído I Substitui     Vesínio Substituído I Subst                                                                                                    | Pesquisa Substituíções Tempor                                                                                                    | Deseja realmente Excluir o Ro<br>Árias Pozza - Substituto: Nelson Ro   | egistro [Substuição Temporária Id :<br>orncy de Carvalho]?       | 5 - Usuário Substituído: R                           | onaldo Donizeti                                         |                                               |                   |
| Periodo   Data Inicio Data Fin     Q Pesquisar     Q Pesquisar     Substituições Temporárias     Usuário substituído II   Substituições Temporárias     Usuário substituído II   Data Inicio II   Data Fin II   Data Cadastro II   Satus II   Ronaldo Donizeti Pozza Walter Scott Dobbin Junior   29/04/2017 29/04/2017   Ronaldo Donizeti Pozza Nelson Römoy de Carvalho   28/07/2017 29/04/2017   Pendente III   Ronaldo Donizeti Pozza Nelson Römoy de Carvalho   28/07/2017 28/08/2017   28/07/2017 Pendente   Imalizedo IIII   Ronaldo Donizeti Pozza Nelson Römoy de Carvalho   28/07/2017 28/08/2017   28/08/2017 28/07/2017   Pendente IIIIIIIIIIIIIIIIIIIIIIIIIIIIIIIIIIII                                                                                                    | Usuário substituído<br>Digite 3 caracteres para corneça                                                                                     | Não                                                                    |                                                                  |                                                      | Sim                                                     | ۹                                             |                   |
| Resquisar       I       Substitutições Temporária s         Rudstituições Temporária s       I       Data Inicio       I       Data Fin       I       Data Cadastro       I       Status       I         Ronaldo Donizeti Pozza       Walter Scott Dobbin Junior       29/04/2017       28/05/2017       29/04/2017       Finalizado       I       Status       I       I       I       I       I       I       I       Status       I       I                                                                                                    | - Período                                                                                                    | Data Fim                                                               |                                                                  |                                                      |                                                         |                                               |                   |
| Usuário substituíços reinponantas<br>Usuário substituído II Data Inicio II Data Fin II Data Cadastro II Status II<br>Ronaldo Donizeti Pozza Walter Scott Dobbin Junior 29/04/2017 29/04/2017 29/04/2017 Finalizado B<br>Ronaldo Donizeti Pozza Nelson Romcy de Carvalho 28/07/2017 28/08/2017 28/07/2017 Pendente B<br>Kostrando de 1 até 2 de 2 registros                                                                                                    | Q Pesquisar                                                                                                    |                                                                        |                                                                  |                                                      |                                                         |                                               |                   |
| Ronaldo Donizeti Pozza     Walter Scott Dobbin Junior     29/04/2017     28/05/2017     29/04/2017     Finalizado       Ronaldo Donizeti Pozza     Nelson Romoy de Carvalho     28/07/2017     28/08/2017     28/07/2017     Pendente     Image: Carvalho       fostrando de 1 até 2 de 2 registros     Image: Carvalho     Image: Carvalho     Image: Carvalho     Image: Carvalho     Image: Carvalho     Image: Carvalho                                                                                                    | ubstituisãos Tomosrários                                                                                                    |                                                                        |                                                                  |                                                      |                                                         |                                               |                   |
| Ronaldo Donizeti Pozza         Nelson Romcy de Carvalho         28/07/2017         28/08/2017         28/07/2017         Pendente         III           Iostrando de 1 até 2 de 2 registros                                                                                                    | Substituições Temporárias<br>Usuário substituído                                                                                            | 11 Substituto                                                          | 11 Data Inicio                                                   | J1 Data Fim                                          | 11 Data Cadastro                                        | 11 Status                                     |                   |
| fostrando de 1 até 2 de 2 registros                                                                                                    | Substituições Temporárias<br>Usuário substituído<br>Ronaldo Donizeti Pozza                                                                  | U Substituto<br>Walter Scott Dobbin Junior                             | 11 Data Inicio<br>29/04/20 17                                    | 28/05/2017                                           | 1 Data Cadastro<br>29/04/20 17                          | <b>↓† Status</b><br>Finalizado                | 11                |
|                                                                                                    | Substituições Temporárias<br>Usuário substituído<br>Ronaldo Donizeti Pozza<br>Ronaldo Donizeti Pozza                                        | U Substituto<br>Walter Scott Dobbin Junior<br>Nelson Romcy de Carvalho | 11 Data Inicio<br>29/04/2017<br>28/07/2017                       | 11 Data Fin<br>28/05/20 17<br>28/06/20 17            | Data Cadastro<br>29/04/2017<br>28/07/2017               | 11 Status<br>Finalizado<br>Pendente           | 11                |
|                                                                                                    | Substituições Temporárias<br>Usuário substituído<br>Ronaldo Donizeti Pozza<br>Ronaldo Donizeti Pozza<br>Rostrando de 1 até 2 de 2 registros | Substituto     Walter Scott Dobbin Junior     Nelson Romcy de Carvalho | IT         Data Inicio           29/04/20 17         28/07/20 17 | Data Fim<br>28/05/20 17<br>28/08/20 17               | Data Cadastro           29/04/2017           28/07/2017 | II Status<br>Finalizado<br>Pendente           | 1 > >>            |
|                                                                                                    | Substituições Temporárias<br>Usuário substituído<br>Ronaldo Donizeti Pozza<br>Ronaldo Donizeti Pozza<br>Rostrando de 1 até 2 de 2 registros | U Substituto<br>Walter Scott Dobbin Junior<br>Nelson Romcy de Carvalho | II         Data Inicio           29/04/20 17         28/07/20 17 | 11 Data Fin<br>28/06/20 17<br>28/06/20 17            | Data Cadastro<br>29/04/2017<br>28/07/2017               | II Status<br>Finalizado<br>Pendente<br>< <    | 1 > ×             |
|                                                                                                    | Substituições Temporárias<br>Usuário substituído<br>Ronaldo Donizeti Pozza<br>Ronaldo Donizeti Pozza<br>Aostrando de 1 até 2 de 2 registros | Substituto     Walter Scott Dobbin Junior     Nelson Romcy de Carvalho | Data Início     29/04/2017     28/07/2017                        | Data Fin           28/05/20 17           28/06/20 17 | Data Cadastro           29/04/2017           28/07/2017 | II     Status       Finalizado       Pendente | 1 > >             |
|                                                                                                    | Substituições Temporárias<br>Usuário substituído<br>Ronaldo Donizeti Pozza<br>Ronaldo Donizeti Pozza<br>Wostrando de 1 até 2 de 2 registros | Substituto     Walter Scott Dobbin Junior     Nelson Romcy de Carvalho | Data Inicio           29/04/20 17           28/07/20 17          | Data Fin           28/05/20 17           28/06/20 17 | Data Cadastro           29/04/2017           28/07/2017 | II Status<br>Finalizado<br>Pendente           | 1 > >>            |

### 6. Job – Substituição Temporária

O Job de Substituição Temporária é responsável por processar as substituições temporárias existentes, realizando os ajustes nos perfis RM e nos tipos de movimento RM dos usuários substitutos com base nos perfis SEBRAE atribuídos a substituição temporária.

Esse job de substituição temporária segue o JobServer padrão TOTVS RM onde o usuário poderá executá-lo imediatamente ou definir sua execução via agendamento/periodicidade.

A execução ou agendamento do JOB deve ser realizado através do sistema **TOTVS** menu **Serviços Globais** | **Customização | Substituição Temporária**.

| 0   🧠 -   |                  | 💐 😥 🗅                      |          |                  |              | Sistema |          | TOTVS S |
|-----------|------------------|----------------------------|----------|------------------|--------------|---------|----------|---------|
|           | Administração    | Segurança                  | Serviços | Metadados (Beta) | Customização | Gestão  | Ambiente |         |
| 🌯 Subst   | uição Temporária | Parâmetros<br>Customizados |          |                  |              |         |          |         |
| Gestão de | Perfil SEBRAE 👘  | Customização n             | i i      |                  |              |         |          |         |

0

ര

### Cliente: Serviço de Apoio Mic. e Peq. Empresas - SEBRAE

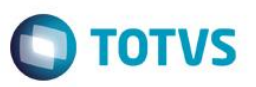

### Execução imediata

Para executar o Job imediatamente o responsável deverá selecionar a opção "Agora" e clicar em "Executar".

|                                                                                                    | SSO                                                                                                    | 0                                                                                                    |
|----------------------------------------------------------------------------------------------------|----------------------------------------------------------------------------------------------------|----------------------------------------------------------------------------------------------------|
| informe o padrao de exe                                                                                                    | cução e/ou repetição do processo                                                                                                    | τοτν                                                                                                    |
| Escalabilidade                                                                                                    |                                                                                                    |                                                                                                    |
| Dividir o processo em 0                                                                                                    | partes.                                                                                                    |                                                                                                    |
| Hora da execução (1ª execuç                                                                                                   | ão)                                                                                                    |                                                                                                    |
| 🖲 Agora 🔫                                                                                                    |                                                                                                    |                                                                                                    |
| O Executar em sex 28/07/                                                                                                    | 2017 23:00 +                                                                                                    |                                                                                                    |
| 🔵 Sob demanda                                                                                                    |                                                                                                    |                                                                                                    |
| Repetir a execução                                                                                                    |                                                                                                    |                                                                                                    |
| Não repetir                                                                                                    |                                                                                                    |                                                                                                    |
| Todas as semanas, no me                                                                                                    | esmo horário, no(s) dia(s)                                                                                                    |                                                                                                    |
| 2ª feira 3ª feira                                                                                                    | a 4ª feira 5ª feira 🗹 6ª feira                                                                                                    |                                                                                                    |
| sábado doming                                                                                                    | 0                                                                                                    |                                                                                                    |
| <ul> <li>Todos os meses, no mesr</li> </ul>                                                                                   | no horário, no dia 28                                                                                                    |                                                                                                    |
| <ul> <li>Diariamente, à cada inter</li> </ul>                                                                                 | valo (em horas) de 12:00 🔶                                                                                                    |                                                                                                    |
| Opcões                                                                                                    | < Voltar Exect                                                                                                    | utar Cancelar                                                                                                    |
|                                                                                                    |                                                                                                    |                                                                                                    |
| Substiuição Temporária                                                                                                    |                                                                                                    |                                                                                                    |
| Substiuição Temporária<br>Execução concluída                                                                                  | do processo foi concluída com sucesso.                                                                                                    |                                                                                                    |
| Substiuição Temporária<br>Execução concluida<br>A execução o<br>Solicitado em:<br>28/07/2017                                  | do processo foi concluída com sucesso.<br>Iniciado em:<br>14:48:05 28/07/2017 14:48:08                                                                  | Finalizado em:<br>28/07/2017 14:48:11                                                                                                    |
| Substiuição Temporária<br>Execução concluida<br>A execução o<br>Solicitado em:<br>28/07/2017<br>Logs                          | do processo foi concluída com sucesso.<br>Iniciado em:<br>14:48:05 28/07/2017 14:48:08                                                                  | Finalizado em:<br>28/07/2017 14:48:11                                                                                                    |
| Substiuição Temporária<br>Execução concluída<br>A execução o<br>Solicitado em:<br>28/07/2017<br>Logs<br>ubstiuição Temporária | do processo foi concluída com sucesso.<br>Iniciado em:<br>14:48:05 28/07/2017 14:48:08<br>Bloco de Notas Copiar                                         | Finalizado em:<br>28/07/2017 14:48:11                                                                                                    |
| Substiuição Temporária<br>Execução concluída<br>A execução o<br>Solicitado em:<br>28/07/2017<br>Logs                          | do processo foi concluída com sucesso.<br>Iniciado em:<br>14:48:05 28/07/2017 14:48:08<br>Bloco de Notas Copiar                                         | Finalizado em:<br>28/07/2017 14:48:11                                                                                                    |
| Substiuição Temporária<br>Execução concluída<br>A execução<br>Solicitado em:<br>28/07/2017<br>Logs                            | do processo foi concluída com sucesso.<br>Iniciado em:<br>14:48:05 28/07/2017 14:48:08<br>Bloco de Notas Copiar<br>************************************ | Finalizado em:<br>28/07/2017 14:48:11                                                                                                    |
| Substiuição Temporária<br>Execução concluida<br>A execução o<br>Solicitado em:<br>28/07/2017<br>Logs<br>ubstiuição Temporária | do processo foi concluída com sucesso.<br>Iniciado em:<br>14:48:05 28/07/2017 14:48:08<br>Bloco de Notas Copiar<br>************************************ | Finalizado em:<br>28/07/2017 14:48:11                                                                                                    |
| Substiuição Temporária<br>Execução concluida<br>A execução<br>Solicitado em:<br>28/07/2017<br>Logs<br>ubstiuição Temporária   | do processo foi concluída com sucesso.<br>Iniciado em:<br>14:48:05 28/07/2017 14:48:08<br>Bloco de Notas Copiar<br>************************************ | Finalizado em:<br>28/07/2017 14:48:11<br>Aria - INCLUSÃO *********<br>TI POZZA (ronaldo.pozza)<br>IO (romcy)<br>30 Lite (Gerente, Chefe e j |
| Substiuição Temporária<br>Execução concluída<br>A execução o<br>Solicitado em:<br>28/07/2017<br>Logs                          | do processo foi concluída com sucesso.<br>Iniciado em:<br>14:48:05 28/07/2017 14:48:08<br>Bloco de Notas Copiar<br>************************************ | Finalizado em:<br>28/07/2017 14:48:11<br>Aria - INCLUSÃO ************************************                                               |

0

0

Fechar

### Cliente: Serviço de Apoio Mic. e Peq. Empresas - SEBRAE

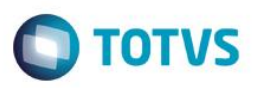

### Execução agendada

O agendamento de JOB é um recurso nativo dos sistemas TOTVS possuindo várias opções e recursos para a periodicidade de execução.

Um exemplo seria o agendamento para realizar a execução do JOB todos os dias da semana (seg. à sexta) às 00:01, fazendo com que no 1º minuto de cada dia o JOB de substituição temporária fosse executado verificando se existe alguma substituição temporária com data de início/final da vigência fosse processada pelo JOB.

| Agendamento do processo                                 |      |  |  |  |
|---------------------------------------------------------|------|--|--|--|
| Informe o padrão de execução e/ou repetição do processo | TOTV |  |  |  |
| Escalabilidade                                          |      |  |  |  |
| Dividir o processo em 0 🖕 partes.                       |      |  |  |  |
| Hora da execução (1ª execução)                          |      |  |  |  |
| O Agora                                                 |      |  |  |  |
| ● Executar em sáb 29/07/2017 💷▼ 00:01 🚔                 |      |  |  |  |
| ◯ Sob demanda                                           |      |  |  |  |
| Repetir a execução                                      |      |  |  |  |
| Não repetir                                             |      |  |  |  |
| Todas as semanas, no mesmo horário, no(s) dia(s)        |      |  |  |  |
| 🗹 2ª feira 🗹 3ª feira 🗹 4ª feira 🗹 5ª feira 🗹 6ª feira  |      |  |  |  |
| sábado domingo                                          |      |  |  |  |
| O Todos os meses, no mesmo horário, no dia 28           |      |  |  |  |
| O Diariamente, à cada intervalo (em horas) de 12:00     |      |  |  |  |
|                                                         |      |  |  |  |
|                                                         |      |  |  |  |

### Processo realizado pelo JOB

### Inclusão:

Serão localizados os registros de substituições temporárias cuja a data de início de vigência seja igual ou inferior a data de execução do JOB e que ainda não tenha sido processada.

### Exclusão:

Serão localizados os registros de substituições temporárias cujo o período de vigência já tenha sido ultrapassado.

### Exemplo:

- Substituição temporária 1: Inicio: 01/04/2017 Fim: 02/04/2017
- Substituição temporária 2: Inicio: 03/04/2017 Fim: 04/04/2017

### Data de execução do JOB: 01/04/2017

- 1. O Job realizará busca de substituições com validade para o dia atual.
- 2. O Job encontrou 1 registro (Substituição temporária 1)
- 3. Processo de associação dos perfis RM e tipos de movimentos RM vinculados ao perfil SEBRAE referente a substituição temporária 1 é realizado para o usuário substituto.
- 4. Processo é finalizado.

### Cliente: Serviço de Apoio Mic. e Peq. Empresas - SEBRAE

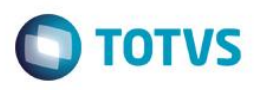

Data de execução do JOB: 02/04/2017

- 1. O Job realizará busca de substituições com validade para o dia atual ou vigência esgotada.
- 2. O Job não encontrou substituições temporárias s serem processadas.
- 3. Processo é finalizado.

### Data de execução do JOB: 03/04/2017

- 1. O Job realizará busca de substituições com validade para o dia atual ou vigência esgotada.
- 2. O Job encontrou 2 registros (Substituição temporária 1 e 2)
- 3. Processo de desassociação dos perfis RM e tipos de movimentos RM vinculados ao perfil SEBRAE referentes a substituição temporária 1 (período vigência esgotado) é realizada para o usuário substituto.
- 4. Processo de associação dos perfis RM e tipos de movimentos RM vinculados ao perfil SEBRAE referentes a substituição temporária 2 (período vigência iniciado) é realizada para usuário substituto.
- 5. Processo é finalizado.

### Data de execução do JOB: 04/04/2017

- 1. O Job realizará busca de substituições com validade para o dia atual ou vigência esgotada.
- 2. O Job não encontrou substituições temporárias s serem processadas.
- 3. Processo é finalizado.

### Data de execução do JOB: 05/04/2017

- 1. O Job realizará busca de substituições com validade para o dia atual ou vigência esgotada.
- 2. O Job encontrou 1 registros (Substituição temporária 2)
- 3. Processo de desassociação dos perfis RM e tipos de movimentos RM vinculados ao perfil SEBRAE referentes a substituição temporária 2 (período vigência esgotado) é realizada para o usuário substituto.
- 4. Processo é finalizado.

### Ajustes de usuário realizados no processamento do JOB

O processo de JOB realiza os seguintes procedimentos para os casos de inclusão (início do período de substituição) ou exclusão (finalização da vigência da substituição):

### Perfis RM

Inclusão

O sistema identificará se o usuário já possui os perfis RM cadastrado no sistema RM. Se não possuir o processo irá realizar a associação. Essa atribuição se dará no sistema RM (GUSRPERFIL). Caso seja um perfil de um novo sistema onde o usuário ainda não tem acesso o acesso ao sistema será atribuído (GPERMIS).

• Exclusão

O sistema identificará se o perfil RM vinculado ao perfil SEBRAE temporário está em uso em outro Perfil SEBRAE que o usuário possui associação. Se estiver em uso não será realizada nenhuma alteração no sistema RM, porém se este perfil estiver associado a apenas ao Perfil SEBRAE temporário o mesmo será desassociado do usuário.

### Exemplo:

Usuário possui os perfis 0001 e 0002;

Perfil SEBRAE 0001 está associado aos perfis RM "acesso1" e "acesso2";

Perfil SEBRAE 0002 está associado aos perfis RM "acesso2" e "acesso3";

Ao remover o perfil "acesso2" do perfil SEBRAE 0001, o perfil "acesso2" não será removido do perfil de usuário no RM, pois este está associado ao perfil SEBRAE 0002 que o usuário ainda tem acesso. Caso tenha sido atribuído um perfil diretamente pelo sistema RM ele perderá acesso a esse perfil, uma vez que o controle desses perfis seguirá as regras do sistema de SGO - Gestão de Perfil.

### Tipos de movimento

• Inclusão

O sistema Gestão de Perfil identificará os tipos de movimentos RM vinculados ao perfil SEBRAE temporário e atribuirá ao usuário substituto os tipos de movimentos RM. Se o usuário já possuir permissão em algum tipo de movimento que estiver sendo atribuído ao usuário será realizado os ajustes nas permissões de acesso do determinado tipo de movimento para refletir as novas configurações do perfil SEBRAE vinculado, caso necessário.

Importante: Tipos de Movimentos associados diretamente pelo sistema RM e que não estejam vinculados a nenhum perfil SEBRAE utilizados pelo usuário serão removidos, uma vez que o controle desses tipos de movimentos seguirá as regras do sistema de SGO - Gestão de Perfil.

**Observação**: Para Tipos de Movimento associados a dois PERFIS SEBRAE e com configurações diferentes, prevalecerá a configuração que garanta acesso a algum recurso. Assim se no perfil SEBRAE 0001 o tipo de movimento 1.1.04 permite inclusão e no perfil SEBRAE 0002 o tipo de movimento 1.1.04 não permite inclusão, no cadastro do usuário, na opção de tipos de movimento, o movimento 1.1.04 permitirá inclusão.

### Exemplo:

Usuário "João" possui o perfil SEBRAE "0002".

O Perfil SEBRAE 0001 possui vinculado o tipo de movimento 1.1.04 com permissão de consulta;

O Perfil SEBRAE 0002 possui vinculado o tipo de movimento 1.1.04 sem permissão de consulta;

Ao associar o perfil SEBRAE 0001 temporário, o sistema irá refazer as permissões do movimento 1.1.04 para o usuário substituto levando em consideração as configurações definidas para o tipo de movimento definidas nos perfis SEBRAE 0001 e 0002, sendo assim o usuário João passará a ter acesso ao tipo de movimento 1.1.04 com a permissão de consulta para este tipo de movimento.

Versão 1.0

### Cliente: Serviço de Apoio Mic. e Peq. Empresas - SEBRAE

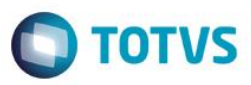

### • Exclusão

O sistema Gestão de Perfil identificará os tipos de movimentos RM vinculados ao perfil SEBRAE temporário e removerá do usuário substituto os tipos de movimentos que se encontram associados ao perfil SEBRAE temporário, porém essa remoção só ocorrerá se esse tipo de movimento não estiver associado a outro perfil SEBRAE que o usuário utilize. Se o Tipo de Movimento se encontra associado a outro Perfil SEBRAE a que o usuário tenha acesso, o sistema irá realizar os ajustes necessários para refletir a atual configuração.

Importante: Tipos de Movimentos associados diretamente pelo sistema RM e que não estejam vinculados a nenhum perfil SEBRAE utilizados pelo usuário serão removidos, uma vez que o controle desses tipos de movimentos seguirá as regras do sistema de SGO - Gestão de Perfil.

**Observação**: Para Tipos de Movimento associados a dois PERFIS SEBRAE e com configurações diferentes, prevalecerá a configuração que garanta acesso a algum recurso.

### Exemplo:

Usuário "João" possui os perfis SEBRAE "0001" (temporário) e "0002".

O Perfil SEBRAE 0001 está parametrizado para usar o tipo de movimento 1.1.04 com permissão de consulta; O Perfil SEBRAE 0002 está parametrizado para usar o tipo de movimento 1.1.04 sem permissão de consulta;

Ao desassociar o perfil SEBRAE 0001 temporário, o tipo de movimento 1.1.04 não será removido do usuário substituto, pois este está associado ao perfil SEBRAE 0002 que o usuário ainda tem acesso, dessa forma o sistema irá refazer as permissões do movimento 1.1.04 levando em consideração as configurações definidas para o tipo de movimento definidas no perfil SEBRAE 0002, sendo assim o usuário João ainda terá acesso ao tipo de movimento 1.1.04 porém agora sem permissão de consulta para este tipo de movimento.

### 7. Log de Auditoria

Toda inclusão, alteração ou exclusão realizada no sistema Gestão de Perfil gera um log que é gravado em tabela customizada. A tabela de log registra todos os dados que foram alterados, o usuário que fez a alteração/inclusão/exclusão, data e hora. O log de auditoria pode ser consultado através da tabela ZGPULOGAUDITORIA.

Valores para a coluna "TIPO":

- I = Inclusão
- A = Alteração
- E = Exclusão

### Cliente: Serviço de Apoio Mic. e Peq. Empresas - SEBRAE

### SELECT \* FROM ZGPULOGAUDITORIA (NOLOCK)

| 90 %                     | <b>3%</b> - |       |              |                         |                     |      |                                                     |                                                  | P |
|--------------------------|-------------|-------|--------------|-------------------------|---------------------|------|-----------------------------------------------------|--------------------------------------------------|---|
| 🔢 Resultados 🔂 Mensagens |             |       |              |                         |                     |      |                                                     |                                                  |   |
|                          | CODCOLIGADA | IDLOG | CODUSUARIO   | DATAALTERACAO           | TABELA              | TIPO | QUERY                                               | CLAUSULAWHERE                                    | - |
| 1                        | 0           | 204   | walter.scott | 2017-06-09 10:16:06.500 | ZGPUTMVPERFILSEBRAE | 1    | {"CodColigada":0,"IdPerfil":11,"CodTmv":"1.1.02",   | CODCOLIGADA = 0 AND IDPERFIL = 11 AND CODTMV = ' |   |
| 2                        | 0           | 354   | walter.scott | 2017-06-27 15:31:27.023 | ZGPUTMVPERFILSEBRAE | 1    | {"CodColigada":0,"IdPerfil":18,"CodTmv":"1.1.04",   | CODCOLIGADA = 0 AND IDPERFIL = 18 AND CODTMV = ' |   |
| 3                        | 0           | 355   | walter.scott | 2017-06-27 15:31:27.023 | ZGPUTMVPERFILSEBRAE | 1    | {"CodColigada":0,"IdPerfil":18,"CodTmv":"1.1.10",   | CODCOLIGADA = 0 AND IDPERFIL = 18 AND CODTMV = ' |   |
| 4                        | 0           | 365   | walter.scott | 2017-06-27 15:33:09.823 | ZGPUTMVPERFILSEBRAE | 1    | {"CodColigada":0,"IdPerfil":19,"CodTmv":"1.1.12",   | CODCOLIGADA = 0 AND IDPERFIL = 19 AND CODTMV = ' |   |
| 5                        | 0           | 373   | walter.scott | 2017-06-27 15:35:04.253 | ZGPUTMVPERFILSEBRAE | 1    | {"CodColigada":0,"IdPerfil":20,"CodTmv":"1.1.80",   | CODCOLIGADA = 0 AND IDPERFIL = 20 AND CODTMV = ' |   |
| 6                        | 0           | 374   | walter.scott | 2017-06-27 15:35:04.253 | ZGPUTMVPERFILSEBRAE | 1    | {"CodColigada":0,"IdPerfil":20,"CodTmv":"1.2.03",   | CODCOLIGADA = 0 AND IDPERFIL = 20 AND CODTMV = ' |   |
| 7                        | 1           | 1     | walter.scott | 2017-05-29 11:00:55.037 | ZGPUPERFILSEBRAE    | 1    | {"CodColigada":1,"IdPerfil":5,"Nome":"Perfil Sebrae | CODCOLIGADA = 1 AND IDPERFIL = 5                 |   |
| 8                        | 1           | 2     | walter.scott | 2017-05-29 11:28:33.837 | ZGPUPERFILSEBRAE    | Α    | {"CodColigada":1,"IdPerfil":5,"Nome":"Perfil Sebrae | CODCOLIGADA = 1 AND IDPERFIL = 5                 |   |
| 9                        | 1           | 3     | walter.scott | 2017-05-29 11:31:35.393 | ZGPUPERFILSEBRAE    | 1    | {"CodColigada":1,"IdPerfil":6,"Nome":"dsa","Descri  | CODCOLIGADA = 1 AND IDPERFIL = 6                 |   |
| 10                       | 1           | 4     |              | 2017-05-29 15:19:07.310 | ZGPUPERFILSEBRAE    | E    | {"CodColigada":1,"IdPerfil":6,"Nome":"dsa","Descri  | CODCOLIGADA = 1 AND IDPERFIL = 6                 |   |
| 11                       | 1           | 5     | walter.scott | 2017-05-29 15:50:58.850 | ZGPUPERFILSEBRAE    | E    | {"CodColigada":1,"IdPerfil":5,"Nome":"Perfil Sebrae | CODCOLIGADA = 1 AND IDPERFIL = 5                 |   |
| 12                       | 1           | 6     | walter.scott | 2017-05-29 18:47:04.993 | ZGPUPERFILSEBRAE    | Α    | {"CodColigada":1,"IdPerfil":1,"Nome":"Perfil Sebrae | CODCOLIGADA = 1 AND IDPERFIL = 1                 |   |
| 13                       | 1           | 7     | walter.scott | 2017-05-29 18:51:08.207 | ZGPUPERFILSEBRAE    | Α    | {"CodColigada":1,"IdPerfil":1,"Nome":"Perfil Sebrae | CODCOLIGADA = 1 AND IDPERFIL = 1                 |   |
| 14                       | 1           | 8     | walter.scott | 2017-05-30 08:30:52.207 | ZGPUPERFILSEBRAE    | Α    | {"CodColigada":1,"IdPerfil":1,"Nome":"Perfil Sebrae | CODCOLIGADA = 1 AND IDPERFIL = 1                 |   |
| 15                       | 1           | 9     | walter.scott | 2017-05-30 09:21:30.167 | ZGPUPERFILSEBRAE    | 1    | {"CodColigada":1,"IdPerfil":7,"Nome":"teste","Des   | CODCOLIGADA = 1 AND IDPERFIL = 7                 |   |
| 16                       | 1           | 10    | walter.scott | 2017-05-30 09:27:22.870 | ZGPUPERFILSEBRAE    | Α    | {"CodColigada":1,"IdPerfil":7,"Nome":"teste","Des   | CODCOLIGADA = 1 AND IDPERFIL = 7                 |   |
| 17                       | 1           | 11    | walter.scott | 2017-05-30 09:29:06.640 | ZGPUPERFILSEBRAE    | 1    | {"CodColigada":1,"IdPerfil":8,"Nome":"dfs","Descri  | CODCOLIGADA = 1 AND IDPERFIL = 8                 | - |

0

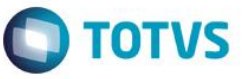